| 1.       | WSTEP                                                       | 5  |
|----------|-------------------------------------------------------------|----|
| 1.1.     | UWAĠI DOTYCZĄCE AKTÓW PRAWNYCH                              | 5  |
| 1.2.     | UWAGI DOTYCZĄCE INSTALACJI KASY                             | 6  |
| 1.3.     | POJECIA PODSTAWOWE                                          | 7  |
| 14       | ZASII ANIF LAKUMULATORY                                     | 7  |
| 141      | Poziom naładowania akumulatorów                             | 8  |
| 1.5      | Wł ACZENIE I WYŁACZENIE KASY                                | 0  |
| 1.6      | BUDZENIE KASY ZE STANU UŚPIENIA                             | 8  |
| <b>2</b> |                                                             | o  |
| 21       |                                                             |    |
| 2.1.     |                                                             |    |
| 2.2.     |                                                             | 0  |
| 2.5.     |                                                             | 10 |
| 2.4.     | I kład klawiatury                                           | 10 |
| 2.4.1    |                                                             | 10 |
| 2.4.2.   | Opis funkcji klawiszy.                                      | 10 |
| 2.4.3.   | Upis fulling i klaviszy.                                    | 10 |
| 2.4.4.   |                                                             | 10 |
| 2.3.     | W 15WIE I LAOZE                                             | 12 |
| 2.3.1.   | Wyświetkacz Operatora                                       | 12 |
| 2.3.2.   | Wyswiellacz kienia                                          | 12 |
| 2.5.3.   |                                                             | 14 |
| 2.6.     |                                                             | 14 |
| 2.7.     |                                                             | 15 |
| 2.7.1.   | Komunikaty dotyczące instalacji papieru                     | 15 |
| 2.7.2.   | Instalacja rolek papieru                                    | 15 |
| 2.7.2.   | Instalacja rolek papieru                                    | 15 |
| 2.7.3.   | Uwagi dotyczące papieru.                                    | 17 |
| 2.8.     | KARIA PAMIĘCI SD                                            | 18 |
| 2.8.1.   | Instalacja karty pamięci SD                                 | 18 |
| 2.9.     | WYKAZ KOMUNIKATOW OGOLNYCH O BŁĘDACH                        | 18 |
| 2.10.    | DRZEWO MENU GŁOWNEGO KASY                                   | 21 |
| 3.       | WPROWADZENIE DO PROGRAMOWANIA                               | 22 |
| 3.1.     | OGOLNE ZASADY PORUSZANIA SIĘ PO MENU KASY                   | 22 |
| 3.2.     | DRZEWO MENU PROGRAMOWANIA                                   | 23 |
| 3.3.     | ZALECANA KOLEJNOSC PROGRAMOWANIA KASY                       | 27 |
| 3.4.     | PROGRAMOWANIE TEKSTU                                        | 28 |
| 4.       | PROGRAMOWANIE                                               | 28 |
| 4.1.     | PROGRAMOWANIE DATY I CZASU                                  | 28 |
| 4.1.1.   | Programowanie daty                                          | 28 |
| 4.1.2.   | Programowanie czasu                                         | 29 |
| 4.2.     | PROGRAMOWANIE NAGŁÓWKA                                      | 30 |
| 4.2.1.   | Programowanie numeru NIP podatnika                          | 31 |
| 4.3.     | PROGRAMOWANIE STAWEK PODATKU VAT                            | 32 |
| 4.4.     | PROGRAMOWANIE TOWARÓW                                       | 33 |
| 4.4.1.   | Programowanie ceny towaru (PLU)                             | 34 |
| 4.4.2.   | Programowanie nazwy towaru (PLU)                            | 34 |
| 4.4.3.   | Przypisanie stawki podatku VAT do towaru (PLU)              | 35 |
| 4.4.4.   | Przypisanie kodu kreskowego do towaru (PLU).                | 35 |
| 4.4.5.   | Programowanie towaru (PLU) - flagi                          | 35 |
| 4.4.5.1. | Przypisanie towaru (PLU) do grupy towarowej                 | 36 |
| 4.4.5.2. | Przypisanie jednostki miary towaru (PLU)                    | 36 |
| 4.4.5.3. | Przypisanie opakowania zwrotnego do towaru (PLU)            | 36 |
| 4.4.5.4. | Programowanie typu ceny                                     | 36 |
| 4.4.6.   | Kasowanie towaru (PLU)                                      | 38 |
| 4.5.     | PROGRAMOWANIE OPAKOWAŃ ZWROTNYCH                            | 39 |
| 4.6.     | PROGRAMOWANIE GRUP TOWAROWYCH                               | 40 |
| 4.7.     | PROGRAMOWANIE KASJERÓW                                      | 41 |
| 4.7.1.   | Programowanie imienia kasjera                               | 41 |
| 4.7.2.   | Programowanie hasła kasiera.                                | 41 |
| 4.7.3    | Programowanie dostepu kasiera do trybu raportów czytajacych | 42 |
|          |                                                             | 40 |
| 4.7.4.   | Programowanie dostępu kasjera do trybu raportów zerujących  | 42 |

## Instrukcja obsługi kasy EURO-50T Mini

TORELL

| 4.7.5.      | Programowanie dostępu kasiera do trybu programowania              | 42 |
|-------------|-------------------------------------------------------------------|----|
| 4.8.        | PROGRAMOWANIE JEDNOSTEK MIAR                                      |    |
| 4.9.        | PROGRAMOWANIE PARAMETRÓW SPRZEDAŻY                                |    |
| 491         | Wsten do programowania parametrów sprzedaży                       | 43 |
| 492         | Programowanie przymusu naciśniecia klawisza [SUMA]                | 43 |
| 493         | Programowanie przymusu podania kwoty od klienta                   | 44 |
| 4 10        | PROGRAMOWANIE RABATÓW/ NARZI ITÓW                                 | 44 |
| 4 10 1      | Weten do programowania rabatów/ narzutów                          |    |
| 4 10 2      | Menu programowania rabatu/ parzutu                                |    |
| 4.10.2.     | Programowania vastości i limitu parzutu procentowogo              |    |
| 4.10.3.     | Programowanie wattości i limitu rabatu procentowego               |    |
| 4.10.4.     |                                                                   | 40 |
| 4.11.       | PRUGRAIVIOWAINIE WALUTY.                                          |    |
| 4.11.1.     | Visięp do programowania waluty                                    |    |
| 4.11.2.     | Poustawowe definicje zwiazane z systement walutowym               |    |
| 4.11.3.     |                                                                   |    |
| 4.11.3.1.   |                                                                   |    |
| 4.11.3.2.   | Faza2                                                             |    |
| 4.11.3.3.   | Faza3                                                             |    |
| 4.11.3.4.   | Faza4                                                             |    |
| 4.11.3.5.   | Inicjalizacja kolejnego cyklu                                     | 50 |
| 4.11.4.     | Menu programowania walut                                          | 50 |
| 4.11.4.1.   | Drzewo menu programowania walut                                   | 51 |
| 4.11.4.3.   | Menu programowania automatycznej konwersji waluty                 | 51 |
| 4.11.4.3.1. | Programowanie daty automatycznej konwersji waluty                 | 52 |
| 4.11.4.3.2. | Programowanie czasu automatycznej konwersji waluty                | 52 |
| 4.11.4.3.3. | Aktywacja automatycznej konwersji waluty                          | 52 |
| 4.12.       | PRÓGRÁMOWANÍE URZADZEŃ ZEWNETRZNYCH                               | 53 |
| 4.13.       | PROGRAMOWANIE INNYCH PARAMETRÓW                                   | 53 |
| 4.13.1.     | Programowanie czasu usypiania kasy.                               | 53 |
| 4 13 2      | Programowanie tekstu opisującego nr referencyjny                  | 54 |
| 4 14        | EKSPORT LIMPORT BAZ DANYCH (KARTA SD)                             | 54 |
| 4 14 1      | Eksport baz danych na karte SD                                    | 54 |
| 4 14 2      | Import baz danych z karty SD                                      | 55 |
| 4 15        | WYKAZ KOMUNIKATÓW O BŁEDACH PROGRAMOWANIA                         | 55 |
| 4.16        | WYKAZ KOMUNIKATÓW O BŁĘDACH OBSŁUGI KARTY SD                      |    |
| 4.10.       | WYDRIKI ZAPROGRAMOWANIA KASY                                      | 58 |
| 1 17 1      | Przykłady wydruków                                                |    |
| 4.17.1.     | Mudruk bazu towarów                                               | 50 |
| 4.17.1.1.   | Wydruk wezystkich zaprogramowanych danych                         |    |
| 4.17.1.1.1. | Wydruk biożacci pozwaji (jodop towar)                             |    |
| 4.17.1.1.2. | Wydruk bieżącej pozycji (jedeli tował).                           |    |
| 4.17.1.1.3. | Wydruk bieżącego parametru (ceny)                                 |    |
| 4.17.1.2.   | Wydruk bazy opakowan zwiolnych                                    |    |
| 4.17.1.3.   | Wydruk bazy grup towarowych                                       |    |
| 4.17.1.4.   | wydruk zaprogramowania kasjerow                                   |    |
| 4.17.1.5.   | wydruk zaprogramowania tekstu nr reterencyjnego                   | 60 |
| 4.17.1.6.   | Wydruk zaprogramowania stawek podatku VA1                         | 60 |
| 4.17.1.7.   | Wydruk zaprogramowania linii nagłówka                             | 61 |
| 4.17.1.8.   | Wydruk zaprogramowania jednostek miar                             | 61 |
| 4.17.1.9.   | Wydruk zaprogramowania rabatów/ narzutów procentowych             | 61 |
| 4.17.1.10.  | Wydruk zaprogramowania oszczędności energii (czas usypiania kasy) | 61 |
| 4.17.1.11.  | Wydruk zaprogramowania walut                                      | 62 |
| 4.17.1.10.  | Wydruk zaprogramowania urządzeń zewnętrznych                      | 62 |
| 5.          | PROGRAM DO OBSŁUGI KASY EURO-50T MINI                             | 63 |
| 5.1.        | INSTALACJA PROGRAMU                                               | 63 |
| 5.2.        | URUCHOMIENIE PROGRAMU                                             | 64 |
| 5.3.        | PROGRAMOWANIE USTAWIEŃ KASY I BAZY TOWAROWEJ                      | 65 |
| 5.4.        | ODCZYT DANYCH Z KASY                                              | 65 |
| 5.5.        | ODCZYT RAPORTÓW SPRZEDAŻY                                         |    |
| 5.6.        | WYKONANIE KOPII RAPORTU FISKALNEGO OKRESOWEGO                     |    |
| 5.7         | ZAPIS RAPORTU FISKALNEGO DOBOWEGO                                 | 67 |
| 571         | Zanis raportu na dvsku komputera                                  | 67 |
| 0.1.1.      |                                                                   |    |

## SPIS TREŚCI

| 5.7.2.   | Zapis raportu na nośniku jednokrotnego zapisu CD/DVD                           | .67 |
|----------|--------------------------------------------------------------------------------|-----|
| 5.8.     | WYDRUK KOPII RAPORTU                                                           | .68 |
| 6.       | REJESTRACJA SPRZEDAŻY                                                          | .69 |
| 6.1.     | INFORMACJE PODSTAWOWE                                                          | .69 |
| 6.1.1.   | Paragon fiskalny i niefiskalny                                                 | .69 |
| 6.1.2.   | Drzewo menu sprzedaży                                                          | .70 |
| 6.1.3.   | Rozpoczecie dnja                                                               | .70 |
| 6.2.     | SPRZEDAŻ TOWARÓW                                                               | .71 |
| 621      | Sprzedaż pojedynczych pozycji                                                  | 71  |
| 622      | Powtarzanie sprzedaży                                                          | 73  |
| 623      | Sprzedaż wielokrotna (mnożenie)                                                | 74  |
| 624      | Sprzedaż towarów na powierzchnie                                               | 75  |
| 625      | Sprzedaż towarów przy użyciu wagi                                              | 76  |
| 6.3.     | REJESTRACJA OPAKOWAŃ ZWROTNYCH.                                                | .77 |
| 631      | Sprzedaż opakowania zwrotnego przypisanego do towaru                           | 77  |
| 632      | Sprzedaż opakowania zwrotnego bez przypisania do towaru                        | 77  |
| 633      | Przyjecie opakowania zwrotnego                                                 | 78  |
| 6.4      | RABATY/ NARZUTY                                                                | 78  |
| 641      | Rabaty i narzuty procentowe                                                    | 78  |
| 6411     | Rabaty procentowe od pozvcii paragonu                                          | 78  |
| 64111    | Rabaty procentowe od pozycji paragonu dla zaprogramowanego rabatu              | 78  |
| 64112    | Rabaty procentowe od pozycji paragonu dla rabatu wprowadzanego z klawiatury    | 78  |
| 6412     | Narzuty procentowe do pozycji paragonu                                         | 79  |
| 64121    | Narzuty procentowe do pozycji paragonu dla zaprogramowanego narzutu            | 79  |
| 64122    | Narzuty procentowe do pozycji paragonu dla parzutu wprowadzanego z klawiatury  | 79  |
| 6413     | Rabaty procentowe od sumy paragonu                                             | 80  |
| 64131    | Rabaty procentowe od sumy paragonu dla zaprogramowanego rabatu                 | 80  |
| 64132    | Rabaty procentowe od sumy paragonu dla rabatu wprowadzanego z klawiatury       | 80  |
| 6414     | Narzuty procentowe do sumy paragonu                                            | 81  |
| 64141    | Narzuty procentowe do sumy paragonu dla zaprogramowanego narzutu               | 81  |
| 64142    | Narzuty procentowe do sumy paragonu dla parzutu wprowadzanego z klawiatury     | 81  |
| 642      | Rabaty i narzuty kwotowe                                                       | 82  |
| 6421     | Rabaty kwotowe od pozyciji rachunku                                            | 82  |
| 6422     | Narzuty kwotowe do pozycji rachunku                                            | 82  |
| 6423     | Rabaty kwotowe od sumy rachunku                                                | 83  |
| 6.4.2.4. | Narzuty kwotowe do sumy rachunku                                               | .83 |
| 6.5      | KORFKTY                                                                        | 84  |
| 6.5.1.   | Korekta wykonanej operaciji nie zakończonej naciśnieciem klawisza funkcyjnego. | .85 |
| 652      | Korekta ostatniej opzycij (storno bezpośrednie)                                | 85  |
| 6.5.2.1. | Korekta ostatniej pozvcji opakowania zwrotnego i rabatu/ narzutu.              | .86 |
| 653      | Korekta dowolnie wybraneji pozycji (storno pośrednie)                          | 87  |
| 6.5.4.   | Anulacia paragonu                                                              | .88 |
| 6.6.     | ZAKOŃCZENIE TRANSAKCJI.                                                        | .89 |
| 6.6.1.   | Płatność gotówka                                                               | .90 |
| 6.6.2.   | Płatność czekiem                                                               | .91 |
| 6.6.3.   | Płatność kredytem                                                              | .92 |
| 6.6.4.   | Płatność mieszana gotówka, kredytem i czekiem.                                 | .93 |
| 6.6.5.   | Płatność w walucie obcei (przeliczeniowei).                                    | .94 |
| 6.6.6.   | Płatność mieszana w walucie obcei i podstawowei                                | .95 |
| 6.7.     | WPŁATY I WYPŁATY GOTÓWKI                                                       | .96 |
| 6.7.1.   | Wpłata gotówka.                                                                | .96 |
| 6.7.2.   | Wypłata gotówka/ czek                                                          | .96 |
| 6.8.     | WYKAZ KOMUNIKATÓW W TRYBIE SPRZEDAŻY                                           | .97 |
| 7.       | RAPORTYSPRZEDAŻY                                                               | .99 |
| 7.1.     | RODZAJE RAPORTÓW                                                               | .99 |
| 7.1.1.   | Tryby raportów                                                                 | .99 |
| 7.1.2.   | Ráporty czytające i zerujące                                                   | .99 |
| 7.1.2.1. | Raporty czytające.                                                             | 100 |
| 7.1.2.2. | Raporty zerujace                                                               | 100 |
| 7.1.3.   | Raporty dzienne i okresowe                                                     | 100 |
| 7.1.4.   | Raporty dobowy zerujący (raport fiskalny dobowy)                               | 100 |
|          |                                                                                |     |

TORELL

#### TORELL Inst

| 7.1.5.    | Raporty z pamięci fiskalnej                            | 100 |
|-----------|--------------------------------------------------------|-----|
| 7.2.      | DRZEWO MENU RAPORTOW                                   | 101 |
| 7.3.      | RAPORTY DOBOWE                                         | 101 |
| 7.3.1.    | Raport dobowy sprzedaży czytający                      | 101 |
| 7.3.2.    | Raport fiskalny dobowy                                 | 102 |
| 7.4.      | RAPORT KAŚJERÓW                                        | 103 |
| 7.3.1.    | Raport kasjera czytający                               | 103 |
| 7.3.2.    | Raport kasjera zerujący                                | 103 |
| 7.5.      | RAPORT GRUP TOWAROWYCH                                 | 104 |
| 7.5.1.    | Raport grup towarowych czytający                       | 104 |
| 7.5.2.    | Raport grup towarowych zerujący                        | 104 |
| 7.6.      | RAPORT SPRZEDAŻY TOWARÓW                               | 105 |
| 7.5.1.    | Raport sprzedaży towarów (PLU) czytający               | 105 |
| 7.5.2.    | Raport sprzedaży towarów (PLU) zerujący.               | 105 |
| 7.7.      | RAPORTY OPAKOWAŃ ZWROTNYCH                             | 106 |
| 7.7.1.    | Raport opakowań zwrotnych czytający                    | 106 |
| 7.7.2.    | Raport opakowań zwrotnych zerujący                     | 107 |
| 7.8.      | WYŚWIETLANIE KWOTY UTARGU                              |     |
| 7.9.      | RAPORT FINANSOWY                                       | 108 |
| 7.9.1.    | Raport finansowy czytajacy                             | 108 |
| 7.9.2.    | Raport finansowy zerujacy.                             |     |
| 7.10.     | RAPORT OPISÓW STAŁYCH                                  |     |
| 7.11.     | RAPORTY Z PAMIECI FISKALNEJ                            |     |
| 7.11.1.   | Raport okresowy łaczny (niefiskalny).                  |     |
| 7.11.1.1. | Raport okresowy łaczny według numerów raportów.        |     |
| 7 11 1 2  | Raport okresowy łączny według dat raportów             | 111 |
| 7 11 2    | Raporty fiskalne okresowe                              | 112 |
| 7 11 2 1  | Raport fiskalny okresowy według numerów raportów       | 113 |
| 7.11.2.2. | Raport fiskalny okresowy według dat raportów.          |     |
| 7 11 2 3  | Raport fiskalny miesieczny                             | 113 |
| 7 11 3    | Raporty fiskalny rozliczeniowy                         | 112 |
| 7.11.3.1. | Raport fiskalny rozliczeniowy według numerów raportów. |     |
| 7 11 3 2  | Raport fiskalny rozliczeniowy według dat raportów      | 114 |
| 7 11 3 3  | Raport rozliczeniowy miesieczny                        | 114 |
| 7 12      | ZESTAW RAPORTÓW                                        | 117 |
| 7 12 1    | Zestaw raportów dziennych                              | 117 |
| 7 12 2    | Zestaw raportów okresowych                             | 118 |
| 7 13      | WYKAZ KOMUNIKATÓW W TRYBIE RAPORTÓW                    | 118 |
|           | DECYZJA MINISTRA FINANSÓW                              |     |
|           |                                                        |     |

UWAGA:Wszelkie dane zawarte w niniejszej instrukcji mają<br/>charakter wyłącznie informacyjny i nie stanowią oferty<br/>handlowej w rozumieniu Kodeksu Cywilnego.Firma Qzastrzega sobie prawo zmiany danych<br/>zawartych w instrukcji bez uprzedzenia.

## 1. WSTEP 1.1. UWAGI DOTYCZĄCE AKTÓW PRAWNYCH

Kasa EURO-50T Mini jest kasa rejestrującą, wyposażoną w moduł fiskalny i została dopuszczona do użytkowania na terenie Polski decyzia Ministerstwa Finansów - Departament Podatków od Towarów i Usług - nr. decyzji MF: PT7/ 8012/ 47/ 577/ SIU/ 10/ PT1170

Na mocy aktualnych przepisów prawnych\* podatnicy stosujący kasy rejestrujące są zobowiązani do:

- Dokonywania rejestracji każdej sprzedaży towarów i usług na rzecz osób fizycznych nie prowadzących . działalności gospodarczej przy pomocy kasy;
- Wydawania oryginału paragonu kupującemu;
- Bezzwłocznego zgłaszania właściwej służbie serwisowej każdej dostrzeżonej nieprawidłowości w pracy kasy;
- Poddawania kontroli pracy kasy na każde żądanie właściwych organów;
- Przechowywania kopii dokumentów kasowych przez czas określony w przepisach o zobowiazaniach podatkowych, zgodnie z warunkami określonymi w przepisach o rachunkowości;
- Zlecania serwisowi kasy obowiązkowego przeglądu technicznego co 24 miesiące.

Gdy kasa odmawia posłuszeństwa i nie wystawia paragonów sprzedaży należy posłużyć się kasą rezerwowa, a w przypadku jej braku należy zaprzestać sprzedaży;

Podatnicy instalujący kasy po raz pierwszy mogą dokonać odliczenia 90% wartości kasy, jednak nie wiecej niż 700 zł, potrącając ją z podatku należnego pod warunkiem złożenia w urzędzie skarbowym, przed terminem rozpoczęcia ewidencjonowania, pisemnego oświadczenia o liczbie kas i miejscu (adresie) ich używania do ewidencjonowania. (dotyczy to także kas rezerwowych).

Podatnicy oraz służby serwisowe obowiązani są poinformować naczelnika właściwego urzedu skarbowego o zainstalowaniu (ufiskalnieniu) kasy w terminie nie później niż 7 dni od daty zainstalowania.

Naruszanie obowiązujących przepisów, a zwłaszcza: sprzedaż z pominięciem kasy, niewydawanie kupującemu paragonu z kasy podlega karze grzywny do 180 stawek dziennych. Ustalając stawke dzienna, sąd bierze pod uwagę dochody sprawcy, jego warunki osobiste, rodzinne, stosunki majątkowe i możliwości zarobkowe; stawka dzienna nie może być niższa od 1/30 części najniższego miesięcznego wynagrodzenia w czasie orzekania w pierwszej instancji, ani też przekraczać jej czterystukrotności.

Ustawa z dnia 04-03-11 o podatku od towarów i usług (Dz. U. 54 z 04-04-05 poz. 535), Zmiana z dnia 07-09-19 (Dz. U. 192 z 07-10-19 poz. 1382), Zmiana z dnia 08-11-07 (Dz. U. 209 z 08-11-28 poz. 1320), Zmiana z dnia 09-12-02 (Dz. U. 215 z 09-12-18 poz. 1666), Zmiana z dnia 10-10-29 (Dz. U. 226 z 10-11-30 poz. 1476), Zmiana z dnia 10-11-26 (Dz. U. 238 z 10-12-17 poz. 1578) Rozporządzenie Ministra Finansów z dnia 10-12-27 w sprawie odliczania i zwrotu kwot wydatkowanych na zakup kas rejestrujących (Dz. U. 257 z 10-12-30 poz. 1733). Rozporządzenie Ministra Finansów z dnia 10-07-26 w sprawie zwolnień z obowiązku prowadzenia ewidencji przy zastosowaniu kas rejestrujących (Dz. U. 138 z 10-07-30 poz. 930), Rozporządzenie Ministra Finansów z dnia 08-11-28 w sprawie kryteriów i warunków technicznych, którym muszą odpowiadać kasy rejestrujące oraz warunków ich stosowania (Dz. U. 212 z 08-12-01 poz. 1338), Ustawa z dnia 97-08-29 - Ordynacja podatkowa (Dz. U. 137 z 97-11-13 poz. 926), Ustawa z dnia 94-09-29 o rachunkowości (Dz. U. 121 z 1994 poz. 591), Ustawa Kodeks karny skarbowy z dnia 99-09-10 (Dz. U. 83 z 99-10-15 poz. 930), Ustawa z dnia 98-11-20 o zryczałtowanym podatku dochodowym od niektórych przychodów osiąganych przez osoby fizyczne (Dz. U. 144 z 98-11-27 poz. 930), Zmiana z 02-07-27 (Dz. U. 141 z 02-09-05 poz. 1183), Rozporządzenie Ministra Finansów w sprawie wzorów deklaracji podatkowych dla podatku od towarów i usług z dnia 08-11-28 (Dz. U. 211 z 08-11-28 poz. 1333), Zmiana z 10-12-22 (Dz. U. 250 z 10-12-29 poz. 1681) Rozporządzenie Ministra Finansów w sprawie wykonania niektórych przepisów ustawy o podatku od towarów i usług z dnia 10-12-22 (Dz. U. 246 z 10-12-28 poz. 1649), Rozporządzenie Ministra Finansów w sprawie zwrotu podatku niektórym podatnikom, zaliczkowego zwrotu podatku, zasad wystawiania faktur, sposobu ich przechowywania oraz listy towarów i usług, do których nie mają zastosowania zwolnienia od podatku od towarów i usług z dnia 08-11-28 (Dz. U. 212 z 08-12-01 poz. 1337), Zmiana z 10-12-27 (Dz. U. 255 z 10-12-30 poz. 1713) Rozporządzenie Ministra Finansów z 26 sierpnia 2003 r. w sprawie prowadzenia podatkowej ksiegi przychodów i rozchodów

- (Dz. U. nr 152 z 29 sierpnia 2003 r., poz. 1475 z późn. zm.)
- (Dz. U. nr 152 z 29 sierpnia 2003 r., poz. 1475 z późn. zm.)

#### Instrukcja obsługi kasy EURO-50T Mini

# 1.2. UWAGI DOTYCZĄCE INSTALACJI KASY

- Kasę EURO-50T Mini należy podłączyć w miejscu gdzie nie będzie ona narażona na: zbyt silne promieniowanie słoneczne, duże zmiany temperatury (poniżej 0° C, powyżej 45° C), wysoką wilgotność powietrza. Niespełnienie tych wymogów może doprowadzić do zniszczenia obudowy oraz układów elektronicznych.
- Po przetransportowaniu kasy z zimnego otoczenia do ciepłego i na odwrót, należy włączać ją po co najmniej 2 0 min. potrzebnych do aklimatyzacji kasy w nowym otoczeniu temperaturowym.
- Nie wolno dopuścić do rozlania jakichkolwiek płynów na kasę.
- Szczególną uwagę należy zwrócić na czystość klawiatury.

TORELL

- Dostanie się wody do środka może spowodować awarię układów elektronicznych.
- Kasę należy czyścić tylko przy pomocy miękkiej, suchej szmatki. Nigdy nie należy używać środków chemicznych, które mogą zniszczyć obudowę lub układy elektroniki.
- Gdy kasa nie pracuje prawidłowo, należy powiadomić autoryzowany punkt serwisowy. Nie wolno otwierać kasy oraz naprawiać jej samemu, gdyż może to spowodować utratę gwarancji oraz ukaranie ustawową grzywną. Po ufiskalnieniu kasa jest zaplombowana i może ją otwierać tylko autoryzowany serwisant (rozporządzenie M.F. o kasach rejestrujących).
- Podczas drukowania paragonu, należy poczekać do zakończenia drukowania.
   Nie wolno odrywać rachunku w trakcie drukowania, gdyż może to spowodować uszkodzenie drukarki.
- Przed włączeniem kasy po raz pierwszy należy założyć papier do drukarki.
- W kasie EURO-SOT Mini powinno się używać tylko zalecanego papieru z gwarancją producenta co do sześcioletniej trwałości wydruku. Stosowanie materiałów gorszej jakości skraca czas używania drukarki. Średnia żywotność drukarki wynosi około 4 miliony linii wydruków. Więcej o stosowanym w kasach papierze zawiera rozdział 2.7.
- W razie używania kasy niezgodnie z powyższymi zaleceniami, firma **Torell** lub jej przedstawiciele nie odpowiadają za wynikłe awarie i nieprawidłowości w działaniu kasy.

 Uwaga1: Trwałość zastosowanego akumulatora wynosi 500 pełnych cykli ładowania / rozładowania. Po tym okresie akumulator powinien zostać wymieniony z powodu zużycia. Oznacza to, że przy bardzo intensywnej pracy należy się liczyć z zakupem nowego akumulatora jeszcze w okresie gwarancji. Spadek pojemności elektrycznej akumulatora w trakcie jego eksploatacji jest zjawiskiem normalnym i nie podlega gwarancji. Wynosi on około 10% na każde 200 cykli ładowania/rozładowania.

Uwaga2: Odłączenie zasilania następuje po wyjęciu wtyczki zasilacza z gniazdka sieciowego, które powinno być łatwo dostępne w pobliżu urządzenia. Odłączenie zasilania kasy wymaga dodatkowo odłączenia akumulatora.

## SZANOWNY KLIENCIE!

Jeżeli Twoja kasa została wyposażona w szufladę, to po zamknięciu sklepu pozostawiaj ją otwartą (oczywiście bez pieniędzy). Zapobiegniesz w ten sposób zdemolowaniu kasy przez poszukiwaczy gotówki.

## 1.3. POJĘCIA PODSTAWOWE

#### Towar (PLU)

Najmniejsza jednostka organizacyjna systematyki sprzedaży. Towar jest jednoznacznie określony przez nazwę, zaprogramowaną cenę i stawkę podatkową. Towar reprezentowany jest w kasie przez kod zawierający do 4 cyfr (od 1 do 1980).

#### Podgrupa

Jest to jednostka o szerszym znaczeniu od towaru – obejmuje grupę towarów o tej samej nazwie, kodzie i stawce podatkowej, natomiast o różnej, niezaprogramowanej cenie.

#### Grupa towarowa

Jest to jednostka grupująca towary o podobnych właściwościach. Służy wyłącznie do celów statystycznych. Nie jest możliwa sprzedaż przez grupy towarowe.

#### Opakowanie zwrotne

Jest to jednostka organizacyjna nie podlegająca opodatkowanemu obrotowi. Za wydanie opakowania jest pobierana kaucja; nie można wydać samego opakowania. Opakowanie zwrotne reprezentowane jest przez numer od 1 do 20.

#### Nagłówek

Początek każdego paragonu drukowanego w kasie **EURO-50T Mini** podaje podstawowe informacje o właścicielu - użytkowniku kasy. Właściciel kasy ma obowiązek umieszczenia w nagłówku nazwy firmy, adresu firmy. Nagłówek zakończony jest numerem NIP, który drukowany jest automatycznie z pamięci fiskalnej kasy.

| ****TORELL****<br>Obr. Westerplatte5<br>83-000 Pruszcz G.<br>tel. 58 773 99 00<br>fax 58 773 99 75<br>poczta@torell.pl | nagłówek paragonu)                                  |
|----------------------------------------------------------------------------------------------------|-----------------------------------------------------|
| NIP:593-010-15-54<br>21-04-2011 000056-                                                                                | numer NIP podatnika<br>data i numer kolejny wydruku |
|                                                                                                    |                                                     |

# 1.4. ZASILANIE I AKUMULATORY

 Kasa wyposażona jest w zasilacz o napięciu wyjściowym: 12V, 1000mA Zasilacz kasy należy podłączyć do gniazda sieciowego o napięciu 230V/50Hz. Zasilacz nie posiada wyłącznika sieciowego, dlatego też powinien być podłączony do gniazdka znajdującego się w pobliżu kasy , nie zasłoniętego innymi sprzętami lub przedmiotami.

#### Uwaga1: Załączony zasilacz przeznaczony jest tylko do użytku z kasą EURO-50T Mini.

- W razie uszkodzenia wymienić tylko na oryginalny zasilacz dostarczony przez autoryzowanego serwisanta. Użycie innego zasilacza może spowodować uszkodzenie kasy.
- Jeżeli zewnętrzny zasilacz jest podłączony do kasy ładowanie wewnętrznego akumulatora następuje nawet jeśli kasa jest wyłączona.
- Podczas ładowania zewnętrzna obudowa może nagrzewać się dlatego nie powinna znajdować się w pobliżu łatwopalnych materiałów.
- Kasa jest wyposażona w pakiet akumulatorów LiON 7,2 V o pojemności 2000 mAh, który służy do zasilania kasy. Akumulator można wymienić tylko na taki sam lub równoważny typ zalecany przez producenta. Zużytych baterii pozbywać się zgodnie z instrukcją producenta baterii.

Instrukcja obsługi kasy EURO-50T Mini

Kasa wyposażona jest w baterię LiMnO2 CR2032 3.0V/210mAh podtrzymującą zawartość pamięci RAM

Uwaga2: Przed pierwszym użyciem kasę należy podłączyć do zewnętrznego zasilacza na minimum 6 godzin celem naładowania\ akumulatora.

- Jeśli kasa nie pracuje właściwie należy wezwać autoryzowany serwis. Nie należy otwierać i naprawiać kasy samemu.
- Jeżeli urządzenie ma zostać odłączone od zasilania należy wyciągnąć wtyczkę zasilacza z gniazda sieciowego.

#### Uwaga3: W przypadku wykorzystywania kasy jako rezerwowej, należy okresowo (około miesiąca) podłączyć kasę na 6 godzin do źródła zasilania

Zapobiegnie to rozładowaniu akumulatora zasilajacego.

#### 1.4.1. POZIOM NAŁADOWANIA AKUMUJ ATORA

- Informacja wyrażona w procentach (lewy górny róg) sygnalizująca stan naładowania akumulatora
- Gdy wskaźnik wskazuje 10% naładowania akumulatora, energii powinno wystarczyć na wydrukowanie około 100 krótkich paragonów.

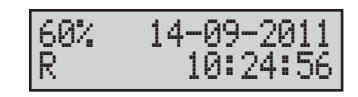

# 1.5. WŁĄCZENIE I WYŁĄCZENIE KASY

- Kasa rejestrująca jest zasilana wyłącznie z własnego akumulatora. W przypadku całkowitego rozładowania akumulatora przed rozpoczęciem pracy, należy podłączyć zasilacz na około 15 minut.
- Zasilanie włacza i wyłacza sie klawiszem U (klawisz należy nacisnać i przytrzymać około 3 sekund). .
- Przy podłączeniu do sieci elektrycznej zasilacz włączamydo sieci i kasy przy wyłączonym zasilaniu. Zasilacz wykorzystywany jest do ładowania wewnętrznego akumulatora kasy.
- Po włączeniu kasa wykonuje testy. Pokazują się wtedy komunikaty:

TESTY

TORELL

| i po<br>chwili, | TESTY<br>TEST: | ОК.  |
|-----------------|----------------|------|
| ,               | 1001.          | UN a |

a kasa przechodzido trybu sprzedaży.

## 1.6. BUDZENIE KASY ZE STANU UŚPIENIA (OSZCZĘDZANIE ENERGII)

- Kasa ELRO-50T Mini samoczynnie przechodzi w stan uśpienia . (oszczędzanie energii)po programowo określonym czasie wynoszacym od 1 do 60 minut.
- Na wyświetlaczu pojawia się komunikat:
- W celu wyjścia z trybu uśpienia należy nacisnąć klawisz
- Po wybudzeniu kasa uruchamia się w trybie pracy, . w którym przeszła w stan uśpienia, np. w trybie sprzedaży
- Istnieje możliwość wyłaczenia funkcji samoczynnego przechodzenia w stan uśpienia (funkcji oszczędzania energii akumulatora), jednak nie jest to zalecane.

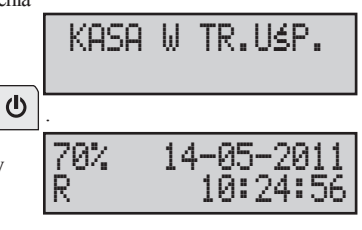

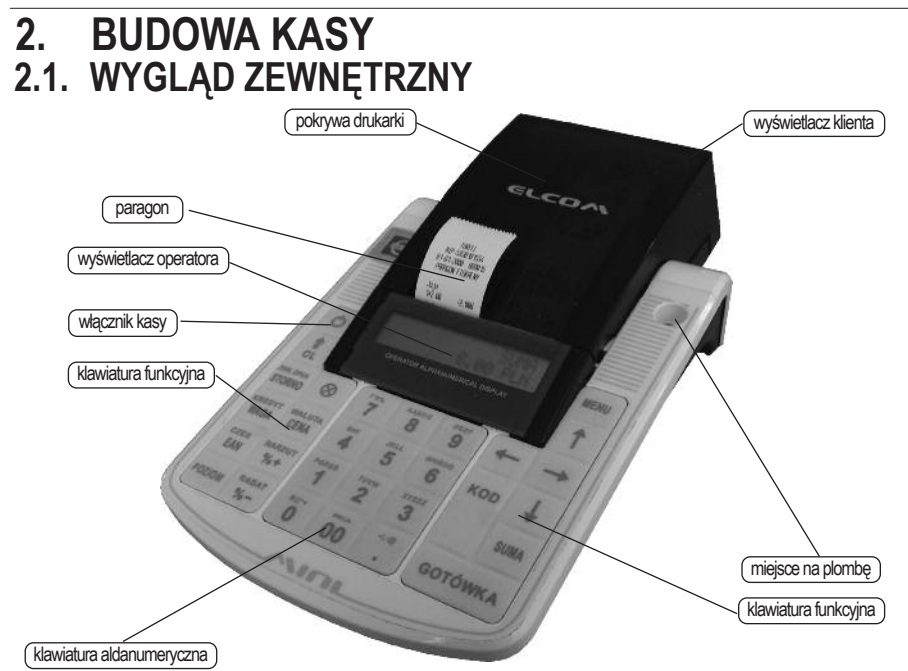

# 2.2. URZĄDZENIA WSPÓŁPRACUJĄCE

Kasa rejestrująca **EURO-50T Mini** należy do rodziny kas przenośnych. jako mała i lekka, jest zaprojektowana dla małych punktów usługowych, gdzie można łatwo ją przenosić z jednego punktu do drugiego. Może również służyć jako kasa rezerwowa w przypadku awarii zasilania. Pomimo swych małych rozmiarów ma duże możliwości oraz współpracuje z szeroką gamą urządzeń dodatkowych, takich jak: komputer PC, waga i czytnik kodów kreskowych (opcja).

# 2.3. PRZYŁĄCZA KASY

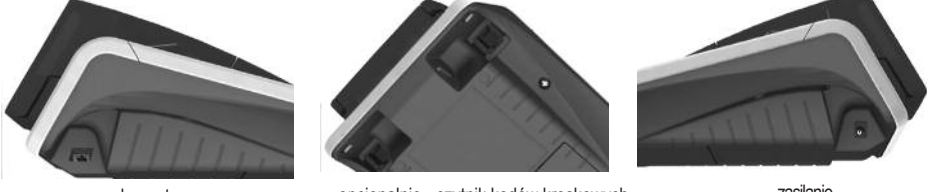

komputer

opcjonalnie - czytnik kodów kreskowych opcjonalnie - waga

zasilanie

Kasa **EURO-50T Mini** może komunikować się z komputerem poprzez interfejs USB. W celu podłączenia kasy przez port **USB** należy użyć standardowego kabla z wtykami **USB-B** mini (kasa) oraz **USB-A** (PC).

Opcjonalnie czytnik kodów kreskowych może być podłączony do kasy **EURO-SOT Mini** poprzez interfejs **RS232**. Czytnik możemy podpiąć przez **COM1** lub **COM1**. Przed podłączeniem należy poprawnie ustawić port w kasie. Czytnik może być zasilany z kasy ale tylko przy podłączeniu przez **COM1** przy maksymalnym poborze prądu 500 mA.

Opcjonalnie wagę elektroniczną można podłączyć do kasy **EURO-50T Mini** poprzez interfejs **RS232**. Należy ustawić te same parametry transmisji w kasie i wadze. Wagę możemy podpiąć przez **COM1** lub **COM1**. Przed podłączeniem należy poprawnie ustawić port w kasie.

#### 2.4. KLAWIATURA 2.4.1. UKŁAD KLAWIATURY

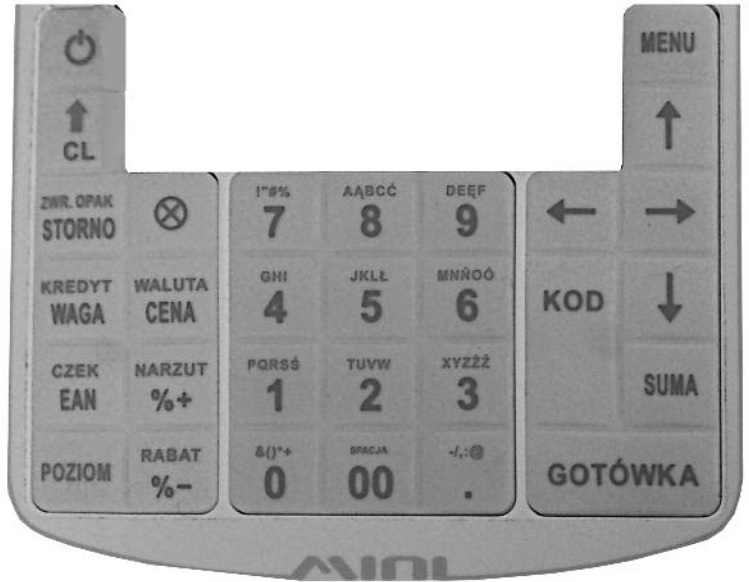

#### 2.4.2. OPIS FUNKCJI KLAWISZY

Funkcje dostępne w kasie zostały przyporządkowane do odpowiednich klawiszy. Dwie linie opisów oznaczają, że klawisz posiada dwa poziomy funkcyjne, czyli funkcja reprezentowana przez górny opis (opis w kolorze pomarańczowym) dostępna jest po naciśnięciu i przytrzymaniu klawisza POZIOM, a następnie naciśnięciu klawisza wybranej funkcji. Funkcje z pierwszego poziomu (dolny opis w kolorze czarnym) są dostępne bezpośrednio po wybraniu właściwego klawisza. Wyjątek stanowią klawisze numeryczne, gdzie dostęp do znaków małych liter (lub innych znaków alfanumerycznych) uzyskuje się poprzez kilkakrotne naciśnięcie danego klawisza, natomiast przy jednoczesnym naciśnięciu klawisza

uzyskuję się wielkie litery.

Dla wszystkich nazw i opisów wprowadzamy znaki alfanumeryczne, dostępne z poziomu klawiszy numerycznych .

Poziom 1 oznacza naciśnięcie samego klawisza

Poziom 2 oznacza jednoczesne naciśnięcie klawisza wraz z klawiszem Poziom

## 2.4.3. NAZWY KLAWISZY I ICH FUNKCJE

| L.p. | Klawisz           | Opis klawisza                                                                     | L.p. | Klawisz         | Opis klawisza                                                                     |
|------|-------------------|-----------------------------------------------------------------------------------|------|-----------------|-----------------------------------------------------------------------------------|
| 1    | PQRSS<br>1        | klawisz numeryczny 1;<br>wprowadzanie znaków<br>w systemie "komórkowym"           | 4    | gHI<br><b>4</b> | klawisz numeryczny <b>4</b> ;<br>wprowadzanie znaków<br>w systemie ''komórkowym'' |
| 2    | 2                 | klawisz numeryczny <b>2</b> ;<br>wprowadzanie znaków<br>w systemie ''komórkowym'' | 5    | JKLE <b>5</b>   | klawisz numeryczny <b>5</b> ;<br>wprowadzanie znaków<br>w systemie ''komórkowym'' |
| 3    | XYZŻŹ<br><b>3</b> | klawisz numeryczny <b>3</b> ;<br>wprowadzanie znaków<br>w systemie "komórkowym"   | 6    | MNNOO<br>6      | klawisz numeryczny <b>6</b> ;<br>wprowadzanie znaków<br>w systemie "komórkowym"   |

#### BUDOWA KASY

TORELL

| L.p. | Klawisz             | Opis klawisza                                                                                                    | L.p. | Klawisz             | Opis klawisza                                                                                                    |
|------|---------------------|----------------------------------------------------------------------------------------------------|------|---------------------|----------------------------------------------------------------------------------------------------|
| 7    | 7                   | klawisz numeryczny 7;<br>wprowadzanie znaków<br>w systemie ''komórkowym''                                                                                                    | 19   | \$()*+<br><b>0</b>  | klawisz numeryczny <b>0</b> ;<br>wprowadzanie znaków<br>w systemie "komórkowym"                                                                                           |
| 8    | AABCĆ               | klawisz numeryczny <b>8</b> ;<br>wprowadzanie znaków<br>w systemie ''komórkowym''                                                                                                    | 20   | SPACJA<br><b>00</b> | klawisz numeryczny <b>00</b> ;<br>klawisz <b>SPACJA</b>                                                                                                    |
| 9    | DEEF<br>9           | klawisz numeryczny <b>9</b> ;<br>wprowadzanie znaków<br>w systemie "komórkowym"                                                                                                    | 21   | -/,:@<br>■          | klawisz wprowadzania ułamków;<br>wprowadzanie znaków<br>w systemie "komórkowym"                                                                                           |
| 10   | ٩                   | klawisz włączający<br>i wyłączający kasę<br>anulacja pozycji lub całego paragonu                                                                                                    | 22   | 1<br>CL             | klawisz zerowania używany<br>do poprawiania wprowadzonych<br>danych i kasowania błędów;<br>klawisz wysuwu papieru                                                         |
| 11   | ZWR. OPAK<br>STORNO | przed jego zakończeniem;<br>klawisz wypłaty kaucji używany<br>do zwrotu opakowań zwrotnych                                                                                                    | 23   | $\otimes$           | klawisz mnożenia używany<br>do wprowadzania ilości<br>sprzedawanego towaru                                                                                                |
| 12   | KREDYT<br>WAGA      | klawisz wprowadzenia wagi;<br>klawisz płatności kredytem<br>klawisz wprowadzania kodów                                                                                                    | 24   | WALUTA<br>CENA      | klawisz umożliwia wprowadzanie<br>ceny otwartej w trybie sprzedaży;<br>klawisz umożliwia przeliczanie<br>na inna walute                                                   |
| 13   | POZIOM              | klawisz płatności czekiem<br>klawisz umożliwia dostęp do funkcji<br>na drugim poziomie klawiatury                                                                                                    | 25   | NARZUT              | klawisz umożliwiający naliczanie<br>narzutu procentowego;<br>klawisz umożliwiający naliczanie<br>narzutu kwotowego                                                        |
| 15   | MENU                | klawisz aktywuje menu sprzedaży<br>i menu główne kasy                                                                                                    | 26   | RABAT               | klawisz umożliwiający naliczanie<br>rabatu procentowego;<br>klawisz umożliwiający naliczanie<br>rabatu kwotowego                                                          |
|      | KOD                 | klawisz potwierdza wybór<br>kodu towaru;                                                                                                    | 27   | SUMA                | klawisz podsumowania paragonu                                                                                                    |
| 10   |                     | potwierdza wybór<br>numeru opakowania zwrotnego                                                                                                    | 28   | GOTÓWKA             | zakończenie paragonu<br>(płatność gotówką);<br>potwierdzenie wyboru funkcji                                                                                               |
| 17   | +                   | klawisz służący do poruszania się po<br>menu kasy, umożliwiające wybór<br>odpowiedniej funkcji;<br>łącznie z klawiszem pozod<br>potwierdza numer systemowy;<br>klawisz służy również do przeliczenia<br>sumy paragonu na inną walutę | 29   | <b>†</b>            | klawisz służący do przeglądania<br>paragonu (np. podczas storna<br>pośredniego);<br>klawisz podczas<br>programowania umożliwia<br>zmiany wartości;<br>łącznie z klawiszem |
| 18   | -                   | klawisz służący do poruszania się<br>po menu kasy;<br>klawisz służy również do przeliczenia<br>sumy paragonu na inną walutę                                                                                                    | 30   | Ţ                   | służy do zmiany kontrastu<br>wyświetlacza                                                                                                    |

# 2.5. WYŚWIETLACZE

## 2.5.1. WYŚWIETLACZ OPERATORA

Kasa posiada wyświetlacz operatora typu LCD alfanumeryczny składający się z 2 linii po 16 znaków.

## 2.5.2. WYŚWIETLACZ KLIENTA

Kasa posiada wyświetlacz klienta typu LCD 7 segmentowy numeryczny składający się z 10 znaków.

## 2.5.3. WYGLĄD LITER I CYFR

Wyświetlacz pokazuje cyfrowo operacje wykonywane na kasie, a także informuje komunikatami o błędach i sytuacjach nietypowych. Wygląd liter, cyfr i znaków specjalnych na wyświetlaczu operatora pokazuje tabelka. W tabeli pokazano również sposób programowania znaków.

| Klawisze       | Liczba nacisnięć      |   |   |    |   |   |   |   |   |   |
|----------------|-----------------------|---|---|----|---|---|---|---|---|---|
|                |                       | 1 | 2 | 3  | 4 | 5 | 6 | 7 | 8 | 9 |
| PQRSS          | ZNAK - male litery    | р | q | r  | S | Ś | 1 |   |   |   |
|                | Wyświetlacz operatora | P | P | r  | s | Ś | 1 |   |   |   |
| przytrzymać    | ZNAK - duże litery    | Ρ | Q | R  | S | Ś | 1 |   |   |   |
| POZIOM 1       | Wyświetlacz operatora | Р | Q | R  | S | Ś | 1 |   |   |   |
| nacisnąć razem | ZNAK - cyfry          | 1 |   |    |   |   |   |   |   |   |
| POZIOM CENA    | Wyświetlacz operatora | 1 |   |    |   |   |   |   |   |   |
| TUVW           | ZNAK - male litery    | t | u | V  | W | 2 |   |   |   |   |
| 2              | Wyświetlacz operatora | t | и | V. | ω | 2 |   |   |   |   |
| przytrzymać    | ZNAK - duże litery    | Т | U | V  | W | 2 |   |   |   |   |
| POZIOM 2       | Wyświetlacz operatora | Т | U | Ų  | W | 2 |   |   |   |   |
| nacisnąć razem | ZNAK - cyfry          | 2 |   |    |   |   |   |   |   |   |
| POZIOM CENA 2  | Wyświetlacz operatora | 2 |   |    |   |   |   |   |   |   |
| XYZŻŻ          | ZNAK - male litery    | X | У | Z  | ż | Ź | 3 |   |   |   |
| 3              | Wyświetlacz operatora | X | 9 | Z  | Ż | Ź | 3 |   |   |   |
| przytrzymać    | ZNAK - duże litery    | X | Y | Ζ  | Ż | Ź | 3 |   |   |   |
| POZIOM         | Wyświetlacz operatora | X | Y | Z  | ż | Ź | 3 |   |   |   |
| nacisnąć razem | ZNAK - cyfry          | 3 |   |    |   |   |   |   |   |   |
| POZIOM CENA 3  | Wyświetlacz operatora | 3 |   |    |   |   |   |   |   |   |
| GHI            | ZNAK - małe litery    | g | h | i  | 4 |   |   |   |   |   |
| 4              | Wyświetlacz operatora | g | h | i  | 4 |   |   |   |   |   |
| przytrzymać    | ZNAK - duże litery    | G | Н | Ζ  | 4 |   |   |   |   |   |
| POZIOM 4       | Wyświetlacz operatora | G | Η | I  | 4 |   |   |   |   |   |
| nacisnąć razem | ZNAK - cyfry          | 4 |   |    |   |   |   |   |   |   |
| POZIOM CENA 4  | Wyświetlacz operatora | 4 |   |    |   |   |   |   |   |   |

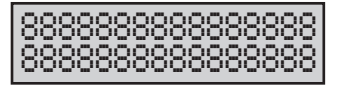

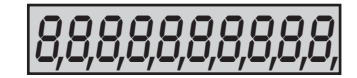

## BUDOWA KASY

| Klawisze                                                                                                    | Liczba nacisnięć                                                                                                    |                                                                                                    |                                                |                                                     |                                                     |                                                                                                    |                       |        |          |   |
|----------------------------------------------------------------------------------------------------|----------------------------------------------------------------------------------------------------|----------------------------------------------------------------------------------------------------|------------------------------------------------|-----------------------------------------------------|-----------------------------------------------------|----------------------------------------------------------------------------------------------------|-----------------------|--------|----------|---|
|                                                                                                    |                                                                                                    | 1                                                                                                    | 2                                              | 3                                                   | 4                                                   | 5                                                                                                    | 6                     | 7      | 8        | 9 |
| JKLL                                                                                                    | ZNAK - male litery                                                                                                    | j                                                                                                    | k                                              | I                                                   | ł                                                   | 5                                                                                                    |                       |        |          |   |
| 5                                                                                                    | Wyświetlacz operatora                                                                                                    | j                                                                                                    | k                                              | 1                                                   | ÷                                                   | 5                                                                                                    |                       |        |          |   |
| przytrzymać                                                                                                    | ZNAK - duże litery                                                                                                    | J                                                                                                    | Κ                                              | L                                                   | Ł                                                   | 5                                                                                                    |                       |        |          |   |
| POZIOM 5                                                                                                    | Wyświetlacz operatora                                                                                                    | J                                                                                                    | К                                              | L                                                   | Ľ                                                   | 5                                                                                                    |                       |        |          |   |
| nacisnąć razem                                                                                                    | ZNAK - cyfry                                                                                                    | 5                                                                                                    |                                                |                                                     |                                                     |                                                                                                    |                       |        |          |   |
| POZIOM CENA                                                                                                    | Wyświetlacz operatora                                                                                                    | 5                                                                                                    |                                                |                                                     |                                                     |                                                                                                    |                       |        |          |   |
| MNEQQ.                                                                                                    | ZNAK - małe litery                                                                                                    | m                                                                                                    | n                                              | ń                                                   | 0                                                   | Ó                                                                                                    | 6                     |        | _        |   |
| 6                                                                                                    | Wyświetlacz operatora                                                                                                    | m                                                                                                    | n                                              | ń                                                   | 0                                                   | ó                                                                                                    | 6                     |        |          |   |
| przytrzymać                                                                                                    | ZNAK - duże litery                                                                                                    | M                                                                                                    | N                                              | Ń                                                   | 0                                                   | Ó                                                                                                    | 6                     |        |          |   |
|                                                                                                    | Wyświetlacz operatora                                                                                                    | M                                                                                                    | N                                              | кі                                                  | n                                                   | 6                                                                                                    | 6                     |        |          |   |
| nacisnąć razem                                                                                                    | ZNAK outry                                                                                                    | 6                                                                                                    |                                                |                                                     | ~                                                   |                                                                                                    | ~                     |        |          |   |
|                                                                                                    | Wyświetlacz operatora                                                                                                    | 2                                                                                                    |                                                |                                                     |                                                     |                                                                                                    |                       |        |          |   |
|                                                                                                    | 7NAK anasialna                                                                                                    |                                                                                                    | "                                              | #                                                   | 0/2                                                 | 7                                                                                                    |                       |        |          |   |
| 7                                                                                                    | Wyświetlacz operatora                                                                                                    | i                                                                                                    | 22                                             | #                                                   | 70                                                  | 7                                                                                                    |                       |        |          |   |
| nacisnać razem                                                                                                    |                                                                                                    | : 7                                                                                                   |                                                | π                                                   | ( a                                                 | ſ                                                                                                    |                       |        |          |   |
|                                                                                                    | Wyświetlacz operatora                                                                                                    | 7                                                                                                    |                                                |                                                     |                                                     |                                                                                                    |                       |        |          |   |
|                                                                                                    | ZNAK - make liteny                                                                                                    | і<br>а                                                                                                | 2                                              | h                                                   | C                                                   | ć                                                                                                    | 8                     |        |          |   |
| AABCC<br>8                                                                                                    | Wyświetlacz operatora                                                                                                    |                                                                                                    | ų<br>a                                         | Lo.                                                 |                                                     |                                                                                                    | 0                     |        |          |   |
| przytrzymać                                                                                                    |                                                                                                    |                                                                                                    | 7                                              | D                                                   |                                                     | ć                                                                                                    | 0                     |        |          |   |
| POZIOM AABCĆ                                                                                                    | ZNAK - duże litery                                                                                                    | A                                                                                                    | Ą                                              | B                                                   |                                                     | C                                                                                                    | ð                     |        |          |   |
|                                                                                                    | vvyswietiacz operatora                                                                                                    | H                                                                                                    | ٦,                                             | В                                                   | U                                                   | C                                                                                                    | 8                     |        |          |   |
|                                                                                                    | ZNAK - cytry                                                                                                    | ð                                                                                                    |                                                |                                                     |                                                     |                                                                                                    |                       |        |          |   |
| CENA                                                                                                    |                                                                                                    | 8                                                                                                    |                                                |                                                     | 2                                                   |                                                                                                    |                       |        |          |   |
| DEEF<br>9                                                                                                    | ZNAK - male litery                                                                                                    | a                                                                                                    | е                                              | ę                                                   | I                                                   | 9                                                                                                    |                       |        |          |   |
|                                                                                                    |                                                                                                    | ů<br>D                                                                                                | e                                              | 5                                                   |                                                     | 9                                                                                                    |                       |        |          |   |
|                                                                                                    | ZNAR - duze illery<br>Wyświetlacz operatora                                                                                                    |                                                                                                    | E r                                            | 도                                                   |                                                     | 9                                                                                                    |                       |        |          |   |
| nacisnać razem                                                                                                    | 7ΝΔK - cyfry                                                                                                    | 0                                                                                                    | E                                              | -                                                   | <b></b>                                             | 7                                                                                                    |                       |        |          |   |
|                                                                                                    | Wyświetlacz operatora                                                                                                    | 3                                                                                                    |                                                |                                                     |                                                     |                                                                                                    |                       |        |          |   |
|                                                                                                    | ZNΔK - specialne                                                                                                    | 2                                                                                                    | (                                              |                                                     | *                                                   | +                                                                                                    | 0                     |        |          |   |
| *()**<br><b>O</b>                                                                                                    | Wyświetlacz operatora                                                                                                    | 0 OX                                                                                                  |                                                | )                                                   | ¥                                                   | T                                                                                                    |                       |        |          |   |
| nacisnąć razem                                                                                                    | ZNAK - cyfry                                                                                                    | 0                                                                                                    | L.                                             |                                                     | *                                                   | Ť                                                                                                    | Э                     |        |          |   |
|                                                                                                    | Wyświetlacz operatora                                                                                                    | 0                                                                                                    |                                                |                                                     |                                                     |                                                                                                    |                       |        |          |   |
|                                                                                                    | 7NAK - specialne                                                                                                    | U                                                                                                    | 6                                              |                                                     | -                                                   | <b>—</b>                                                                                                    | _                     | 2      | ¢        | ~ |
| SPACJA<br><b>OO</b>                                                                                                    | Wyświetlacz operatora                                                                                                    | SPACJA                                                                                                | 6                                              | ,                                                   | $\mathbf{\hat{z}}$                                  |                                                                                                    | -                     | 2      | ф<br>Т   | ~ |
|                                                                                                    | ZNAK - specialne                                                                                                    | -                                                                                                    | 1                                              | 2                                                   |                                                     | /                                                                                                    | _                     | :      | Ŧ        |   |
| -/,:@<br>■                                                                                                    | Wyświetlacz operatora                                                                                                    |                                                                                                    |                                                | ,                                                   | :                                                   |                                                                                                    |                       |        |          |   |
| POZIOM MALUTA<br>POZIOM CENA ABCC<br>POZIOM CENA ABCC<br>POZIOM POZIOM PEEP<br>POZIOM CENA PEEP<br>POZIOM MALUTA<br>POZIOM MALUTA<br>POZIOM MALUTA<br>POZIOM MALUTA<br>POZIOM MALUTA<br>POZIOM MALUTA<br>POZIOM MALUTA<br>POZIOM MALUTA<br>POZIOM MALUTA<br>O<br>POZIOM MALUTA<br>O<br>POZIOM MALUTA<br>POZIOM MALUTA<br>POZIOM POZ | Wyświetlacz operatora<br>ZNAK - cyfry<br>Wyświetlacz operatora<br>ZNAK - małe litery<br>Wyświetlacz operatora<br>ZNAK - duże litery<br>Wyświetlacz operatora<br>ZNAK - cyfry<br>Wyświetlacz operatora<br>ZNAK - specjalne<br>Wyświetlacz operatora<br>ZNAK - specjalne<br>Wyświetlacz operatora<br>ZNAK - specjalne<br>Wyświetlacz operatora<br>ZNAK - specjalne<br>Wyświetlacz operatora | A<br>8<br>8<br>0<br>0<br>9<br>9<br>8<br>8<br>8<br>8<br>8<br>8<br>8<br>8<br>8<br>8<br>9<br>9<br>9<br>9 | E<br>E<br>E<br>(<br>(<br>(<br>(<br>/<br>/<br>/ | B<br>ę<br>ę<br>Ę<br>Ę<br>)<br>)<br>)<br>;<br>,<br>, | C<br>f<br>f<br>F<br>F<br>*<br>*<br>*<br>*<br>*<br>* | <ul> <li></li> <li></li> <li>9</li> <li>9</li> <li>9</li> <li>9</li> <li></li> <li></li> <l< td=""><td>8<br/>0<br/>9<br/>=<br/>=</td><td>?<br/>?</td><td>\$<br/>\$</td><td>~</td></l<></ul> | 8<br>0<br>9<br>=<br>= | ?<br>? | \$<br>\$ | ~ |

Instrukcja obsługi kasy EURO-50T Mini

| Klawisze                                                                                                    |                       | Liczba nacisnięć |   |   |   |   |   |   |   |   |  |
|----------------------------------------------------------------------------------------------------|-----------------------|------------------|---|---|---|---|---|---|---|---|--|
|                                                                                                    |                       | 1                | 2 | 3 | 4 | 5 | 6 | 7 | 8 | 9 |  |
| nacisnąć razem                                                                                                    | ZNAK - kropka         |                  |   |   |   |   |   |   |   |   |  |
| POZIOM CENA                                                                                                    | Wyświetlacz operatora |                  |   |   |   |   |   |   |   |   |  |
|                                                                                                    | SZEROKA CZCIONKA      |                  |   |   |   |   |   |   |   |   |  |
| POZIOM                                                                                                    | Wyświetlacz operatora | 2                |   |   |   |   |   |   |   |   |  |
| Uwaga1: Szeroką czcionkę uzyskujemy przez naciśnięcie klawiszy czom 00<br>przed klawiszem danego znaku (litery, cyfry, symbole).<br>Na wyświetlaczu operatora znak poprzedzony jest tyldą ~ . |                       |                  |   |   |   |   |   |   |   |   |  |
| Uwaga2: Naciśnięcie klawisza 00 przed klawiszem danego znaku (litery, cyfry, symbole) wprowadza spacie.                                                                                       |                       |                  |   |   |   |   |   |   |   |   |  |

# 2.6. TRYBY PRACY KASY

Kasa rejestrująca **EURO-50T Mini** ma cztery tryby operacyjne. Każdy z trybów pozwala na wykonywanie jednorodnej grupy operacji.

W ramach trybu programowania, dostepne są wyłącznie dla autoryzowanego serwisu funkcje serwisowe.

01-05-201

MENH

10:30:00

SPRZEDAŻY

- GY ÁIJINF

TRYB SPR7FDA<del>ż</del>Y

30%

R

 Bezpośrednio po włączeniu kasy uruchamiany jest tryb sprzedaży

- Przejście do menu kasy następuje po naciśnięciu klawisza MENU
  - jednokrotne naciśnięcie klawisza uaktywnia menu trybu sprzedaży .
  - kolejne naciśnięcie klawisza MENU uaktywnia menu główne kasy .
- W menu głównym dostępne są następujące tryby pracy kasy:

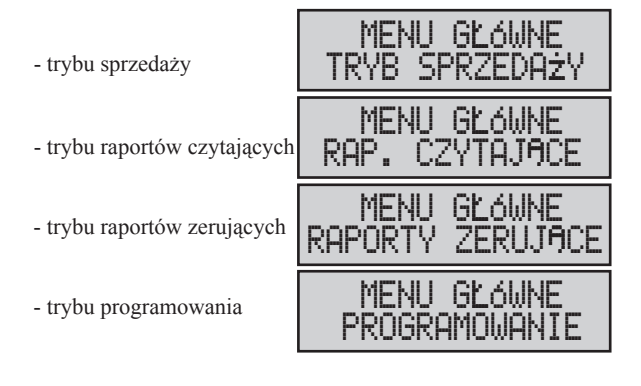

Wybór pozycji menu odbywa się za pomocą klawiszy:

- kolejna pozycja
- poprzednia pozycja
- zatwierdzenie GOTÓWKA
- powrót

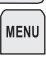

15

# 2.7. DRUKARKA

W kasie **EURO-SOT Mini** zastosowano termiczny mechanizm drukujący. Wymaga ona do drukowania odpowiedniego papieru termicznego. W jednej linii może drukować ona do 18 normalnych lub 9 znakówpogrubionych (podwójnej szerokości).

Wymiary rolek: 28 mm szerokości, 20 m długości, 40 mm max średnica.

## 2.7.1. KOMUNIKATY DOTYCZĄCE INSTALACJI PAPIERU

| Lp. | Komunikat                | Opis                                               |
|-----|--------------------------|----------------------------------------------------|
| 1   | BRAK PAPIERU             | Brak papieru kopii i oryginału                     |
| 2   | BRAK PAPIERU<br>KOPIA    | Brak papieru kopii                                 |
| 3   | BRAK PAPIERU<br>ORYGINAL | Brak papieru oryginału                             |
| 4   | OTWARTA POKRYWA          | Uniesiona rolka prowadząca mechanizmu drukujacego. |

## 2.7.2. INSTALACJA ROLEK PAPIERU

Przed użyciem kasy rejestrującej, należy zamontować obie rolki papieru: paragonową i kontrolną, a następnie upewnić sie, że papier bedzie prowadzony poprawnie.

W przypadku braku papieru kasa wyświetli komunikat

BRAK PAPIFRII

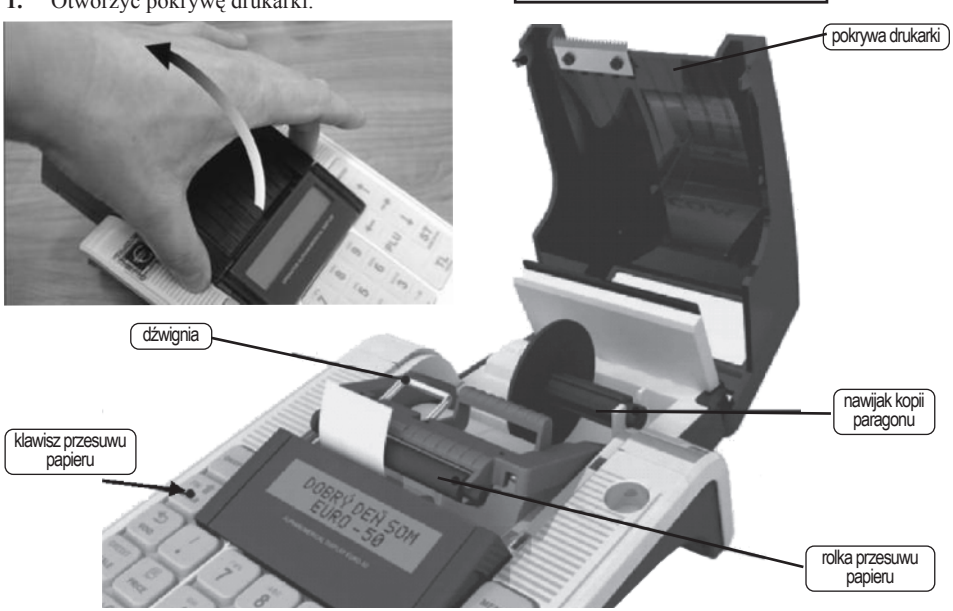

1. Otworzyć pokrywe drukarki.

#### Instrukcja obsługi kasy EURO-SOT Mini

2. Usunąć zadrukowaną rolkę ze zwijaka papieru (dotyczy przypadku wymiany rolek).

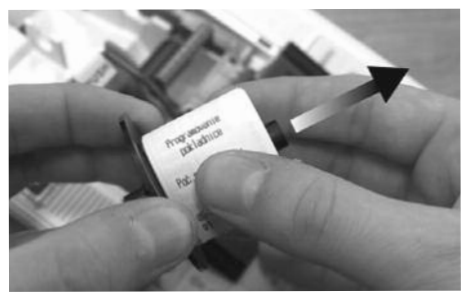

 Nacisnąć dźwignię w celu podniesienia rolki prowadzącej.

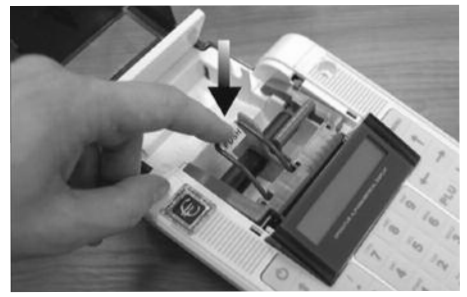

4. Wyciągnąć separator rolek, usunąć gilzy i zastąpić je nowymi rolkami.

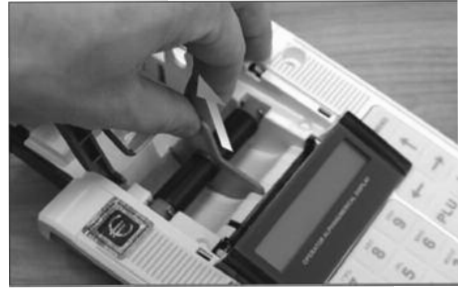

5. Umieścić separator z rolkami w prowadnicach. Odwinąć niewielką ilość papieru z rolki.

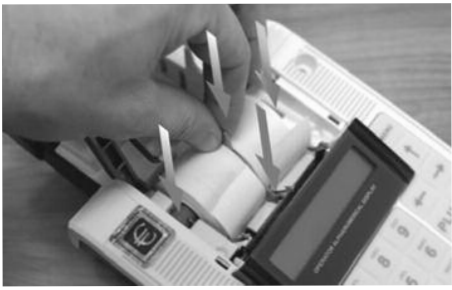

6. Opuścić dźwignię rolki prowadzącej i docisnąć.

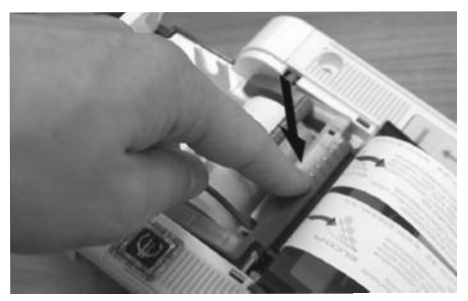

7. Koniec rolki kontrolnej przymocować do zwijaka papieru.

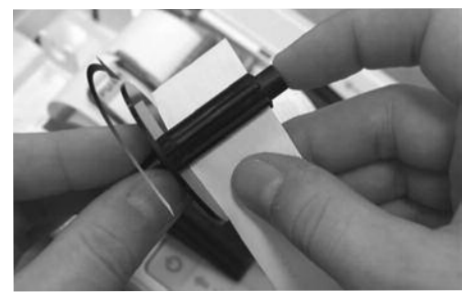

8. Zwijak umieścić w prowadnicy.

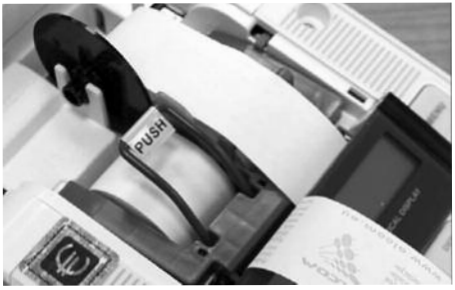

9. Zamknąć pokrywę drukarki. Nadmiar papieru oderwać szybkim ruchem.

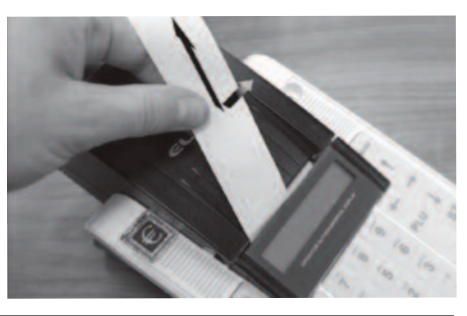

#### 2.7.3. UWAGI DOTYCZĄCE PAPIERU

W kasie EURO-50T Mini używa się taśm z papieru termicznego o szerokości 28 mm.

#### Ważna informacja prawna:

"Zgodnie z Ordynacją podatkową z dnia 29 sierpnia 1997 (Dziennik Ustaw nr 137 z dnia 13 listopada 1997r) Art. 86 podatnicy obowiązani do prowadzenia ksiąg podatkowych przechowują księgi i związane z ich prowadzeniem dokumenty (wszelkie dokumenty) przez 5 lat licząc od końca roku kalendarzowego, w którym księgi były prowadzone. Zapis taki oznacza, że dokumenty, także dowody księgowe dotyczące wpływów ze sprzedaży detalicznej - a więc kopie elektroniczne należy przechowywać przez okres 5 lat.

Przy powoływaniu się na art 74 Ustawy o rachunkowości z dnia 29 września 1994 roku należy pamiętać, że zapis, iż dowody księgowe dotyczące wpływów ze sprzedaży detalicznej przechowuje się do dnia zatwierdzenia sprawozdania finansowego za dany rok obrotowy, nie krócej jednak niż do dnia rozliczenia osób, którym powierzono składniki majątku objęte sprzedażą detaliczną dotyczy tylko tych podatników, których przychody netto ze sprzedaży towarów, usług i operacji finansowych za poprzedni rok obrotowy przekroczyły w walucie polskiej równowartość 400 000 ECU lub gdy przed rozpoczęciem roku obrotowego urząd skarbowy został powiadomiony, że dana osoba fizyczna lub spółka cywilna będzie stosować zasady rachunkowości określone ustawą wymienioną na wstępie."

# Zapisy powyższe oznaczają, że raporty dobowe i okresowe fiskalne (miesięczne) powinny być przechowywane przez okres 5 lat.

Zgodnie z rozporzadzeniem Ministra Finansów z 28 listopada 2008 roku, do końca 2011 roku obowiązuje skrócony, 2letni okres przechowywania rolek kontrolnych (od zakończenia roku, w którym zostały wytworzone)

Dla właściciela kasy oznacza to, że jest zobowiązany do stosowania papieru posiadającego certyfikat gwarantujący zachowanie czytelności danych przez wymagany prawem okres. Producenci posiadający takie certyfikaty wymagają przechowywania papieru w odpowiednich warunkach (temperatura, wilgotność, nasłonecznienie, brak kontakt z innymi substancjami np. PCW) pod sankcją nie uznania ewentualnych rozszczeń z powodu nieczytelności przechowywanych wydruków.

**Obowiązek** przechowywania papieru w warunkach zapewniających trwałość zapisów w okresie 5 letnim spoczywa na **PODATNIKU** (5 lat od zakończenia okresu rozliczeniowego, którego dotyczy przechowywany dokument, czyli w praktyce do 6 lat, a wliczając okres dystrybucji nalażałoby stosować papier z 7-letnim atestem). Przy zakupie papieru należy każdorazowo sprawdzić wymagania producenta papieru co do warunków przechowywania takich dokumentów.

# **Przykład:** Przechowywanie papieru firmy KOEHLER rozprowadzanego przez firmę KOMPAP podlega między innymi następującym ograniczeniom: temperatura pokojowa 18 .. 25 C, wilgotność względna 40 .. 60 %, brak kontaktu z substancjami zmiękczającymi (PCW), alkoholem i innymi rozpuszczalnikami. Brak bezpośredniego oddziaływania ze światłem słonecznym i promieniowaniem ultrafioletowym.

Ryzykiem własnym podatnika jest stosowanie papieru bez odpowiedniego certyfikatu. Dla własnego bezpieczeństwa powinno się stosować papier o 7-letnim okresie trwałości zapisu i przechowywać go zgodnie z wymaganiami producenta papieru.

Podatnik jest odpowiedzialny za posiadanie czytelnej kopii wydruków kasowych.

## 2.8. KARTA PAMIĘCI SD

W kasie **EURO-50T Mini** możliwe jest użycie karty pamięci do eksportu i importu baz danych z kasy (maksymalna pojemność karty wynosi 2 GB).

#### 2.8.1. INSTALACJA KARTY PAMIĘCI SD

Po wyłączeniu kasy zdejmujemy pokrywę akumulatora i wyjmujemy akumulatorę. Pod akumulatorem znajduje się gniazdo karty **SD**.

Uwaga: Kasa może pracować tylko z zamocowaną pokrywą akumulatora!!!!

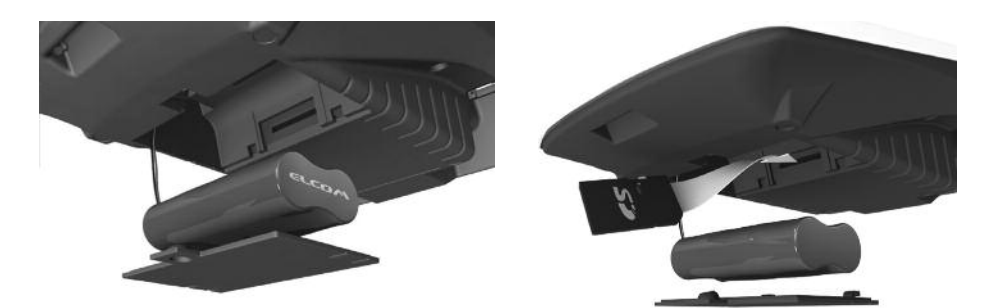

# 2.9. WYKAZ KOMUNIKATÓW OGÓLNYCH O BŁĘDACH

| Komunikat na wyświetlaczu            | Opis funkcji i postępowanie                                                                                                    |
|--------------------------------------|----------------------------------------------------------------------------------------------------|
| otwarta pokrywa                      | Uniesiona rolka prowadząca mechanizmu drukujacego.<br>Sprawdzić i docisnąć dźwignię.                                             |
| BRAK PAPIERU<br>KOPIA                | Brak papieru - kopia. Założyć papier.                                                                                            |
| BRAK PAPIERU<br>ORYGINAŁ             | Brak papieru – oryginał. Założyć papier.                                                                                         |
| Drukarka<br>Odłączona                | Odłączona drukarka. Wezwać serwis.                                                                                               |
| PODŁĄCZ WŁAŚCIWĄ<br>PAMIĘć FISKALNĄ  | Odłączona pamięć fiskalna lub uszkodzona pamięć fiskalna.<br>Wezwać serwis.                                                      |
| WYŚWIETLACZ<br>ODŁĄCZONY             | Odłączony wyświetlacz. Wezwać serwis.                                                                                            |
| PRZEKROCZONA MAX<br>WARTOŚĆ PARAGONU | Próba przekroczenia maksymalnej wartości paragonu.<br>Należy zakończyć bieżący paragon i rozbić sprzedaż<br>na więcej paragonów. |

#### BUDOWA KASY

TORELL

| Komunikat na wyświetlaczu           | Opis funkcji i postępowanie                                                                                                    |
|-------------------------------------|----------------------------------------------------------------------------------------------------|
| NIE MOŻNA<br>ZMIENIć WARTOŚCI       | Próba przypisania nieaktywnej stawki podatku VAT.<br>Nieaktywna, niezaprogramowana stawka VAT.<br>Zaprogramować stawki VAT.                                                                      |
| BLĘDNA<br>DATA LUB CZAS             | Próba błędnego ustawienia zegara (błędny lub zły format),<br>np. próba zaprogramowania daty wcześniejszej niż data zapisu ostat-<br>niego logowania. Zaprogramować prawidłowo lub wezwać serwis. |
| WYKONAJ RAPORT<br>DOBOWY            | Do wykonania operacji konieczne jest wcześniejsze wykonanie raportu fiskalnego dobowego.                                                                                                    |
| TEMP.GLOWICY<br>PRZEKROCZONA        | Przegrzana głowica. Wstrzymać wydruk do ostygnięcia głowicy lub wezwać serwis.                                                                                                    |
| BRAK NR.UNIKAT.                     | Brak numeru unikatowego. Wezwać serwis.                                                                                                    |
| BRAK NIP                            | Brak numeru NIP. Wezwać serwis.                                                                                                    |
| BRAK NR.SERYJN.                     | Brak numeru seryjnego.                                                                                                    |
| BRAK NAGŁówka                       | Brak nagłówka. Zaprogramować nagłówek.                                                                                                    |
| NIEZDEFINIOWANE<br>STAWKI VAT       | Niezaprogramowana stawka VAT.<br>Zaprogramować stawki VAT.                                                                                                    |
| NIE DOZWOLONA                       | Zapis do PF fiskalnej zabroniony. Kasa pracuje w trybie niefiskalnym.                                                                                                    |
| INICJACJA PF                        | Próba ponownej fiskalizacji kasy.                                                                                                    |
| LIMIT<br>PRZEKROCZONY               | Niewłaściwy zakres numerów dla raportu fiskalnego dobowego.                                                                                                    |
| PAMIĘć FISKALNA<br>NIE ZAINICJOWANA | Nie zainicjowana pamięć fiskalna. Próba wykonania raportu z pamięci fiskalej w trybie niefiskalnym.                                                                                              |
| TYLKO ODCZYT<br>PAMIĘCI FISKAL.     | Kasa w trybie tylko odczyt pamięci fiskalnej.                                                                                                    |
| BLAD STATUSU<br>PF                  | Błąd pamięci fiskalnej. Wezwać serwis                                                                                                    |

## TORELL Instrukcja obsługi kasy EURO-50T Mini

| Komunikat na wyświetlaczu        | Opis funkcji i postępowanie                                                                                                    |
|----------------------------------|----------------------------------------------------------------------------------------------------|
| NIEZGODNOść PF<br>FM data        | Błąd integralności danych.Wezwać serwis.                                                                                                    |
| PAMIĘć FISKALNA<br>JEST PEŁNA    | Pamięć fiskalna jest pełna.Wezwać serwis.                                                                                                    |
| BLAD PAM.FISK.<br>ØxNNNNNNN      | Błąd pamięci fiskalnej. Błąd danych w podanym adresie.<br>Wezwać serwis.                                                                                                    |
| BLAD PAMIĘCI<br>FISKALNEJ        | Błąd zapisu/ odczytu pamięci fiskalnej. Wezwać serwis.                                                                                                    |
| INNA PF                          | Błąd pamięci fiskalnej. Podłączono inną pamięć fiskalną.<br>Wezwać serwis.                                                                                                    |
| PODŁĄCZ PUSTĄ<br>PAMIĘć FISKALNĄ | Błąd pamięci fiskalnej.Wezwać serwis.                                                                                                    |
| SUMA ZEROWA                      | Próba zakończenia paragonu z zerową wartością.<br>Anulować paragon.                                                                                                    |
| OPERACJA<br>NIEDOZWOLONA         | Błąd operacji. Próba wykonania operacji nie przewidzianej w programie<br>pracy kasy.                                                                                                    |
| BLAD RTC                         | Wymagana jest weryfikacja daty i czasu zegara kasy. Komunikat jest<br>wyświetlany wyświetlany po włączeniu kasy<br>(oraz przy próbie wykonania raportu fiskalnego dobowego),<br>w przypadku, gdy od ostatniego zapisu do pamięci fiskalnej upłynęło<br>ponad 3 dni. |
| DATA<br>01-01-2011 09:00         | Następnie wyświetlane jest data i czas odczytane z zegara kasy oraz polecenia:                                                                                                    |
| POPRAWNA ?<br>TAK - 1            | Jeżeli wyświetlana data jest prawidłowa należy nacisnąć<br>klawisz 1 – możliwa jest praca na kasie;                                                                                                    |
| BLEDNA<br>NIE - 9                | jeżeli data nie jest prawidłowa należy nacisnąć<br>klawisz 9 – praca na kasie nie jest możliwa.                                                                                                    |
| BLĘDNA DATA !<br>WEZWIJ SERWIS   | Wyświetlany jest komunikat<br>a następnie kasa przechodzi czasowo w tryb odczytu.<br>Wymagana jest interwencja serwisu.                                                                                                    |

#### **BUDOWA KASY**

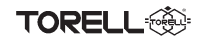

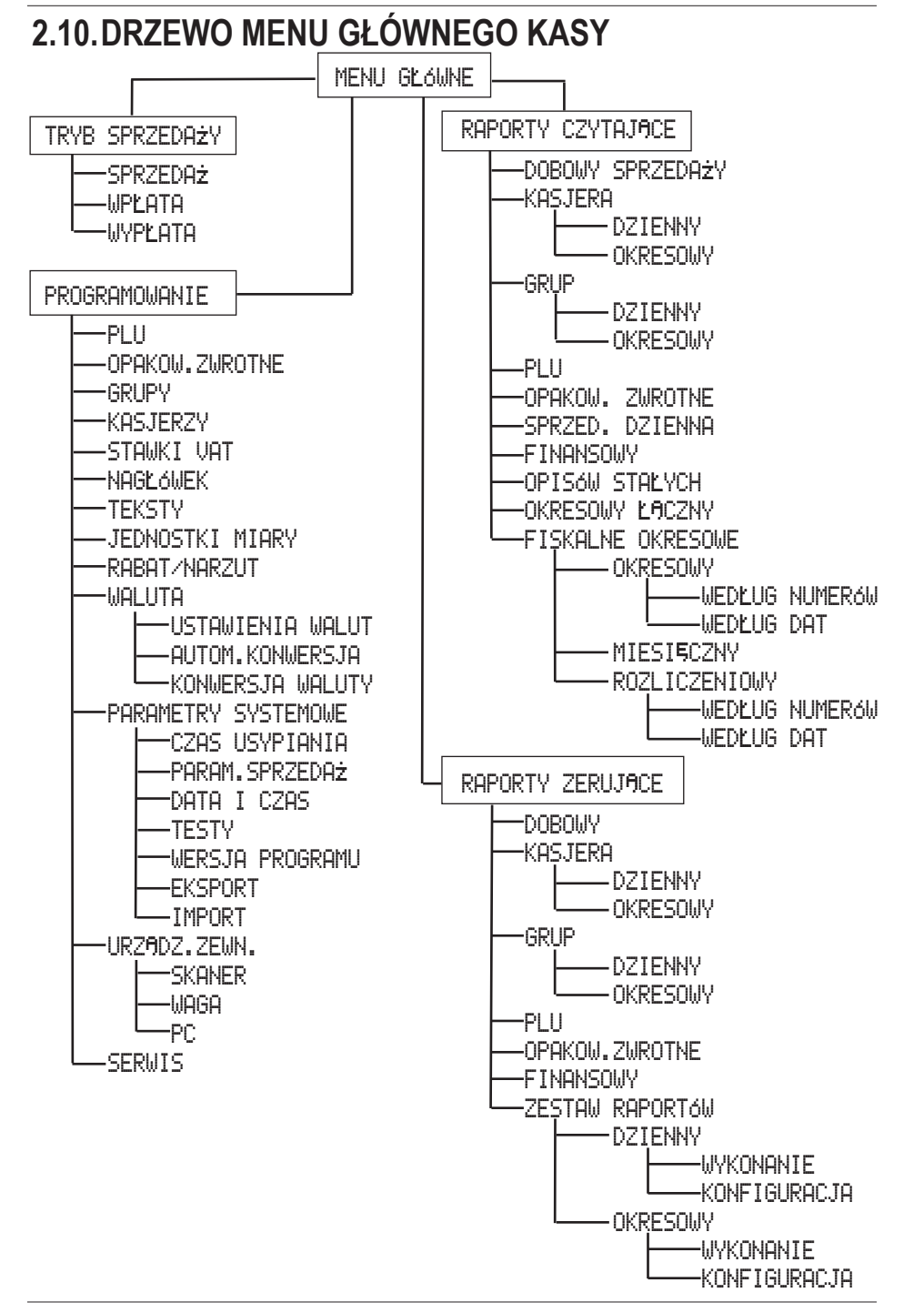

# 3. WPROWADZENIE DO PROGRAMOWANIA

R

Przed przystąpieniem do programowania kasy **EURO-50T Minii** należy zapoznać się z treścią instrukcji użytkownika – Rozdział Programowanie kasy.

Uwaga: Jeżeli klawisz obsługuje dwie funkcje, funkcja opisana w dolnej części klawisza jest uruchamiana przez naciśnięcie tego klawisza, natomiast funkcja opisana w górnej części klawisza wymaga wcześniejszego naciśnięcia klawisza pozom.

# 3.1. OGÓLNE ZASADY PORUSZANIA SIĘ PO MENU KASY

 Bezpośrednio po włączeniu kasy uruchamiany jest tryb sprzedaży

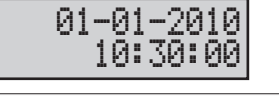

Uwaga: Jeżeli chociaż jeden z kaserów miał zaprogramowane hasło, to należy załogować kasjera z podaniem hasła przed rozpoczęciem sprzedaży.

- Wybór kasjera następuje po przez naciśnięcie klawiszy
   lub , a zatwierdzamy go klawiszem GOTÓWKA
- Pojawia się wtedy okno z pytaniem o hasło kasjera.
- Po wpisaniu poprawnego hasła i zatwierdzeniu klawiszem GOTÓWKA, możemy rozpocząć pracę.
- Jeżeli hasło nie jest prawidłowe wyświetlany jest komunikat:
- Przejście do menu kasy następuje po naciśnięciu klawisza MENU
- Jednokrotne naciśnięcie klawisza MENUAktywnia menu trybu sprzedaży.
- Kolejne naciśnięcie klawisza MENU uaktywnia menu główne kasy.
- Wybór pozycji menu odbywa się za pomocą klawiszy:

MENU

- kolejna pozycja
  - poprzednia pozycja
  - zatwierdzenie GOTÓWKA
  - powrót
- Przechodzimy do trybu programowania, np. MENU MENU 
   .
- Pozatwierdzeniu wyboru klawiszem na wyświetlaczu pojawia się pierwsza z funkcji menu programowania (programowanie towarów)

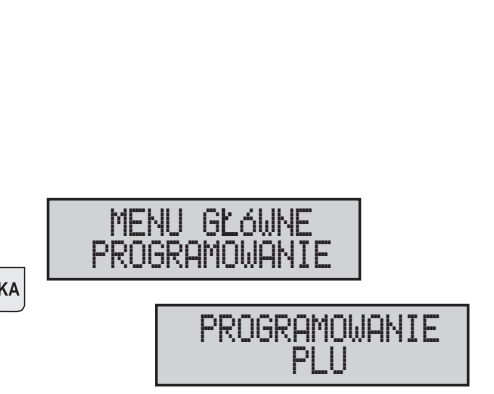

WYBIERZ KASJERA

HASKO

BL 5DNE

TRYB SPRZEDAŻY SPRZEDAŻ

MENU GŁÓWNE

TRYB SPRZEDAŻY

HQSKO

KAS.IFRØ1

TORELL

## 3.2. DRZEWO MENU PROGRAMOWANIA

| Drzewo menu - Programowanie       | Opis funkcji                                                                                                    |
|-----------------------------------|----------------------------------------------------------------------------------------------------|
| MENU GŁÓWNE<br>PROGRAMOWANIE      | Menu główne - Pogramowanie                                                                                                    |
| PROGRAMOWANIE<br>PLU              | Programowanie towarów                                                                                                    |
| 0001.PLU-CENA<br>0.00             | Programowanie ceny towaru                                                                                                    |
| 0001.PLU-NAZWA -                  | Programowanie nazwy towaru                                                                                                    |
| 0001.PLU-STAW. V                  | Programowanie stawki podatku VAT towaru                                                                                                 |
| 0001.PLU-KOD KR.<br>0000000000000 | Programowanie kodu kreskowego EAN                                                                                                    |
| 0001.PLU-FLAGI<br>010101000010    | Programowanie flag:1 stawka podatku VAT,<br>2 grupa towarowa, 3 jednostka miary<br>4 towar powiązany, 5 inna cena, 6 opakowanie zwrotne |
| PROGRAMOWANIE<br>OPAKOW.ZWROTNE   | Programowanie opakowań zwrotnych                                                                                                    |
| 01.0PAK.ZWCENA<br>0.00            | Programowanie ceny opakowania zwrotnego                                                                                                 |
| PROGRAMOWANIE<br>GRUPY            | Programowanie grup towarowych                                                                                                    |
| 01.GRUPY-NAZWA -                  | Programowanie nazwy grupy towarowej                                                                                                    |
| PROGRAMOWANIE<br>KASJERZY         | Programowanie kasjerów                                                                                                    |
| 01.KASJER-NAZWA<br>KASJER01       | Programowanie imienia kasjera                                                                                                    |
| 01.KASJER-HASŁO<br>0001           | Programowanie hasła kasjera                                                                                                    |
| 01.KASJER-TRYB-X<br>NIE           | Programowanie uprawnień kasjera :<br>TRYB-X -raporty czytające;TRYB-Z -raporty zerujące;<br>TRYB-P - programowanie                      |

## Instrukcja obsługi kasy EURO-50T Mini

| Drzewo menu - Programowanie     | Opis funkcji                                                                                                    |
|---------------------------------|----------------------------------------------------------------------------------------------------|
| PROGRAMOWANIE<br>STAWKI VAT     | Programowanie stawek podatku VAT                                                                                                    |
| 1.TYP                           | Wybór stawki podatku <b>VAT</b> lub stawki zwolnionej<br>(, VAT lub STAWKA_ZW⊾)                                                                          |
| 1.WARTO≰ć<br>0.00               | Programowanie wartości podatku VAT (od A do G)                                                                                                    |
| PROGRAMOWANIE<br>NAGŁóWEK       | Programowanie nagłówka                                                                                                    |
| 1.LINIA-NAGŁóWEK                | Programowanie nagłówka - linie od 1 do 8                                                                                                    |
| 9.NIP<br>-                      | Programowanie nagłówka - linia <b>9</b> - nr <b>NIP</b> podatnika funkcja zablokowana po ufiskalnieniu kasy                                              |
| PROGRAMOWANIE<br>TEKSTY         | Programowanie tekstu                                                                                                    |
| Num.referencyjny<br>-           | Programowanie tekstu przy numerze referencyjnym na paragonie                                                                                             |
| PROGRAMOWANIE<br>JEDNOSTKI MIAR | Programowanie jednosteki miar                                                                                                    |
| 1.JEDNOSTKI MIAR                | Programowanie jednostek miar: 1 brak jednostki miary,<br>2 sztuki, 3 kilogramy, 4 litry; 5 metry, 6 metry kwadratowe,<br>7 butelki, 8 opakowania zwrotne |
| PROGRAMOWANIE<br>RABAT/NARZUT   | Programowanie rabatu/ narzutu procentowego                                                                                                    |
| 1.WART. NARZUTU<br>0.00         | Programowanie narzutu procentowego                                                                                                    |
| 2.LIMIT NARZUTU<br>0.00         | Programowanie limitu narzutu procentowego                                                                                                    |
| 3.WART. RABATU<br>0.00          | Programowanie rabatu procentowego                                                                                                    |
| 4.LIMIT RABATU<br>0.00          | Programowanie limitu rabatu procentowego                                                                                                    |

#### WPROWADZENIE DO PROGRAMOWANIA

TORELL

| Drzewo menu - Programowanie          | Opis funkcji                                                                                            |
|--------------------------------------|----------------------------------------------------------------------------------------------------|
| PROGRAMOWANIE<br>WALUTA              | Programowanie walut                                                                                     |
| WALUTA<br>USTAWIENIA WALUT           | Programowanie ustawienia walut                                                                          |
| 2.WAL.OBCA-NAZWA<br>EUR              | Wybór nazwy waluty obcej (domyślnie EURO)                                                               |
| 2.WAL.OBCA-KURS<br>0.000000          | Ustawienie kursu przeliczeniowego waluty obcej                                                          |
| 2.WAL.OBCA-WAGA                      | Ustawienie ilości miejsc po przecinku<br>waluty obcej ( fabrycznie 2)                                   |
| 2.WAL.OBCA-DUAL<br>NIE               | Zdefiniowanie waluty głównej<br>w okresie dwuwalutowym                                                  |
| WALUTA<br>KONWERSJA WALUTY           | Programowanie zmiany waluty głównej                                                                     |
| KONWERSJA WALUTY<br>WŁ. PRZEL.INFOR. | Rozpoczęcie zmiany waluty ustawienie drukowania<br>na paragonie obu walut (przeliczenia informacyjnego) |
| KONWERSJA WALUTY<br>ZMIANA WAL.EWID. | Zmiana waluty ewidencyjnej                                                                              |
| KONWERSJA WALUTY<br>KONIEC KONWERSJI | Koniec konwersji waluty ewidencyjnej                                                                    |
| KONWERSJA WALUTY<br>WYŁ.PRZEL.INFOR. | Rozpoczęcie trybu ponownej zmiany waluty<br>wyłączenie drukowania na paragonie obu walut                |
| KONWERSJA WALUTY<br>NOWA KONWERSJA   | Inicjalizacja ponownej zmiany waluty ewidencyjnej                                                       |
| KONWERSJA WALUTY<br>STATUS KONWERSJI | Wyswietlanie statusu konwersji waluty                                                                   |
| WALUTA<br>AUTOM. KONWERSJA           | Programowanie automatycznej konwersji<br>waluty głównej                                                 |
| AUTO. ZMIANA-DATA<br>010115          | Ustawienie daty zamiany waluty głównej (DDMMRR)                                                         |

| Drzewo menu - Programowanie | Opis funkcji                                             |
|-----------------------------|----------------------------------------------------------|
| AUTO.ZMIANA-CZAS<br>0000    | Ustawienie czasu zamiany waluty głównejj ( <b>ggmm</b> ) |

| Dizewo menu - Programowanie        |                                                                                                    |
|------------------------------------|----------------------------------------------------------------------------------------------------|
| AUTO.ZMIANA-CZAS<br>0000           | Ustawienie czasu zamiany waluty głównejj ( <b>ggmm</b> )                                                                                                    |
| AUTO.ZMIANA-AKTY<br>NIE            | Aktywacja automatycznej konwersji waluty głównej                                                                                                    |
| PROGRAMOWANIE<br>PARAM.SYSTEMOWE   | Programowanie parametrów systemowych                                                                                                    |
| PARAM.SYSTEMOWE<br>CZAS USYPIANIA  | Programowanie oszczędności energii                                                                                                    |
| CZAS USYPIANIA<br>0                | Ustawienie czasu usypiania kasy                                                                                                    |
| PARAM.SYSTEMOWE<br>PARAM.SPRZEDAż  | Programowanie parametrów sprzedaży                                                                                                    |
| WYMAGANA SUMA<br>NIE               | Programowanie przymusu naciśnięcia klawisza suma przed kalwiszami sposobu płatności                                                                            |
| WYMAGANA KWOTA<br>NIE              | Programowanie przymusu podania kwoty od klienta<br>przed zakończeniem sprzedaży                                                                                |
| PARAM.SYSTEMOWE<br>DATA I CZAS     | Ustawienie daty i czasu                                                                                                    |
| DATA (DDMMRR)<br>230311            | Ustawienie daty (DDMMGG)                                                                                                    |
| CZAS (GGMM)<br>1134                | Ustawienie czasu ( <b>GGMM</b> )                                                                                                    |
| PARAM.SYSTEMOWE<br>TESTY           | Testy - funkcje diagnostyczne<br>dla autoryzowanego serwisu kasy                                                                                               |
| PARAM.SYSTEMOWE<br>WERSJA PROGRAMU | Wersja programu - odczyt wersji programu<br>dla autoryzowanego serwisu kasy                                                                                    |
| PARAM.SYSTEMOWE<br>EKSPORT         | Eksport danych do karty SD                                                                                                    |
| EKSPORT<br>PLU                     | Eksport zaprogramowanych: towarów; grup<br>towarowych; kasjerów; stawek podatku VAT;<br>jednostek miary, rabatu/ narzutu; nagłówka;<br>wszystkiego do karty SD |

#### WPROWADZENIE DO PROGRAMOWANIA

| Drzewo menu - Programowanie     | Opis funkcji                                                                                                    |
|---------------------------------|----------------------------------------------------------------------------------------------------|
| PARAM. SYSTEMOWE<br>IMPORT      | Import danych z karty SD                                                                                                    |
| IMPORT<br>PLU                   | Import zapisanych na karcie SD: towarów; grup<br>towarowych; kasjerów; stawek podatku VAT;<br>jednostek miary, rabatu/ narzutu; nagłówka            |
| PROGRAMOWANIE<br>URZĄDZ.ZEWN.   | Programowanie ustawień parametrów współpracy<br>z urządzeniami zewnętrznymi                                                                         |
| URZĄDZ.ZEWN.<br>SKANER          | Programowanie współpracy z czytnikiem kodów kreskowych                                                                                              |
| Znak końca<br>Skaner CR         | Programowanie parametrów znaku końca czytanego<br>przez kasę w zależności od typu czytnika kodów<br>kreskowych: <b>CR</b> ; <b>LF</b> ; <b>CRLF</b> |
| COM PORT1                       | Porty COM1 i COM2 do współpracy z czytnikiem<br>kodów kreskowych: <b>PORT1</b> albo <b>PORT2</b> - aktywny;<br><b>WYŁĄCZONY</b> - porty nieaktywne  |
| URZADZ.ZEWN.<br>WAGA            | Programowanie współpracy z wagą                                                                                                    |
| RODZAJ WAGI<br>Morcan, MARTES T | Ustawienie rodzaju wagi: Morcan, MARTES T;<br>Euro, MARTES M; Macca K; DIBAL; Motex R ;<br>Mettler Toledo; ACOM; CAS Morcan TP2                     |
| COM PORT1                       | Porty COM1 i COM2 do współpracy z wagą:<br>PORT1 albo PORT2- aktywny;<br>WYŁĄCZONY - porty nieaktywne                                               |
| URZADZ.ZEWN.<br>PC              | Programowanie współpracy z komputerem                                                                                                    |
| PC USB                          | Port USB do współpracy z komputerem:<br>USB - aktywny; WYŁĄCZONY - nieaktywny                                                                       |
| PROGRAMOWANIE<br>SERWIS         | Programowanie serwisowe dostępne wyłącznie<br>dla atoryzowanego serwisu kasy                                                                        |

# 3.3. ZALECANA KOLEJNOŚĆ PROGRAMOWANIA KASY

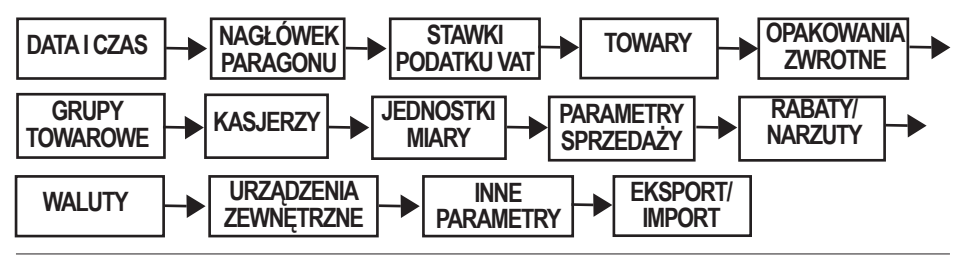

# 3.4. PROGRAMOWANIE TEKSTU

Znaki alfabetu uzyskujemy odpowiednio przez jedno lub wielokrotne naciskanie klawiszy alfanumerycznych.

- Małe litery zaprogramowane są domyślnie. .
- Wielkie litery uzyskuje się przez przytrzymanie klawisza przed jedno lub wielokrotnym . naciśnieciem odpowiedniego klawisza alfanumerycznego.
- Szeroka czcionkę uzyskujemy przez łaczne naciśnięcie klawiszy oraz klawisza . POZION 00 danego znaku (litery, cyfry, symbole).
- Cyfry uzyskujemy na dwa sposoby:

TORELL

- przez wielokrotne naciśniecie odpowiedniego klawisza alfanumerycznego;
- <sup>WALUTA</sup> powodujące przejście do trybu edycji cyfr. przez łączne naciśnięcie klawiszy poziow

Przejście do standardowego trybu edycji uzyskujemy przez ponowne naciśniecie powyższych klawiszy.

- Naciśniecie klawisza **00** przed klawiszem danego znaku (litery, cyfry, symbole) wprowadza spacie.
- Błędnie wprowadzony znak kasujemy klawiszem CL

Uwaga: Nie należy przekraczać ilości znaków przewidzianej na zaprogramowanie poszczególnych nazw.

Przykład: Zaprogramujemy napis: Spółka z 0.0.

| Procedura              | Kawisze do nacisnięcia                                                                                                    |  |
|------------------------|----------------------------------------------------------------------------------------------------|--|
|                        | nacisnąć razem przytrzymać                                                                                                    |  |
| Wprowadzenie<br>tekstu | $\begin{array}{c c} \text{POZIOM} & \hline \textbf{00} & \hline \textbf{00} & \hline \textbf{4} & \textbf{x} & \hline \textbf{1} & 1 & \textbf{x} & \hline \textbf{1} & 5 & \textbf{x} & \hline \textbf{6} & 4 & \textbf{x} & \hline \textbf{5} & 2 & \textbf{x} & \hline \textbf{5} & 1 & \textbf{x} & \hline \textbf{8} \\ \end{array}$                                                                                                    |  |
|                        | $\begin{array}{c c} \hline & & \\ \hline & & \\ \hline \\ \hline$ |  |
| Zatwierdzenie          | GOTÓWKA                                                                                                    |  |

#### 4 PROGRAMOWANIE

# 4.1. PROGRAMOWANIE DATY I CZASU

- Aby zaprogramować datę i czas należy wybrać tryb
- Po zatwierdzeniu klawiszem GOTÓWKA

| wybieramy | w menu pr   | ogramowanie parametrów |
|-----------|-------------|------------------------|
| systemowy | ch i zatwie | rdzamy wybór           |
| klawiszem | GOTÓWKA     |                        |

W podmenu wybieramy programowanie daty i czasu i zatwierdzamy wybór.

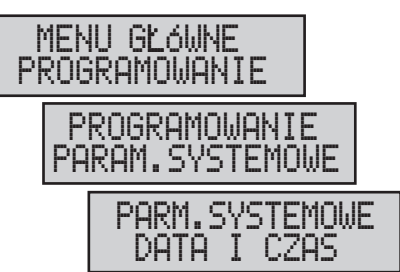

#### 4.1.1. PROGRAMOWANIE DATY

 Po wybraniu programowania daty i czasu pojawia się okno edycji ustawień daty. Należy wprowadzić aktualną datę i zatwierdzić

DATA (DDMMRR) 010100 TORE

klawiszem GOTÓWKA

Uwaga: Korekta daty jest możliwa tylko w trybie niefiskalnym. Po ufiskalnieniu kasy przez autoryzowany serwis funkcja jest zablokowana.

#### PROCEDURA:

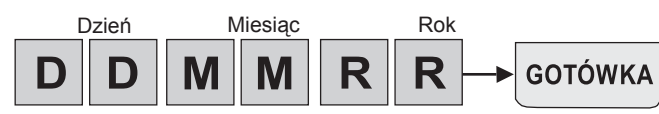

Programowanie daty

| Wyświetlacz | Opis | Zakres                                                                       | Domyślne |
|-------------|------|------------------------------------------------------------------------------|----------|
| DATA        | Data | DDMMRR<br>DD - dzień (01- 31)<br>MM - miesiąc (01- 12)<br>RR - rok (00 - 99) | 010100   |

#### 4.1.2. PROGRAMOWANIE CZASU

klawiszem GOTÓWKA

 Po zaprogramowaniu daty pojawia się okno edycji ustawień czasu. Należy wprowadzić aktualny czas i zatwierdzić

| CZAS | (GGMM) |
|------|--------|
| 0000 |        |

Uwaga1: W kasie ufiskalnionej programowanie czasu (korekta czasu) możliwe jest wyłącznie po wykonaniu raportu fiskalnego dobowego przed rozpoczęciem dnia.

#### PROCEDURA:

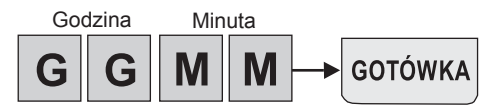

#### Programowanie czasu

| Wyświetlacz | Opis | Zakres Do                                             | nyślne |
|-------------|------|-------------------------------------------------------|--------|
| CZAS        | Czas | GGMM<br>GG - godzina (00- 23)<br>MM - minuta (00- 59) | 0000   |

Uwaga2: Korekta czasu możliwa jest wyłącznie w zakresie +/- 1 godzina.

# 4.2. PROGRAMOWANIE NAGŁÓWKA

TORELL

Możliwe jest zaprogramowanie do 8 linii nagłówka oraz numer NIP, po 18 znaków lub 9 znaków podwójnej szerokości.

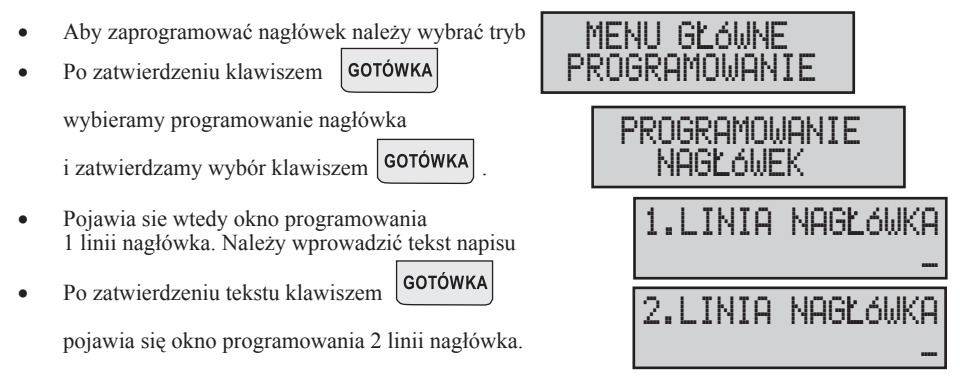

#### Uwaga1: Wprowadzony tekst jest automatycznie wyśrodkowany.

- Małe litery zaprogramowane są domyślnie.
- Wielkie litery uzyskuje się przez przytrzymanie klawisza POZIOM przed jedno lub wielokrotnym naciśnieciem odpowiedniego klawisza alfanumerycznego.
- Szeroką czcionkę uzyskujemy przez łączne naciśnięcie klawiszy danego znaku (litery, cyfry, symbole).
- Cyfry uzyskujemy na dwa sposoby:
  - przez wielokrotne naciśnięcie odpowiedniego klawisza alfanumerycznego;
  - przez łączne naciśnięcie klawiszy pozom waluta powodujące przejście do trybu edycji cyfr.

Przejście do standardowego trybu edycji uzyskujemy przez ponowne naciśnięcie powyższych klawiszy.

- Naciśniecie klawisza 00 przed klawiszem danego znaku (litery, cyfry, symbole) wprowadza spację.
- Błędnie wprowadzony znak kasujemy klawiszem cu

Uwaga2: Drukowane są tylko zaprogramowane linie nagłówka, które zostały zaprogramowane i zatwierdzone (minimum 2 linie + numer NIP).

 Wychodzimy z programowania
 Przeglądanie kolejnych linii nagłówka następuje po przez naciśnięcie klawiszy
 Iub
 .

#### PROGRAMOWANIE

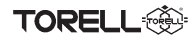

#### Przykład: Zaprogramujemy nagłówek paragonu:

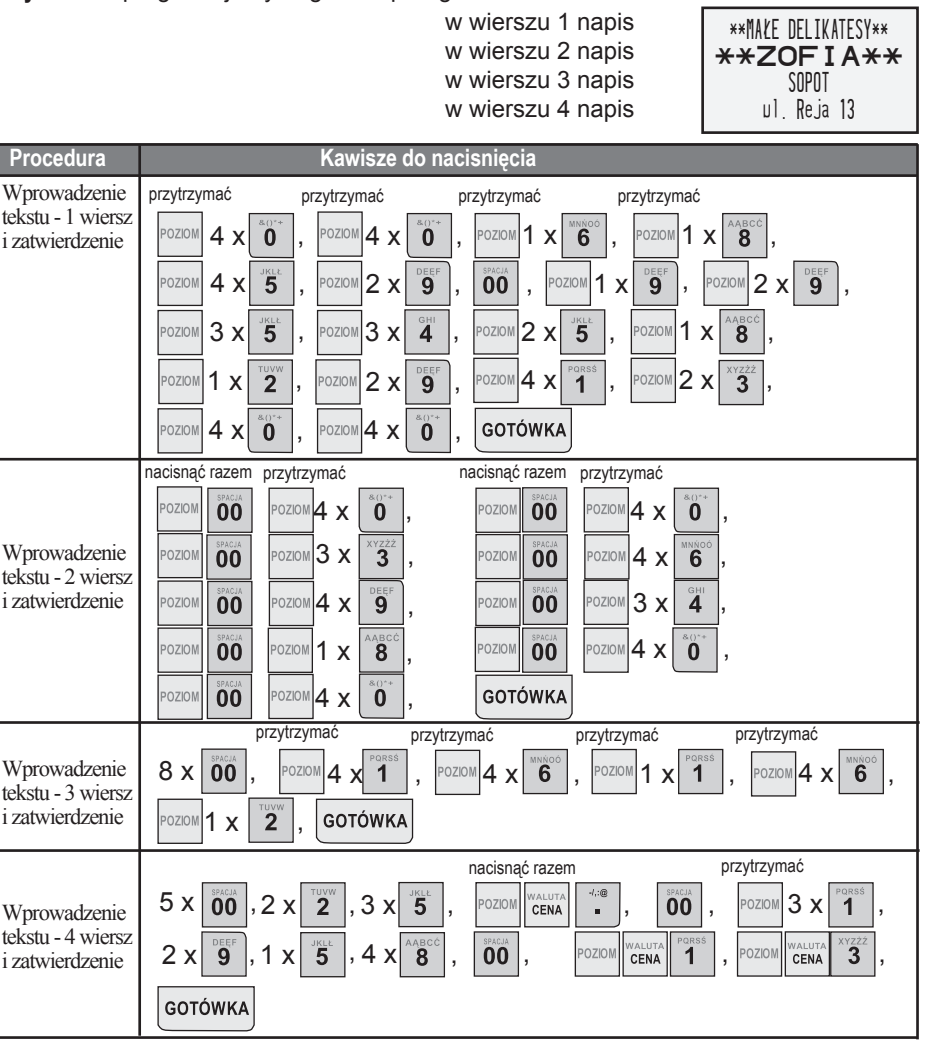

#### **4.2.1. PROGRAMOWANIE NUMERU NIP PODATNIKA**

Po zaprogramowaniu i zatwierdzeniu wszystkich linii nagłówka przechodzimy do okna 9 linii nagłówka, linii numeru NIP podatnika Należy wprowadzić NIP, przykładowo jak obok jak

i zatwierdzić klawiszem GOTÓWKA

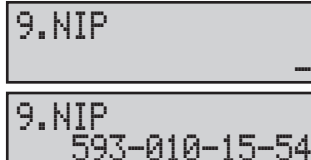

Po ufiskalnieniu kasy przez autoryzowany serwis, zmiana numeru NIP Uwaga: podatnika zostaje zablokowana. Znak"-" uzyskujemy przy użyciu klawisza

31

## 4.3. PROGRAMOWANIE STAWEK PODATKU VAT

Uwaga: Programowanie stawek podatku VAT jest możliwe tylko po wykonaniu raportu dziennego z zerowaniem, a przed dokonaniem jakiejkolwiek sprzedaży.

- Aby zaprogramować stawki VAT należy wybrać tryb
  - Po zatwierdzeniu klawiszem GOTÓWKA wybieramy programowanie stawek VAT

TORELL

- i zatwierdzamy wybór klawiszem
- Pojawia się wtedy okno programowania typu stawki podatku A

Możliwe jest zaprogramowanie siedmiu stawek oznaczonych literami od **A** do **G**, pamiętając że stawki podstawowe należy zaprogramować zgodnie z zaleceniami:

1.TYP

2.TYP

1.WARTOść

2.WARTOść

- wprowadzamy typ stawki A i zatwierdzamy klawiszem GOTÓWKA;
- pojawia się okno wartości stawki A 23%; stawkę zatwierdzamy klawiszem GOTÓWKA
- wprowadzamy typ stawki B i zatwierdzamy klawiszem GOTÓWKA;
- pojawia się okno wartości stawki B 8% stawkę zatwierdzamy klawiszem GOTÓWKA

Programowanie kolejnych stawek VAT przeprowadza się w sposób analogiczny. Wartości i typy dla poszczególnych stawek podane są w poniższej tabeli.

#### Programowanie podatku VAT

| Wyświetlacz                                                                          | Opis                                      | Typ podatku | Stawka podatku           |
|--------------------------------------------------------------------------------------|-------------------------------------------|-------------|--------------------------|
| 1.WARTOść                                                                            | wprowadzamy wartość stawki <b>A - 23%</b> | VAT         | 23.00                    |
| 2.WARTOŚć                                                                            | wprowadzamy wartość stawki B - 8%         | VAT         | 8.00                     |
| 3.WARTOść                                                                            | wprowadzamy wartość stawki C - 5%         | VAT         | 5.00                     |
| 4.WARTOść                                                                            | stawka dodatkowa <b>D - nieaktywna</b>    |             |                          |
| 5.WARTOść                                                                            | stawka dodatkowa E - nieaktywna           |             |                          |
| 6.WARTOść                                                                            | stawka dodatkowa F - nieaktywna           |             |                          |
| 7.TYP                                                                                | stawka zwolniona <b>G - ZW</b>            | STAWKA 2    | ZW                       |
| Wychodzimy z programowania      Przeglądanie kolejnych stawek      Wydruk wszystkich |                                           |             |                          |
| stawek podatku VAT następuje po przez naciśnięcie zaprogramowanych linii             |                                           |             |                          |
| naciskając klawisz                                                                   | MENU). klawiszy 🔶 lub 🛶                   | . nagłó     | wka następuje po przez   |
|                                                                                      |                                           | naciś       | nięcie klawisza storno . |

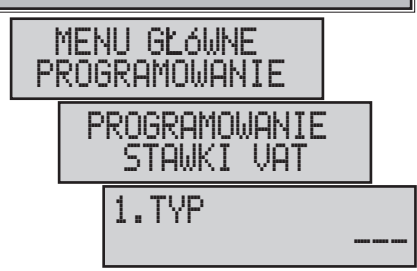

UAT

23.00

VAT

8.00

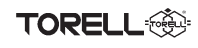

# 4.4. PROGRAMOWANIE TOWARÓW (PLU)

W kasie **EURO-50T Mini** możliwe jest zaprogramowanie 1980 towarów. Nazwa może składać się z 18 znaków normalnym drukiem lub 9 znaków wytłuszczonym.

- Aby zaprogramować towary (PLU) należy wybrać tryb i zatwierdzamy wybór klawiszem GOTÓWKA.
- Wybieramy programowanie towarów (PLU)

i zatwierdzamy wybór klawiszem GOTÓWKA

MENU GŁÓWNE PROGRAMOWANIE PROGRAMOWANIE PLU

UWAGA: Jeżeli przed wykonaniem programowania towarów była prowadzona sprzedaż, należy wykonać raport dobowy z zerowaniem.

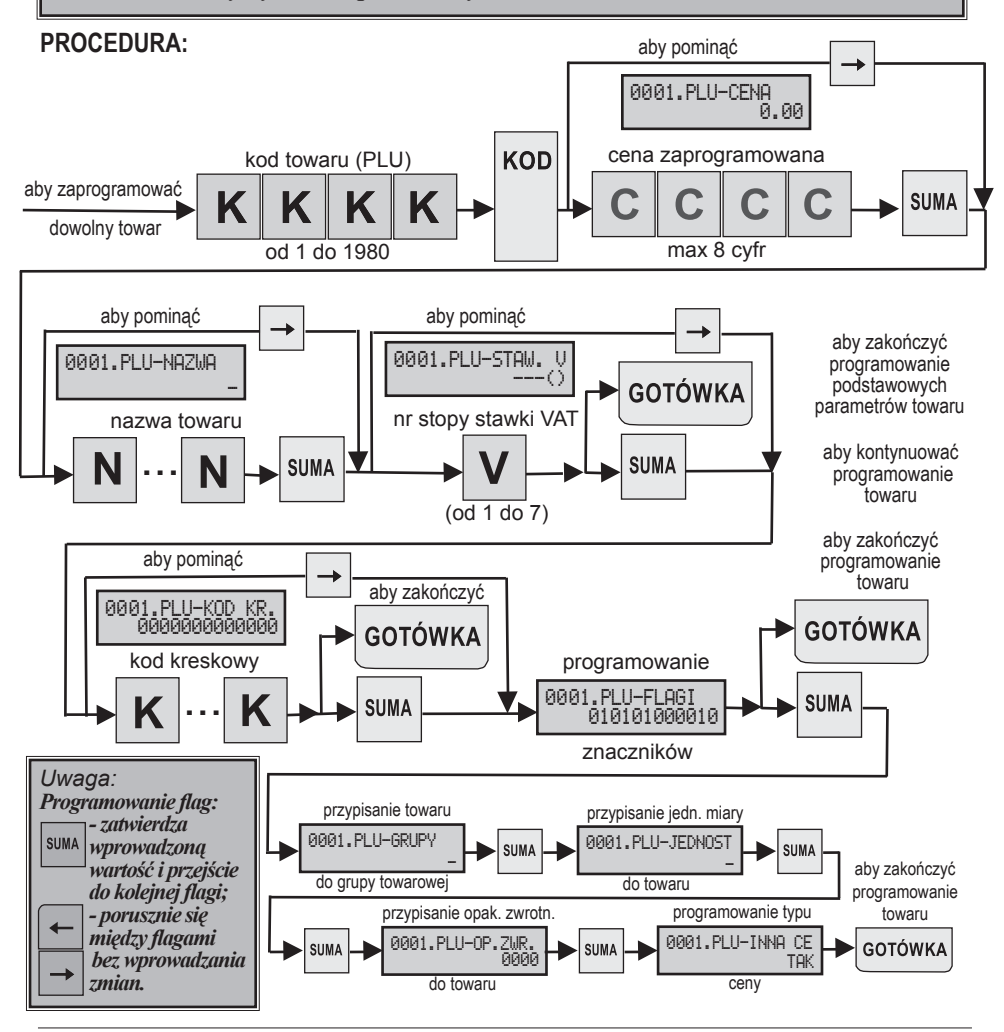

## 4.4.1. PROGRAMOWANIE CENY TOWARU (PLU)

- Po wyborze menu programowania towarów (PLU) pokazuje się okno programowania ceny towaru.
- Programujemy cenę i zatwierdzamy klawiszem SUMA jeżelichcemy przejść do programowania nazwy towaru lub klawiszem GOTÓWKA , aby zakończyć programowanie.

## 4.4.2. PROGRAMOWANIE NAZWY TOWARU (PLU)

Programujemy nazwę i zatwierdzamy klawiszem SUMA jeżelichcemy przejść do pogramowania stawki podatku VAT lub klawiszem GOTÓWKA , aby zakończyć programowanie.

#### Uwaga: Nie da się zaprogramować dwóch identycznych nazw towarów!!!

- Małe litery zaprogramowane są domyślnie.
- POZION Wielkiee litery uzyskuje się przez przytrzymanie klawisza przed jedno lub wielokrotnym naciśnieciem odpowiedniego klawisza alfanumerycznego.
- Szeroką czcionkę uzyskujemy przez łączne naciśnięcie klawiszy 00 oraz klawisza POZION danego znaku (litery, cyfry, symbole).
- Cyfry uzyskujemy na dwa sposoby:
  - przez wielokrotne naciśnięcie odpowiedniego klawisza alfanumerycznego;
  - przez łączne naciśnięcie klawiszy POZIOM waluta powodujące przejście do trybu edycji cyfr.

Przejście do standardowego trybu edycji uzyskujemy przez ponowne naciśnięcie powyższych klawiszy.

Naciśniecie klawisza **00** przed klawiszem danego znaku (litery, cyfry, symbole) wprowadza spację.

Błednie wprowadzony znak kasujemy klawiszem ō.

#### Przykład: Zaprogramujemy nazwę: Kawa Astra 100

| Procedura              | Kawisze do nacisnięci                                                                                                    | a                                                                                                    |
|------------------------|----------------------------------------------------------------------------------------------------|----------------------------------------------------------------------------------------------------|
| Wprowadzenie<br>tekstu | $\begin{array}{c} \text{przytrzymać} \\ \hline \text{Poziom} 2 \text{ x } \textbf{5}, 1 \text{ x } \textbf{8} \\ \end{array}, 4 \text{ x } \textbf{2}, \end{array}, $ | przytrzymać $1 \times \begin{bmatrix} 1 \\ 8 \end{bmatrix}$ , $\begin{bmatrix} 1 \\ 0 \\ 0 \end{bmatrix}$ , $\begin{bmatrix} 1 \\ 0 \\ 0 \end{bmatrix}$ , $\begin{bmatrix} 1 \\ 0 \\ 0 \end{bmatrix}$ , $1 \times \begin{bmatrix} 1 \\ 8 \\ 8 \end{bmatrix}$ , |
|                        | $4 \times 1^{1}$ , $1 \times 2^{1}$ , $3 \times 1^{1}$ , $1 \times 8^{1}$                                                                                             | , $\begin{bmatrix} \text{SPACLA} \\ 0 \\ 0 \end{bmatrix}$ , POZIOM $\begin{bmatrix} \text{WALUTA} \\ \text{CENA} \end{bmatrix}$ $\begin{bmatrix} \text{OTSS} \\ 0 \\ 0 \end{bmatrix}$ $\begin{bmatrix} \text{A}(1)^* \\ 0 \\ 0 \end{bmatrix}$                  |
| Zatwierdzenie          | suma lub gotówka                                                                                                    |                                                                                                    |
|                        |                                                                                                    |                                                                                                    |

| 0001 0111  | oruo     |
|------------|----------|
| 0001.PLU-0 | UENH aal |
|            | 0.00     |

0001. PLU-NOZUO

## 4.4.3. PRZYPISANIE STAWKI PODATKU VAT DO TOWARU (PLU)

| • | Przypisujemy stawkę podatku VAT (odpowiednią do towaru)<br>wybierając ją klawiszem ↑ lub ↓ .     |
|---|--------------------------------------------------------------------------------------------------|
| • | Inną metodą jest wprowadzenie numeru stopy stawki                                                |
|   | podatkowej $\begin{pmatrix} 1 \\ 1 \end{pmatrix}$ $7 \end{pmatrix}$ ).                           |
| • | Po przypisaniu stawki podatku VAT do towaru,                                                     |
|   | zatwierdzamy klawiszem (suma), jeżeli chcemy<br>przejść do przypisania kodu kreskowego do towaru |
|   | lub klawiszem GOTÓWKA, aby zakończyć programowanie                                               |
|   | podstawowych parametrów towaru i przejść do kolejnego                                            |
|   | towaru.                                                                                          |
| U | waga: Stawki podatku VAT muszą być wcześniej zaprogramowane,                                     |

#### 4.4.4. PRZYPISANIE KODU KRESKOWEGO DO TOWARU (PLU)

- Przypisujemy kodu kreskowy do towaru wprowadzając go ręcznie lub za pomocą czytnika kodów kreskowych.
- Po przypisaniu kodu kreskowego do towaru,

zatwierdzamy klawiszem , jeżeli chcemy przejść do programowania znaczników towaru

lub klawiszem GOTÓWKA , aby zakończyć programowanie.

## 4.4.5. PROGRAMOWANIE TOWARU (PLU) - FLAGI

Można zaprogramować następujące flagi towaru:

- grupę towarową
- jednostkę miary
- przypisanie opakowania zwrotnego
- wybrać typ ceny otwartą lub zaprogramowaną (Tak/Nie)

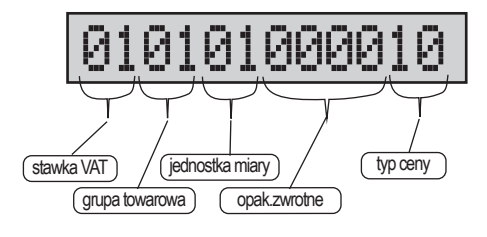

 Rozpoczęcie programowania flag następuje po naciśnięciu klawisza SUMA .

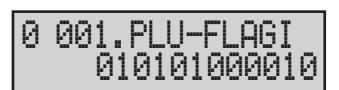

0001.PLU-KOD KR. 0000000000000

TORELL

## 4.4.5.1. PRZYPISANIE TOWARU (PLU) DO GRUPY TOWAROWEJ

- Po zatwierdzeniu wyboru programowania flag pojawia się okno przypisania towaru do grupy towarowej.
- Klawiszami ↑ lub ↓ przypisujemy towar do jednej

z wcześniej zaprogramowanych grup towarowych.

• Po przypisaniu towaru do grupy towarowej,

zatwierdzamy klawiszem suma , jeżeli chcemy przejść do programowania kolejnej flagi - przypisania

jednostki miary do towaru lub klawiszem **GOTÓWKA** aby zakończyć programowanie.

#### 4.4.5.2. PRZYPISANIE JEDNOSTKI MIARY DO TOWARU (PLU)

 Po wybraniu okna programowania jednostek miar, klawiszami ↑ lub ↓ przypisujemy

zaprogramowaną wcześniej jednostkę miary do towaru.

• Po przypisaniu jednostki miary do towaru

zatwierdzamy klawiszem suma, jeżeli chcemy przejść do programowania kolejnej flagi - przypisania

opakowania zwrotnego do towaru lub klawiszem GOTÓWKA, aby zakończyć programowanie.

## 4.4.5.3. PRZYPISANIE OPAKOWANIA ZWROTNEGO DO TOWARU (PLU)

- Po wybraniu okna programowania opakowań zwrotnych wpisujemy numer wcześniej zaprogramowanego
- ` opakowania zwrotnego i przypisujemy opakowanie do towaru.
- Po przypisaniu jednostki opakowania zwrotnego do towaru zatwierdzamy klawiszem , jeżeli chcemy przejść do programowania kolejnej flagi - przypisania

opakowania zwrotnego do towaru lub klawiszem GOTÓWKA aby zakończyć programowanie.

## 4.4.5.4. PROGRAMOWANIE TYPU CENY

- Po wybraniu okna programowania typu ceny, wybieramy przy pomocy klawiszy lub lub lub cenę zaprogramowaną lub otwartą.
- Wybór zatwierdzamy klawiszem <sup>SUMA</sup> jeśli chcemy przejść do programowania następnego towaru lub klawiszem GOTÓWKA, żeby zakończyć programowanie.

DO TOWARU (PLU)

0001.PLU-GRUPY

Wartość domyślna:

grupa towarowa Nr 1.

0001.PLU-JEDNOS1

towar nie ma przypisanej jednostki miary.

Wartość domyślna: brak przypisanego opakowania zwrotnego.

0001.PLU-OP.ZWR.

ааар

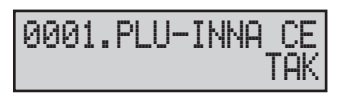

Wartość domyślna: TĀK - dozwolona cena zaprogramowana i wprowadzana z klawiatury.
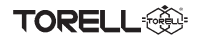

Przykład: Zaprogramujemy towar Mleko o kodzie 0007 wyłącznie z ceną zaprogramowaną 2,50 zł, stawką podatku VAT5%, kodem kreskowym 1234567890123, jednostką butelki i opakowaniem zwrotnym nr 5 przypisanym do grupy towarowej 2 NABIAŁ.

| Procedura                                                        | Kawisze do nacisnięcia                                                                                                    | Ekran                             |
|------------------------------------------------------------------|----------------------------------------------------------------------------------------------------|-----------------------------------|
| Wybór kodu<br>towaru do<br>zaprogramowania                       | 7 KOD                                                                                                    | 0007. PLU-CENA<br>0.00            |
| Programowanie<br>ceny towaru<br>i zatwierdzenie                  | 2 - 5 0 SUMA                                                                                                    | 0007. PLU-CENA<br>2.50            |
| Wprowadzenie<br>nazwy towaru<br>i zatwierdzenie                  | $\begin{array}{c} \text{przytrzymać} \\ \hline \text{POZIOM} 1 \ x & \overleftarrow{6} \\ 2 \ x & \overleftarrow{5} \\ \end{array}, 2 \ x & \overleftarrow{9} \\ \end{array}, \\ \begin{array}{c} 2 \ x & \overleftarrow{9} \\ \hline \text{SUMA} \\ \end{array}$ | 0007. PLU-NAZWA<br>Mleko          |
| Wybór stawki<br>podatku VAT<br>i zatwierdzenie                   | 3 x J suma Iub 3 suma                                                                                                    | 0007.PLU-STAW. V<br>5.00% (C)     |
| Wprowadzenie<br>kodu kreskowego<br>czytnikiem<br>i zatwierdzenie | czytnik kodów<br>kreskowych                                                                                                    | 0007.PLU-KOD KR.<br>1234567890123 |
| Zatwierdzenie<br>programowania<br>flag                           | SUMA                                                                                                    | 0007.PLU-GRUPY<br>GRUPA 1         |
| Wybór grupy<br>towarowej<br>i zatwierdzenie                      | 1 x J SUMA                                                                                                    | 0007.PLU-GRUPY<br>NABIAL          |
| Przypisanie<br>jednostki miary<br>i zatwierdzenie                | 6 x \downarrow suma                                                                                                    | 0007.PLU-JEDNOST<br>bt1           |
| Przypisanie<br>opakowania<br>zwrotnego<br>i zatwierdzenie        | 5 SUMA                                                                                                    | 0007.PLU-OP.ZWR.<br>0005          |
| Wybór<br>rodzaju ceny<br>i zakończenie<br>programowania          | ↑ GOTÓWKA                                                                                                    | 0007.PLU-INNA CE<br>NIE           |

# 4.4.6. KASOWANIE TOWARU (PLU)

- Kasowanie towaru możliwe jest na dwa sposoby:
- Metoda 1 poprzez kasowanie nazwy towaru, jest możliwa po zastosowaniu poniższej procedury.
- Metoda 2 poprzez kasowanie nazwy towaru, jest możliwa przez kasowanie stawki podatku VAT.

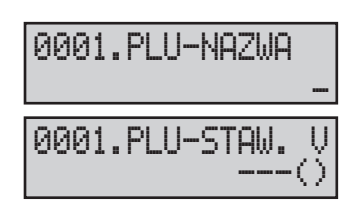

#### PROCEDURA:

Difference in the second second secon

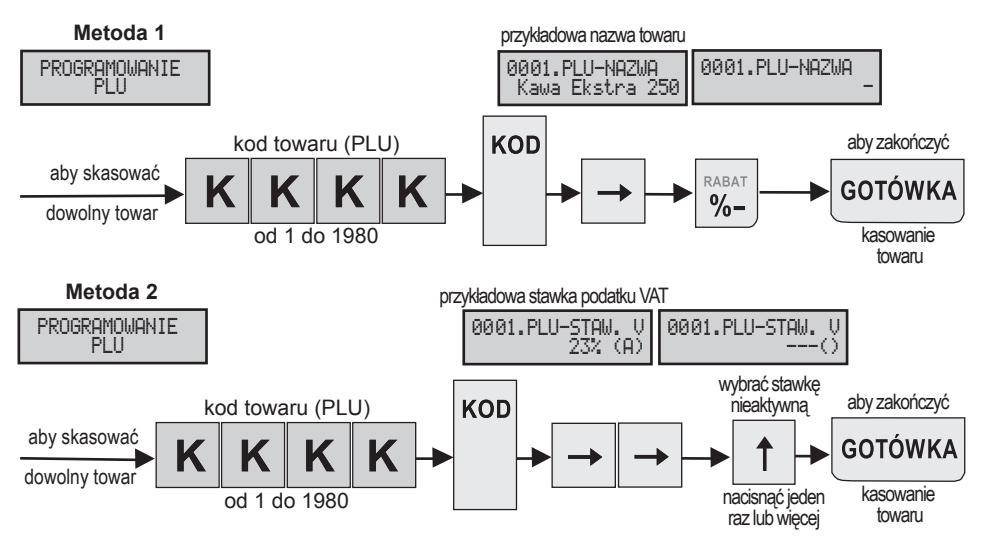

Przykład: Skasukemy towar Kawa Ekstra 250 o kodzie 0007 metodą 1 przez skasowanie nazwy towaru oraz towar o kodzie 008 o stawce podatku VAT C metodą 2 przez skasowanie stawki VAT towaru.

| Procedura                                                       | Kawisze do nacisnięcia   | Ekran                              |
|-----------------------------------------------------------------|--------------------------|------------------------------------|
| Wybór kodu<br>towaru do<br>skasowania<br>i nazwy towaru         | <sup>™™</sup> KOD →      | 0007. PLU-NAZWA<br>Kawa Ekstra 250 |
| Skasowanie<br>nazwy towaru<br>i zatwierdzenie                   | RABAT<br>%–              | 0007. PLU-NAZWA -                  |
| Wybór stawki<br>podatku VAT<br>do skasowania<br>i zatwierdzenie | <sup>AABCC</sup> KOD → → | 0007.PLU-STAW. V<br>5.00% (C)      |
| Skasowanie<br>stawki podatku<br>VAT towaru<br>i zatwierdzenie   | ↑ ↑ GOTÓWKA              | 0007.PLU-STAW. V<br>()             |

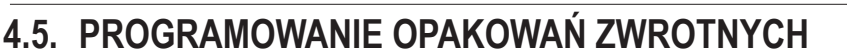

W kasie **EURO-SOT Mini** możliwe jest zaprogramowanie 20 opakowań zwrotnych. Opakowania zwrotne mają specjalne cechy, umożliwiające wykonywanie operacji niefiskalnej, jaką jest zwrot lub wydanie opakowania w trakcie operacji fiskalnej - sprzedaży na kasie:

- Dla opakowań zwrotnych nie można wprowadzić ceny z klawiatury, wszystkie operacje związane z opakowaniami zwrotnymi są prowadzone wyłącznie przez cenę zaprogramowaną.
- Operacje dokonywane na opakowaniach zwrotnych prowadzone podczas sprzedaży nie są drukowane bezpośrednio po wykonaniu, ale dopiero po zakończeniu paragonu fiskalnego w specjalnym rozliczeniu kaucji.
- Opakowania zwrotne nie podlegają opodatkowaniu podatkiem VAT.
- Kwoty operacji na opakowaniach zwrotnych nie są zapisywane do pamięci fiskalnej; są rozliczane w części niefiskalnej raportu dziennego, podobnie jak operacje wpłaty i wypłaty.
- Nie można wydać (sprzedać) samych opakowań zwrotnych. Jak sama nazwa wskazuje są to opakowania i muszą mieć jakąś zawartość.
- Przyjmowanie opakowań od klientów do kasy może odbywać się w dowolnym momencie pracy kasy. Jeżeli nie odbywa się to podczas sprzedaży, wówczas kasa drukuje jedynie niefiskalny bon rozliczenia opakowań przyjętych od klienta.
- Kwoty związane z opakowaniami zwrotnymi nie podlegają operacjom rabatów. Ich cena jest zawsze taka sama.
- Nazwa na paragonie i raportach jest taka sama i nie może zostać zmieniona (OPAK . ZWROTNE XXXX).
- Z powyższego wynika konieczność określenia wysokości kaucji na opakowanie zwrotne.
- Aby zaprogramować opakowania zwrotne MENU GŁÓWNE należy wybrać tryb PROGRAMOLIANTE GOTÓWKA Po zatwierdzeniu klawiszem PROGRAMOLIAN wybieramy programowanie opakowań zwrotnych ZHROTH NPAK. GOTÓWKA i zatwierdzamy wybór klawiszem OPAK.ZWROTNE **Й1**. Pojawia się wtedy okno programowania **А.**АА

#### Programowanie ceny opakowania zwrotnego

| Wyświetlacz  | Opis                                             | Zakres                                       | Domyślne |
|--------------|--------------------------------------------------|----------------------------------------------|----------|
| OPAK.ZWROTNE | Cena opakowania<br>zwrotnego<br>(wartość kaucji) | Od <b>0.00</b> do 9999999,99<br>max. 8 cyfr) | 0.00     |

 Wychodzimy z programowania • opakowań zwrotnych naciskając klawisz MENU.

ceny opakowań zwrotnych

- Przeglądanie kolejnych opakowań zwrotnych następuje przez naciśnięcie klawiszy – lub – .
- Wydruk wszystkich zaprogramowanych opakowań zwrotnych następuje poprzez naciśnięcie klawisza storegie .

TORELL®

# 4.6. PROGRAMOWANIE GRUP TOWAROWYCH

General Contents of Torrell

W kasie **EURO-50T Mini** możliwe jest zaprogramowanie 20 grup towarowych, dla których ustawiamy nazwę. Nazwa może składać się z 18 znaków normalnym drukiem lub 9 znaków wytłuszczonym.

Uwaga1: W kasie EURO-50T Mini grupy towarowe służą do zgrupowania towarów o podobnych własciwościach. Nie ma jednak możliwe prowadzenie sprzedaży przez grupy towarowe. Służą one wyłącznie do celów statystycznych.

Aby zaprogramować grupy towarowe należy MENU GŁÓWNE wybrać tryb PROGRAMOWANIE GOTÓWKA Po zatwierdzeniu klawiszem PROGRAMOWANIE wybieramy programowanie grup towarowych **GRUPY** GOTÓWKA i zatwierdzamy wybór klawiszem 01. GRUPY-NAZIJA Pojawia się wtedy okno programowania nazwy grupy towarowej. Małe litery zaprogramowane sa domyślnie. Wielkie litery uzyskuje się przez przytrzymanie klawisza przed jedno lub wielokrotnym naciśnieciem odpowiedniego klawisza alfanumerycznego. 00 Szeroką czcionkę uzyskujemy przez łączne naciśnięcie klawiszy oraz klawisza POZION danego znaku (litery, cyfry, symbole). Cyfry uzyskujemy na dwa sposoby: - przez wielokrotne naciśniecie odpowiedniego klawisza alfanumerycznego; cenal powodujące przejście do trybu edycji cyfr. przez łączne naciśnięcie klawiszy poziow Przejście do standardowego trybu edycji uzyskujemy przez ponowne naciśniecie powyższych klawiszy. Naciśniecie klawisza **00** przed klawiszem danego znaku (litery, cyfry, symbole) wprowadza spacie. Błędnie wprowadzony znak kasujemy klawiszem Uwaga2: Nie należy programować dwóch identycznych nazw grup towarowych. Wychodzimy z programowania • Przeglądanie kolejnych grup Wydruk wszystkich nastepuie przez naciśniecie grup towarowych zaprogramowanych grup towarowych następuje poprzez naciskajac klawisz MENU klawiszy lub

naciśnięcie klawisza storno

# 4.7. PROGRAMOWANIE KASJERÓW

W kasie **EURO-50T** Mini możliwe jest zaprogramowanie 10 kasjerów, dla których ustawiamy nazwę Nazwa może składać się z 10 znaków normalnym drukiem lub 5znaków wytłuszczonym.

MENU GŁÓWNE

PROGRAMOLIANTE

PROGRAMOWANIE

KAS.IFRZY

01.KASJER NAZWA

**M1.KASJER HASLO** 

ANA.

KASJER01

- Aby zaprogramować kasjerów należy wybrać tryb
- Po zatwierdzeniu klawiszem GOTÓWKA

wybieramy programowanie kasjerów

i zatwierdzamy wybór klawiszem GOTÓWKA

# 4.7.1. PROGRAMOWANIE IMIENIA KASJERA

Po zatwierdzeniu wyboru menu programowania kasjerów pokazuje sie okno programowania imienia kasjera.

Programujemy imię i zatwierdzamy klawiszem GOTÓWKA

- Małe litery zaprogramowane sa domyślnie. •
- OZIOM Duże litery uzyskuje się przez przytrzymanie klawisza przed jedno lub wielokrotnym naciśnieciem odpowiedniego klawisza alfanumerycznego.
- Szeroką czcionkę uzyskujemy przez łączne naciśnięcie klawiszy przed klawiszem 00 POZIOM danego znaku (litery, cyfry, symbole).
- Cyfry uzyskujemy na dwa sposoby:
  - przez wielokrotne naciśniecie odpowiedniego klawisza alfanumerycznego;
  - przez łączne naciśnięcie klawiszy pozom waluta przed odpowiednim klawiszem numerycznym.

Wyjście z pisania cyfr przez ponowne naciśniecie powyższych klawiszy.

- Naciśnięcie klawisza **00** przed klawiszem danego znaku (litery, cyfry, symbole) wprowadza spacje.
- Błędnie wprowadzony znak kasujemy klawiszem

# 4.7.2. PROGRAMOWANIE HASŁA KASJERA

Po zatwierdzeniu wyboru imienia kasjera pokazuje się okno programowania hasła kasjera.

Programujemy hasło i zatwierdzamy klawiszem GOTÓWKA

Uwaga1: Jeśli jakikolwiek z kasjerów ma zaprogramowane hasło, wymagane jest logowanie kasjera za każdym razem po właczeniu kasy.

Uwaga2: Kasjer którego hasło zawiera same zera podczas logowania jest nieaktywny!!!

Uwaga3: W przypadku, gdy zapomnimy wszystkie hasła, należy skontaktować się z serwisem.

## 4.7.3. PROGRAMOWANIE DOSTEPU KASJERA DO TRYBU RAPORTÓW CZYTAJACYCH

TORELL

Po zatwierdzeniu hasła kasjera przechodzimy do okna programowania dostępu kasjera.do trybu raportów czytajacych Wybieramy przy pomocy klawiszy 1 lub

odpowiednia opcję i zatwierdzamy klawiszem GOTÓWKA

# 4.7.4. PROGRAMOWANIE DOSTĘPU KASJERA DO TRYBU RAPORTÓW ZERUJACYCH

Po zatwierdzeniu dostępu do trybu raportów czytających przechodzimy do okna programowania dostępu kasjera. do trybu raportów zerujacych. 1 lub Wybieramy przy pomocy klawiszy

GOTÓWKA odpowiednia opcję i zatwierdzamy klawiszem

# 4.7.5. PROGRAMOWANIE DOSTĘPU KASJERA DO TRYBU PROGRAMOWANIA

Po zatwierdzeniu dostępu do trybu raportów zerujacych przechodzimy do okna programowania dostępu kasjera. do trybu programowania.

Wybieramy przy pomocy klawiszy

odpowiednią opcję i zatwierdzamy klawiszem GOTÓWKA

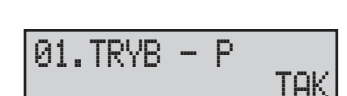

01.TRYB -

01.TRYB - Z

- X

TAK

ТАК

# 4.8. PROGRAMOWANIE JEDNOSTEK MIAR

W kasie EURO-50T Mini jest zaprogramowane 7 jednostek miar. Jeżeli zachodzi taka konieczność istnieje możliwość zaprogramowania własnych jednostek miar. Oznaczenie jednostki miary może składać się z maksimum 3 znaków. Są to sztuki, kilogramy, litry, metry, metry kwadratowe, butelki, opakowania.

- Aby zaprogramować nagłówek należy wybrać tryb
- Po zatwierdzeniu klawiszem GOTÓWKA

wybieramy programowanie jednostek miar

i zatwierdzamy wybór klawiszem

- Pojawia się wtedy okno programowania jednostek miar.
- Po wyborze jednostki miary Zatwierdzamy ją klawiszem

MENU GŁÓWNE PROGRAMOWANIE PROGRAMOWAN JEDNOSTKI 1...IFDNOSTKI MIGR 2. JEDNOSTKI MTOR

GOTÓWKA

GOTÓWKA

## PROGRAMOWANIE

#### Programowanie jednostek miar

| Wyświetlacz | Opis                                | Wyświetlacz | Opis                                 |
|-------------|-------------------------------------|-------------|--------------------------------------|
|             | jednostka niezaprogramowana         | szt         | sztuki - po zaprogramowaniu nr 2     |
| k9          | kilogramy - po zaprogramowaniu nr 3 | 1           | litry - po zaprogramowaniu nr 4      |
| M           | metry - po zaprogramowaniu nr 5     | m2          | metry kwadr po zaprogramowaniu nr 6  |
| btl         | butelki - po zaprogramowaniu nr 7   | opk         | opakowania - po zaprogramowaniu nr 8 |

- Wychodzimy z programowania jednostek miar naciskając klawisz MENU
- Przeglądanie kolejnych jednostek miar następuje przez naciśniecie klawiszy lub
- Wydruk wszystkich zaprogramowanych jednostek miar następuje po przez naciśnięcie klawisza storno

TORELI

# 4.9. PROGRAMOWANIE PARAMETRÓW SPRZEDAŻY 4.9.1. WSTĘP DO PROGRAMOWANIA PARAMETRÓW SPRZEDAŻY

W menu parametrów sprzedaży możemy zaprogramować dwie funkcje:

- przymus naciśniecia klawisza SUMA przed naciśnieciem klawisza form płatności;
- przymus wprowadzenia ilości kwoty od klienta przed zakończeniem sprzedaży.
- Aby zaprogramować przymusy, należy wybrać tryb
- Po zatwierdzeniu klawiszem GOTÓWKA

wybieramy programowanie parametrów systemowych i zatwierdzamy wybór klawiszem **GOTÓWKA** 

Po zatwierdzeniu wyboru wybieramy w menu parametry systemowe funkcję parametry sprzedaży

GOTÓWKA i zatwierdzamy ją klawiszem

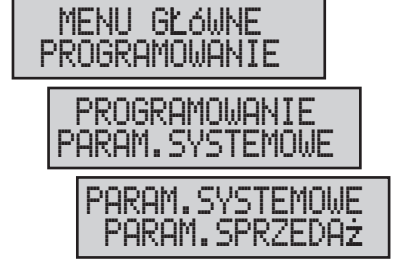

#### 4.9.2. PROGRAMOWANIE PRZYMUSU NACIŚNIĘCIA KLAWISZA SUMA

- Po wejściu do menu parametrów sprzedaży wybieramy funkcję wymagana suma, która określa przymus naciśniecia klawisza SUMA przed naciśnieciem klawisza form płatności. Standartowo ustawiony jest brak przymusu NIE Chcąc ustawić przymus za pomocą klawisza wybieramy **TAK** .i zatwierdzamy
- Kasa drukuje wtedy paragon ze stanem zaprogramowania funkcji.

klawiszem GOTÓWKA

| WYMAGANF          | A SUMA<br>NIE |
|-------------------|---------------|
| WYMAGANA          | a suma<br>Tak |
| PROGRAMOL<br>Kasy | IANIE<br>'    |
|                   | MΔ            |

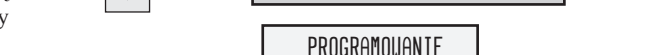

TAK

# 4.9.3. PROGRAMOWANIE PRZYMUSU PODANIA KWOTY OD KLIENTA

 Po wejściu do menu parametrów sprzedaży wybieramy funkcję wymagana kwota, która określa przymus podania kwoty od klienta przed zakończeniem sprzedaży.

TORELL

- Standartowo ustawiony jest brak przymusu HIE
- Chcąc ustawić przymus za pomocą klawisza wybieramy THK i zatwierdzamy klawiszem GOTÓWKA.
- Kasa drukuje wtedy paragon ze stanem zaprogramowania funkcji.

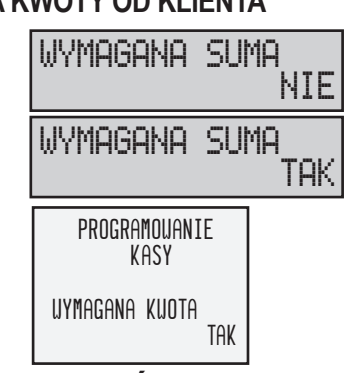

# 4.10. PROGRAMOWANIE RABATÓW/ NARZUTÓW 4.10.1. WSTĘP DO PROGRAMOWANIA RABATÓW/ NARZUTÓW

W kasie **EURO-ŠOT Mini** sprzedający może sprzedawać towar po cenach innych niż te, które uwidocznione są na metce lub w cenniku. Gdy towar sprzedawany jest po niższej cenie mamy do czynienia z rabatem. Gdy sprzedajemy towar po cenie wyższej od nominalnej mówimy o narzucie do ceny towaru - dotyczy to tylko operacji procentowych. Operacją kwotową jest jedynie rabat. Zasady stosowania zarówno rabatów, jak i narzutów procentowych w programie pracy kasy są takie same.

Omówione zostanie udzielanie rabatów, jako że ta funkcja stosowana jest częściej.

Rabaty/ narzuty możemy udzielać na kilka różnych sposobów:

- Podział ze względu na obszar stosowania:
  - rabat/ narzut od pojedynczej pozycji paragonu
  - rabat/ narzut od sumy całego rachunku.
- Podział ze względu na sposób obliczania:
  - rabat/ narzut kwotowy
  - rabat/ narzut procentowy.
- Każdy rodzaj rabatu bywa stosowany w określonych okolicznościach, np:
  - w przypadku wyprzedaży danego towaru.
  - dla stałego klienta.
  - w przypadku sprzedaży promocyjnej.
  - przy wynegocjowanych upustach.

## 4.10.2. MENU PROGRAMOWANIA RABATU/ NARZUTU

W kasie **EURO-50T Mini** można zaprogramować rabaty i narzuty procentowe. Programuje się wartość i limit rabatu/ narzutu procentowego.

Uwaga!!!: Maksymalny rabat/ narzut kwotowy jest określony limitem rabatu/ narzutu procentowego.

- Aby zaprogramować rabat lub narzut procentowy należy wybrać tryb
- Po zatwierdzeniu klawiszem

wybieramy programowanie rabatów/ narzutów

i zatwierdzamy wybór klawiszem GOTÓWKA

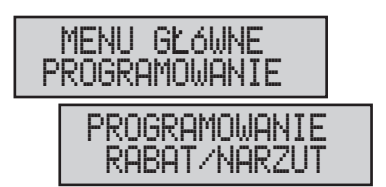

# 4.10.3. PROGRAMOWANIE WARTOŚCI I LIMITU NARZUTU PROCENTOWEGO

i zatwierdzamy

Po zatwierdzeniu wyboru menu rabatu i narzutu procentowego pojawia się okno programowania wartości narzutu. Programujemy wartość narzutu procentowego, który będzie

naliczany po naciśnieciu klawisza NARZUT k

| lawiszem | GOTÓWKA |
|----------|---------|
|          | _       |

Po zatwierdzeniu wartości narzutu procentowego, wybieramy okno programowania limitu narzutu procentowego. Określamy limit wartości narzutu procentowego

i zatwierdzamy klawiszem GOTÓWKA

# 4.10.4. PROGRAMOWANIE WARTOŚCI I LIMITU RABATU PROCENTOWEGO

Po zatwierdzeniu wyboru limitu narzutu procentowego, wybieramy okno programowania wartości rabatu. Programujemy wartość rabatu procentowego, który będzie

naliczany po naciśnieciu klawisza  $\begin{vmatrix} RABAT \\ 0 \end{matrix}$  i zatwierdzamy klawiszem GOTÓWKA

Po zatwierdzeniu wartości rabatu procentowego, wybieramy okno programowania limitu rabatu procentowego. Określamy limit wartości rabatu procentowego

GOTÓWKA

i zatwierdzamy klawiszem

narzutów naciskajac

klawisz MENU

- Wychodzimy z rabatów/
- Przeglądanie kolejnych funkcji następuje przez naciśniecie klawiszy lub
- Wydruk wszystkich zaprogramowanych rabatów/ narzutów następuje poprzez naciśnięcie klawisza STORNO

# 4.11. PROGRAMOWANIE WALUTY

# 4.11.1. WSTEP DO PROGRAMOWANIA WALUTY

W związku z wstąpieniem Polski do Unii Europejskiej oraz planowaną zmiany polskiej waluty na euro w kasie EURO-50T Mini możemy zaprogramować funkcje związane z tą zmianą.

System walutowy kasy przewiduje możliwość istnienia dwóch kursów walut. Kurs konwersji jest oficjalnym kursem zmiany waluty. Po zaprogramowaniu tego kursu i włączeniu przeliczenia informacyjnego, kasa będzie drukowała każdorazowo na zakończenie paragonu wartość sprzedaży w drugiej walucie (EUR), czyli w pierwszej fazie euro, gdy walutą główną jest złotówka (PLN), dodatkowo drukowane będą wartości w euro (EUR), a w drugiej fazie dodatkowo będzie drukowana wartość w złotych (PLN).

Oprócz drugiej waluty funkcjonują waluty obce, które można zaprogramować i których kursy można zmieniać codziennie. W tych walutach możemy przyjmować wpłaty i wypłaty oraz przeliczać płatności klienta.

0.00

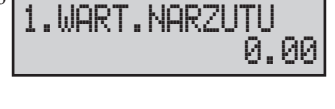

2.LIMIT NARZUTU

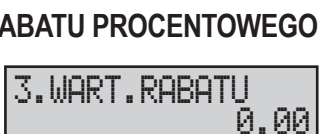

4.LIMIT RABATU 0.00

## 4.11.2. PODSTAWOWE DEFINICJE ZWIĄZANE Z SYSTEMEM WALUTOWYM

- Waluta ewidencyjna waluta, w której przeprowadzane są operacje finansowe w kasie oraz w której przechowywane są dane w licznikach sprzedaży, w kasie oznaczona nr 1
- Druga waluta oficjalna druga waluta obowiązująca w okresie dwuwalutowym Faza 2 i Faza 3, w której mogą być przeprowadzane operacje finansowe. W walucie tej są wyświetlane i drukowane wartości sprzedaży. Przed zmianą na euro - będzie to euro, a w trzeciej fazie, bezpośrednio po zmianie waluty - złoty. W kasie jest to waluta której parametr WAL "OBCA-DUAL jest ustawiony na TAK.
- Waluta obca waluta, która może być użyta do dokonania płatności, operacji gotówkowych jak wpłata, wypłata lub wydawania reszty. Nie musi być związana przejściem systemu monetarnego w Polsce na euro. W kasie jest to waluta której parametr WAL DBCA-DUAL jest ustawiony na NIE.
- **Kurs wymiany** jest to kurs po jakim są przeliczane i przyjmowane są waluty podczas operacji gotówkowych, może być zmienny i indywidualny dla każdego sprzedającego.
- Kurs konwersji jest to oficjalny ustalany jednorazowo kurs konwersji między polską walutą złoty oraz euro, definiowany na stałe podczas wydawania decyzji o sposobie i czasie zmiany waluty. Jest kurs po którym przeliczane będą wartości w drugiej walucie podczas wydruku informacyjnego dla drugiej waluty.
- Okres dwuwalutowy jest to okres bezpośrednio przed i bezpośrednio po dacie zmianie waluty, w którym do dokonywania płatności mogą być użyte dwie waluty: główna (ewidencyjna) i druga (przeliczeniowa).
- **Wyświetlanie dwuwalutowe** polega na wyświetlaniu i drukowaniu wartości jednocześnie w dwóch walutach złoty i euro po zaprogramowanym kursie konwersji.
- **Tryb dwuwalutowy** stan kasy, w którym kasa po każdym paragonie drukuje dodatkowo podsumowanie w drugiej walucie.
- Automatyczna konwersja waluty proces polegający na automatycznej zamianie drugiej waluty na walutę główną.

## 4.11.3. CYKL ZMIANY WALUTY EWIDENCYJNEJ

Cykl zmiany waluty ewidencyjnej podzielony jest na 4 fazy. Z punktu widzenie większości podatników najważniejszy jest pierwsz cykl, dotyczący zmiany waluty ewidencyjnej ze złotych polskich (**PLN**) na walutę euro (**EUR**). Cykl zmiany waluty ewidencyjnej można powtarzać wielokrotnie.

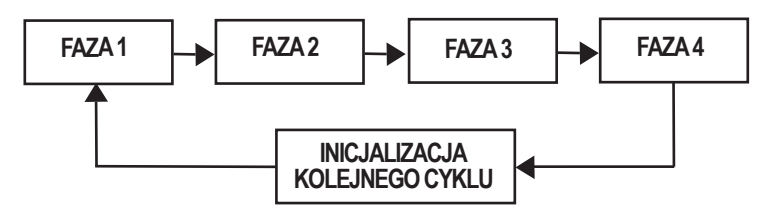

#### 4.11.3.1. FAZA 1

TORELL

**Faza 1** – walutą ewidencyjną jest złoty oznaczony symbolem **PLN**. Istnieje możliwość dokonywania płatności w kilku walutach obcych (wymagane jest zaprogramowanie ustawień używanych walut obcych).

#### 4.11.3.2. FAZA 2

**Faza 2** – walutą ewidencyjną jest nadal złoty oznaczony symbolem **PLN**. Istnieje możliwość dokonywania płatności w kilku walutach obcych (wymagane jest zaprogramowanie ustawień używanych walut obcych).

Ponadto w części niefiskalnej paragonu kasa drukuje PRZELICZENIE INFORMACYJNE zawierające zastosowany kurs konwersji i wynik przeliczenia na przyszłą walutę ewidencyjną (EUR).

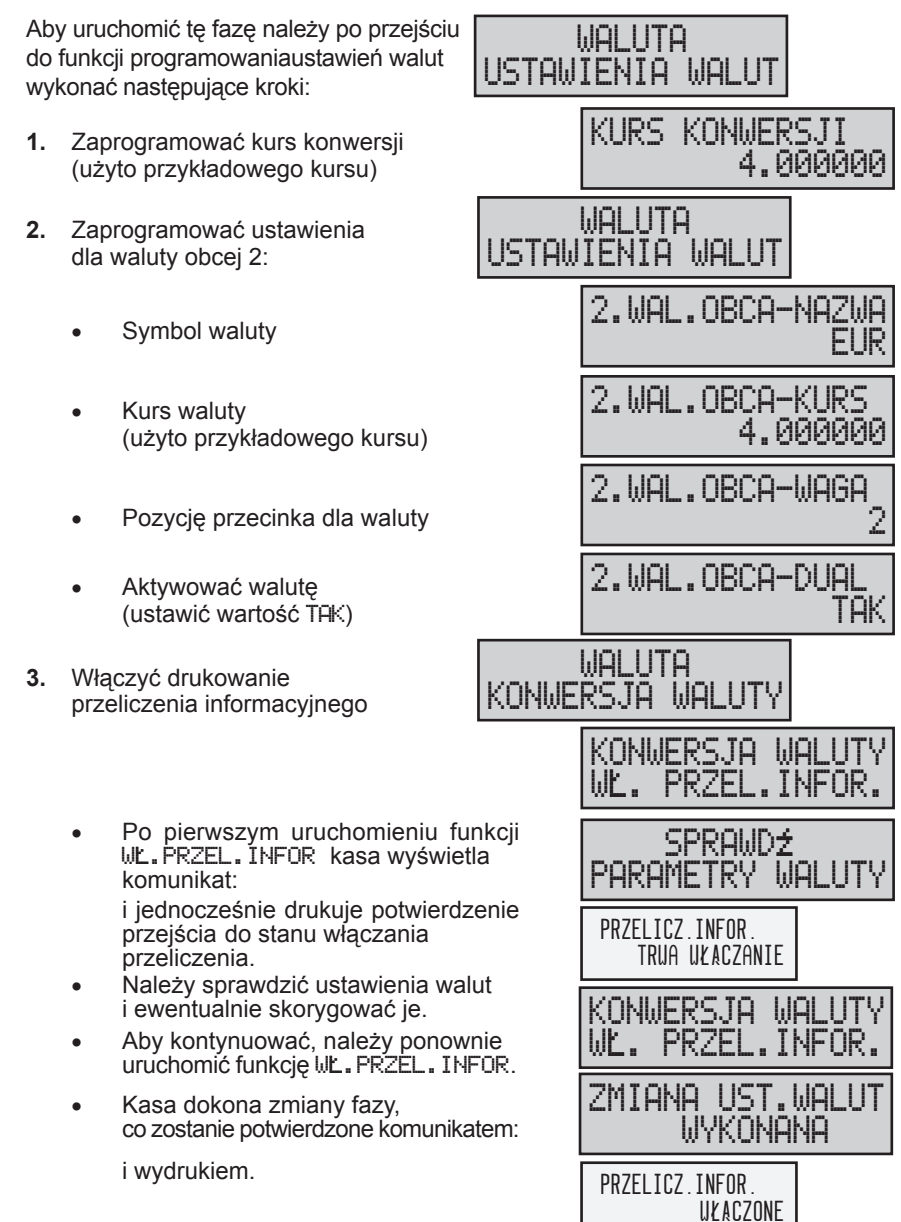

🛞 TORELL

4. Sprawdzić status konwersji waluty

Właściwy status dla tej fazy PRZELICZENIE INFORMACYJNE WŁACZONE

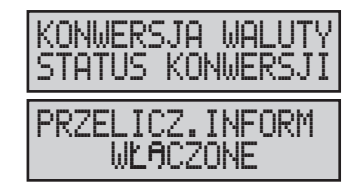

#### 4.11.3.3. FAZA 3

Faza 3 – walutą ewidencyjną jest waluta euro oznaczona symbolem EUR. Istnieje możliwość dokonywania płatności w kilku walutach obcych (wymagane jest zaprogramowanie ustawień używanych walut obcych).

Ponadto w części niefiskalnej paragonu kasa drukuje PRZELICZENIE INFORMACYJNE zawierające zastosowany kurs konwersji i wynik przeliczenia na poprzednią walutę ewidencyjną (PLN).

Aby uruchomić tę fazę należy wykonać następujące kroki:

 Wykonać wszystkie raporty zerujące

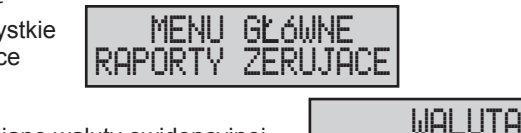

2. Uruchomić zmianę waluty ewidencyjnej

- Kasa wyświetla komunikat
- Po chwili pojawia się okno

Naciśnięcie klawisza

przerywa operację zmiany waluty ewidencyjnej.

- Naciśnięcie klawisza suma oznacza zatwierdzenie zmiany i kontynuację 3 fazy konwersji.
- Po pierwszym uruchomieniu funkcji ZMIANA WAL.EWID. kasa wyświetla komunikat:

i jednocześnie drukuje potwierdzenie przejścia do stanu zmiany waluty ewidencyjnej

- Następnie przejść do funkcji programowania walut. Nacisnąć klawisz .
- Zaprogramować kurs konwersji (użyto przykładowego kursu)

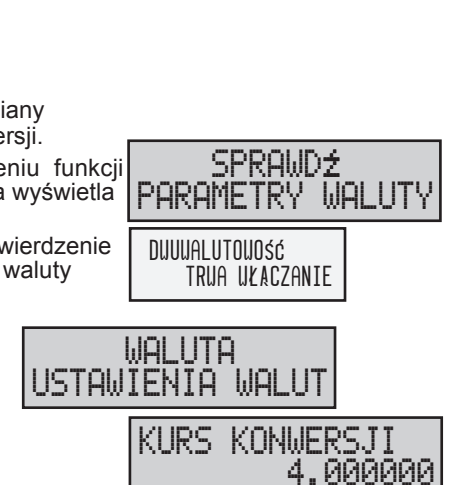

KONWERSJA

KONWERSJA

MIANA

WALUT

.EWID

CI –NTE

I.IAI

. . .

WAU

UWAGA

SI IMA-TAK

ZMIANA WALUTY

POTWIERDź

## PROGRAMOWANIE

- Zaprogramować ustawienia waluty obcej 2
  - Symbol waluty
  - Kurs walutv (użyto przykładowego kursu)
  - Pozycję przecinka dla waluty
  - Aktywować walutę (ustawić wartość TAK)
- Należy sprawdzić ustawienia walut 6. i ewentualnie skorygować je.
  - Aby kontynuować, należy ponownie uruchomić funkcje ZMIANA WAL.EWID...
  - Kasa dokona zmiany fazy, co zostanie potwierdzone komunikatem: i wydrukiem.
- 7. Sprawdzić status konwersji waluty
- Właściwy status dla tej fazy DULUALUTOVOSE ULACZONA

Uwaga!!!: Po zmianie waluty należy pamietać o zmianie cen towarów.

#### 4.11.3.3. FAZA 4

Faza 4 – walutą ewidencyjną jest euro oznaczone symbolem EUR. Istnieje możliwość dokonywania płatności w kilku walutach obcych (wymagane jest zaprogramowanie ustawień używanych walut obcych). PRZELICZENIE INFORMACYJNE nie jest drukowane.

Aby uruchomić te faze należy, po przejściu do funkcji programowania ustawienia walut, wykonać następujące kroki:

- 1. Uruchomić funkcje zakończenia zmiany waluty ewidencyjnej.
- 2. Wyłączyć drukowanie przeliczenia informacyjnego.

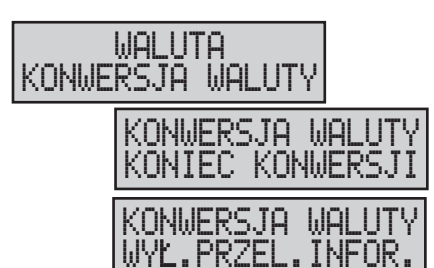

5.

TORELL®

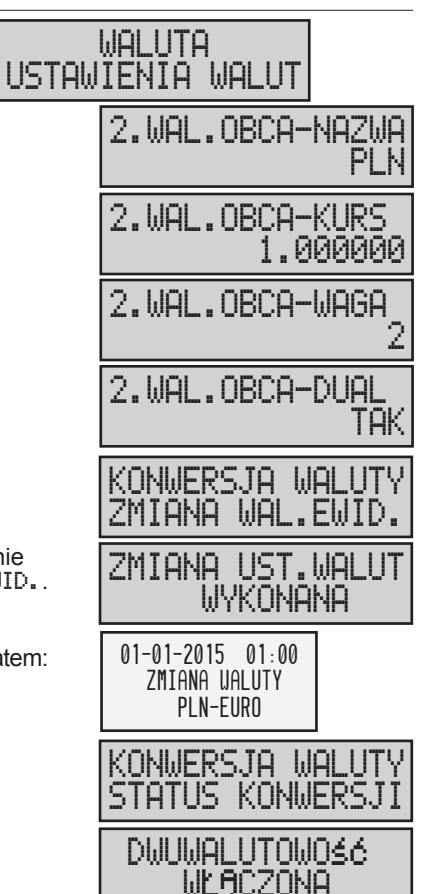

Norell

- 3. Sprawdzić status konwersji waluty
  - Właściwy status dla tej fazy
     PRZELICZENIE INFORMACYJNE WYŁĄCZONE

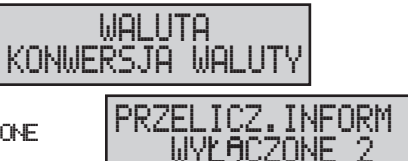

## 4.11.3.5. INICJALIZACJA KOLEJNEGO CYKLU

**Inicjalizacja kolejnego cyklu** – funkcja wykorzystywana w celu ponownej zmiany waluty ewidencyjnej. Po uruchomieniu tej funkcji możliwe jest ponowne przejście przez kolejne fazy zmiany waluty ewidencyjnej. Po inicjalizacji kolejnego cyklu działanie kasy nie ulega zmianie.

Aby uruchomić tę fazę należy, po przejściu do funkcji programowania ustawienia walut, wykonać następujące kroki:

- 1. Uruchomić funkcję rozpoczęcia zmiany waluty ewidencyjnej
  - Kasa potwierdza zmianę komunikatem:
- Próba wykonania nieprawidłowej czyli niewłaściwej dla danej fazy operacji, sygnalizowana jest błędem:

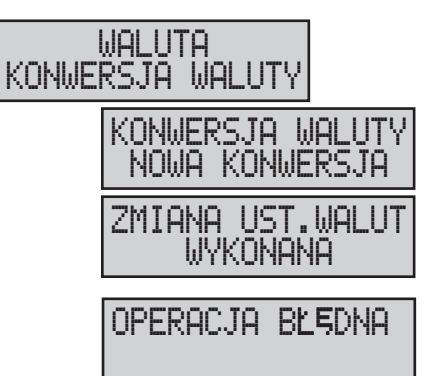

# 4.11.4. MENU PROGRAMOWANIA WALUT

W kasie **EURO-50T Mini** możliwe jest zaprogramowanie 5 walut. Symbol waluty musi składać się z 3 znaków. Domyślnie walutą ewidencyjną jest złoty polski oznaczony symbolem **PLN**. Natomiast domyślną drugą walutą jest waluta euro oznaczona symbolem **EUR**.

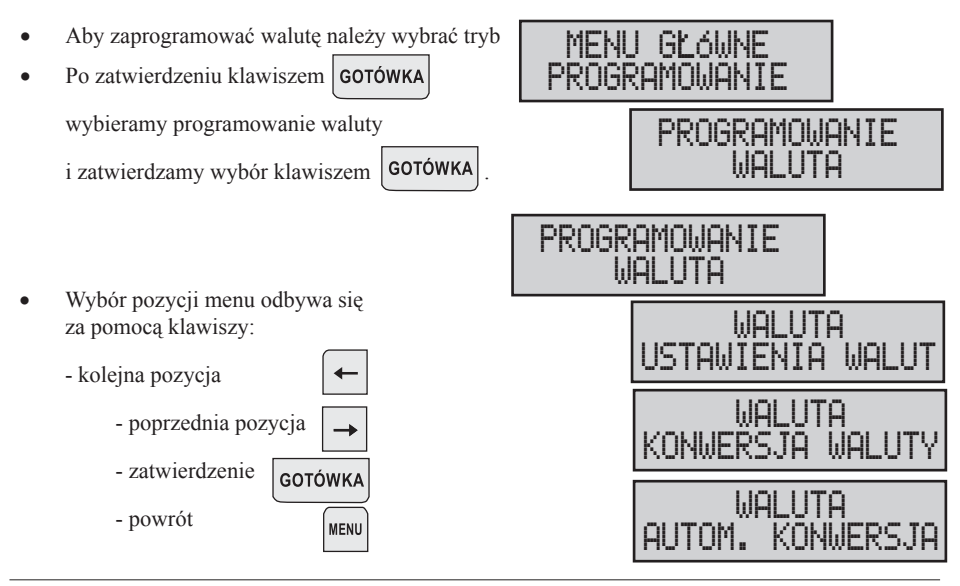

#### 4.11.4.1. DRZEWO MENU PROGRAMOWANIA WALUT

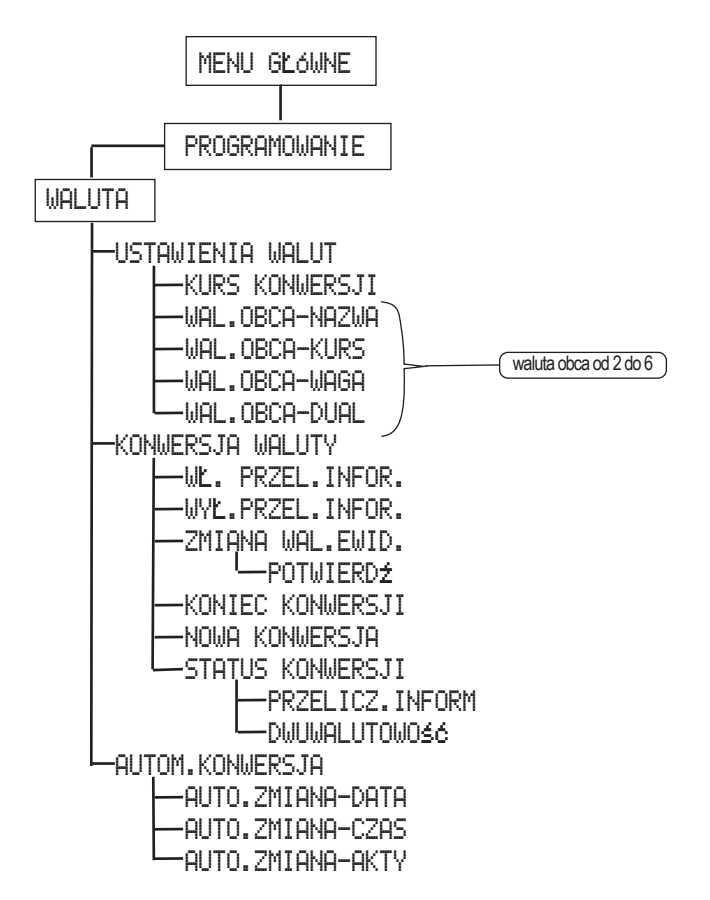

#### 4.11.4.2. MENU PROGRAMOWANIA AUTOMATYCZNEJ KONWERSJI WALUTY

Aby automatycznie ustawić datę zmiany waluty głównej należy wybrać funkcję automatycznej konwersji waluty.

- Aby zaprogramować automatyczną konwersję, należy wybrać tryb
- Po zatwierdzeniu klawiszem GOTÓWKA

wybieramy programowanie waluty

i zatwierdzamy wybór klawiszem GOTÓWKA

 Po zatwierdzeniu wyboru menu waluta wybieramy okno automatycznej konwersji waluty.

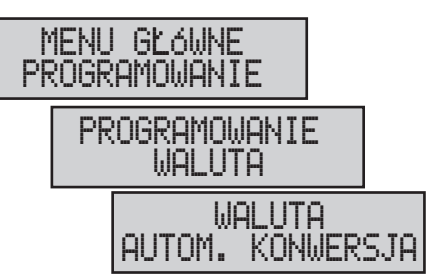

Instrukcja obsługi kasy EURO-SOT Mini

#### 4.11.4.2.1. PROGRAMOWANIE DATY AUTOMATYCZNEJ KONWERSJI WALUTY

 Po zatwierdzeniu wyboru menu automatycznej konwersji pojawia się okno programowania daty konwersji. Programujemy datę w formacie DDMMRR i zatwierdzamy klawiszem GOTÓWKA.

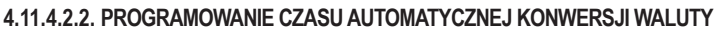

 Po zatwierdzeniu daty konwersji przechodzimy do programowania czasu konwersji Programujemy czas w formacie MMGG i zatwierdzamy

| klawiszem | GOTÓWKA |  |
|-----------|---------|--|
|-----------|---------|--|

#### 4.11.4.2.2. AKTYWACJA AUTOMATYCZNEJ KONWERSJI WALUTY

• Po zatwierdzeniu czasu konwersji przechodzimy aktywacji konwersji. Domyślnie ustawiony jest brak aktywacji **MIE** 

Aby aktywować konwersję waluty

| za pomocą klawisza | Ļ | wybieramy | TAK |
|--------------------|---|-----------|-----|
|--------------------|---|-----------|-----|

| Wybór zatwierdzamy | klawiszem | GOTÓWKA |
|--------------------|-----------|---------|
|--------------------|-----------|---------|

 Uwaga:
 Aby zmienić walutę główną należy najpierw zaprogramować waluty obce

 i ustawić kurs konwersji.
 UALUTA

 Programowanie odbywa się w trybie
 USTAUJENIA UALUT

Najważniejszymi ustawieniami waluty w wypadku zmiany waluty ewidencyjnej są:

- Zaprogramowanie statusu waluty obcej na ewidencyjną
- Zaprogramowanie kursu konwersji waluty (użyto przykładowego kursu konwersji)

2.WAL.OBCA-DUAL

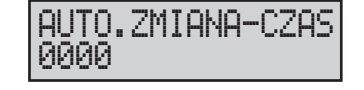

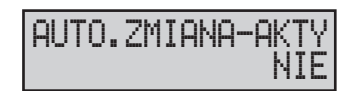

AUTO.ZMIANA-DATA 000000

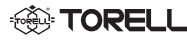

# 4.12. PROGRAMOWANIE URZĄDZEŃ ZEWNĘTRZNYCH

# 4.12.1. WSTĘP DO PROGRAMOWANIA URZĄDZEŃ ZEWNĘTRZNYCH

Kasa EURO-50T Mini może współpracować z komputerem, czytnikiem kodów kreskowych i wagą.

- Aby zaprogramować współpracę z urządzeniami zewnętrznymi, należy wybrać tryb
- Po zatwierdzeniu klawiszem GOTÓWKA

wybieramy menu programowanie urządzeń zewnętrznych i zatwierdzamy wybór

klawiszem GOTÓWKA

- Programowanie współpracy z komputerem;
- Programowanie współpracy z czytnikiem kodów kreskowych;
- Programowanie współpracy z wagą.

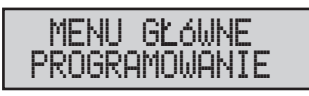

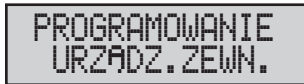

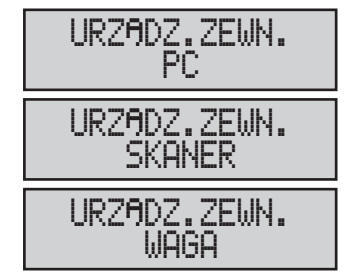

# 4.13. PROGRAMOWANIE INNYCH PARAMETRÓW

# 4.13.1. PROGRAMOWANIE CZASU USYPIANIA KASY

W kasie **EURO-50T Mini** można oszczędzać energię przez zaprogramowanie czasu usypiania kasy. Jest to taki czas, w przeciągu którego jeśli na klawiaturze kasy nie wykona się żadnej operacji, kasa samoczynnie przechodzi w stan nieaktywny. Ustawienie czasu usypiania polega na wpisaniu liczby minut, po których kasa przejdzie w tryb nieaktywny.

- Aby zaprogramować czas usypiania kasy, należy wybrać tryb
- Po zatwierdzeniu klawiszem

wybieramy programowanie parametrów systemowych i zatwierdzamy wybór klawiszem **GOTÓWKA**.

 Po zatwierdzeniu wyboru wybieramy w menu parametry systemowe funkcję czas usypiania kasy

i zatwierdzamy ją klawiszem GOTÓWKA

 Po wejściu do funkcji określenia czasu usypiania wpisujemy czas usypiania. Przedział mieści się od 1 do 60 minut. Gdy ustawimy 0 wyłączymy tryb usypiania.
 Wybór zatwierdzmy klawiszem GOTÓWKA.

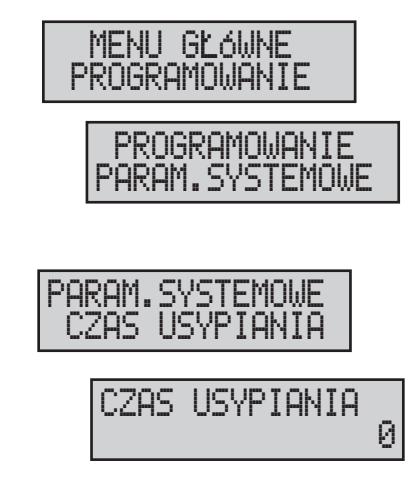

## 4.13.2. PROGRAMOWANIE TEKSTU OPISUJĄCEGO NR REFERENCYJNY

W kasie **EURO-50T Mini** można zaprogramować tekst znajdujący sie przed numerem referencyjnym na paragonie . Moze on posiadać 18 znaków zwykłych lub 9 pogrubionych.

- Aby zaprogramować tekst przed numerem referencyjnym należy wybrać tryb
- Po zatwierdzeniu klawiszentówka

General Contents of Torrell

wybieramy menu programowanie teksty i zatwierdzamy wybór klawiszem GOTÓWKA

 Po zatwierdzeniu wyboru wpisujemy tekst i zatwierdzamy klawiszem GOTÓWKA.

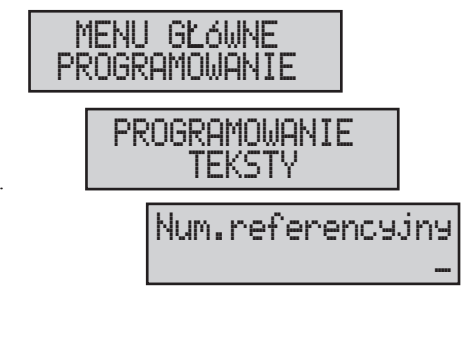

- Wychodzimy z wybranej funkcji naciskając klawisz MENU.
- Przeglądanie kolejnych funkcji następuje przez naciśnięcie klawiszy – lub – .
- Wydruk wszystkich zaprogramowanych funkcji następuje poprzez naciśnięcie klawisza TORMO

# 4.14. EKSPORT I IMPORT BAZ DANYCH (KARTA SD) 4.14.1. EKSPORT BAZ DANYCH NA KARTĘ SD

W kasie **EURO-50T Mini** można zapisać kopię bezpieczeństwa zaprogramowanych danych (baz danych) sprzedaży za pomocą funkcji eksportu (zapis na kartę **SD**).

Aby eksportować bazy danych do karty SD należy MENU GŁówne wybrać tryb PROGRAMOLIANTE GOTÓWKA Po zatwierdzeniu klawiszem PROGRAMOWANIE wybieramy programowanie parametrów systemowych PARAM.SYSTEMOLIE i zatwierdzamy wybór klawiszem **GOTÓWKA** Po zatwierdzeniu wyboru wybieramy w menu PARAM.SYSTEMOWE parametry systemowe funkcję eksport FKSPORT i zatwierdzamy ją klawiszem GOTÓWKA Po wejściu do menu eksport pokazje się okno EKSPORT eksportu towarów. Wybieramy poszczególne funkcje do zapisania na karcie SD klawiszami | ← |lub| → Eksport zatwierdzmy klawiszem GOTÓWKA

## PROGRAMOWANIE

#### Eksportu baz danych na kartę SD

| Wyświetlacz     | Opis                                                        |
|-----------------|-------------------------------------------------------------|
| PLU             | Eksport zaprogramowanych towarów do karty SD.               |
| GRUPY           | Eksport zaprogramowanych grup towarowych do karty SD.       |
| KASJERZY        | Eksport zaprogramowanych kasjerów do karty SD.              |
| STAWKI VAT      | Eksport zaprogramowanych stawek podatku VAT do karty SD.    |
| JEDNOSTKI MIARY | Eksport zaprogramowanych jednostek miary do karty SD.       |
| RABAT/NARZUT    | Eksport zaprogramowego rabatu/narzutu do karty SD.          |
| NAGŁówek        | Eksport zaprogramowanego nagłówka do karty SD.              |
| WSZYSTKO        | Eksport wszystkich zaprogramowanych parametrów do karty SD. |

## 4.14.2. IMPORT BAZ DANYCH Z KARTY SD

Zapisane na karcie SD dane można importować w razie potrzeby do kasy.

- Aby dokonać importu baz danych z karty **SD** należy wybrać tryb
- GOTÓWKA Po zatwierdzeniu klawiszem

wybieramy programowanie parametrów systemowych i zatwierdzamy wybór klawiszem GOTÓWKA

Po zatwierdzeniu wyboru wybieramy w menu parametry systemowe funkcję import

i zatwierdzamy ją klawiszem GOTÓWKA

Po wejściu do menu importt pokazje się okno importu towarów. Wybieramy poszczególne funkcje do zapisania na karcie SD

klawiszami 🗲 lub →

GOTÓWKA Import zatwierdzmy klawiszem

#### Import baz danych z karty SD

| Wyświetlacz     | Opis                                             |
|-----------------|--------------------------------------------------|
| PLU             | Import zapisanych towarów z karty <b>SD</b> .    |
| GRUPY           | Import zapisanych grup towarowych z karty SD.    |
| KASJERZY        | Import zapisanych kasjerów z karty <b>SD</b> .   |
| STAWKI VAT      | Import zapisanych stawek podatku VAT z karty SD. |
| JEDNOSTKI MIARY | Import zapisanych jednostek miary z karty SD.    |
| RABAT/NARZUT    | Import zapisanego rabatu/narzutu z karty SD.     |
| NAGŁówek        | Import zapisanego nagłówka z karty SD.           |

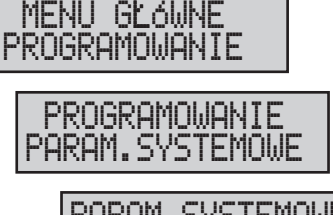

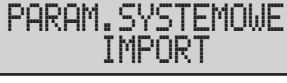

TORE

# 4.15. WYKAZ KOMUNIKATÓW O BŁĘDACH PROGRAMOWANIA

| Komunikat na wyświetlaczu      | Opis funkcji                                                                  |
|--------------------------------|-------------------------------------------------------------------------------|
| BRAK RAPORTU                   | Nie można wykonać wybranego raportu.                                          |
| BRAK POLECENIA                 | Błędne polecenie.                                                             |
| BRAK TABELI                    | Wybrana tabela nie istnieje.                                                  |
| BRAK POLA                      | Wybrane pole nie istnieje.                                                    |
| WARTOŚĆ NIEDOZW.               | Wprowadzono niedozwoloną wartość.                                             |
| NIE MOŻNA<br>ZMIENIć WARTOŚCI  | Wartość tylko do odczytu. Brak możliwości zmiany.                             |
| OPERACJA BŁĘDNA                | Błędna operacja.                                                              |
| SPRAWDź<br>PARAMETRY WALUTY    | Sprawdź ustawienia waluty obcej                                               |
| USTAW<br>PARAMETRY WALUTY      | Sprawdź i wprowadź ustawienia waluty obcej.                                   |
| WYKONAJ RAPORT<br>ZERUJĄCY     | Do wykonania operacji konieczne jest wykonanie raportów zerujących            |
| WYKONAJ RAPORT<br>DOBOWY       | Do wykonania operacji konieczne jest wykonanie raportu dobowego.              |
| WYKONAJ RAPORT<br>OKRESOWY     | Do wykonania operacji konieczne jest wykonanie raportu okresowego zerującego. |
| BLAD OTWARCIA<br>KARTY PAMISCI | Brak karty pamięci. Sprawdź poprawność zainstalowanej karty.                  |
| OPERACJA<br>ANULOWANA          | Wykonanie operacji zostało anulowane.                                         |

## PROGRAMOWANIE

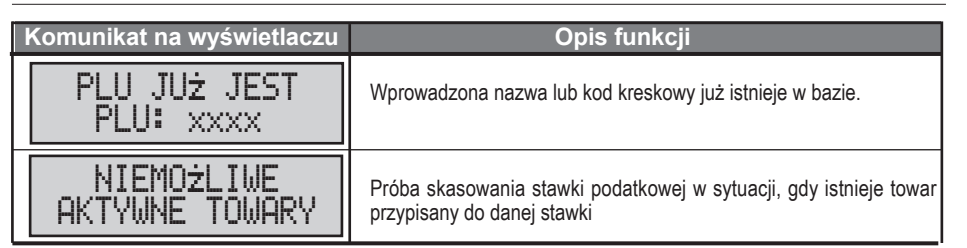

TORELL

# 4.16. WYKAZ KOMUNIKATÓW O BŁĘDACH OBSŁUGI KARTY SD

| Komunikat na wyświetlaczu        | Opis funkcji                                                       |
|----------------------------------|--------------------------------------------------------------------|
| BLAD OTWARCIA<br>PLIKU           | Błąd podczas otwarcia pliku.                                       |
| BLAD ZAMKNISCIA<br>PLIKU         | Błąd podczas zamknięcia pliku.                                     |
| BLAD ODCZYTU<br>PLIKU            | Błąd odczytu pliku.                                                |
| BLAD ZAPISU<br>PLIKU             | Błąd zapisu pliku. Sprawdź kartę pamięci.                          |
| KARTY PAMISCI<br>NIE ZNALEZIONO  | Brak karty pamięci. Włóż lub sprawdź kartę SD.                     |
| BŁĄD MBR                         | Błąd sektora MBR karty pamięci. Sprawdź kartę lub wykonaj format.  |
| BLAD BOOT                        | Błąd sektora BOOT karty pamięci. Sprawdź kartę lub wykonaj format. |
| BLAD FAT                         | Błąd tablicy FAT karty pamięci. Sprawdź kartę lub wykonaj format.  |
| NIEOBSŁUGIWANY<br>SYSTEM PLIKóW  | Nieobsługiwany system plików. Wymień kartę lub wykonaj format.     |
| BLAD OTWARCIA<br>KARTY PAMISCI   | Błąd otwarcia karty pamięci. Sprawdź kartę lub wymień na nową.     |
| BLAD ZAMKNISCIA<br>KARTY PAMISCI | Błąd zamknięcia karty pamięci. Sprawdź kartę lub wymień na nową.   |

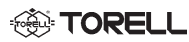

# 4.17. WYDRUKI Z ZAPROGRAMOWANIA KASY

Wszystkie wydruki z zaprogramowania kasy można uzyskać w trybie programowania. Wydruki realizowane są automatycznie podczas programowania parametrów pracy kasy i programowania baz danych kasy.

Jeżeli zachodzi taka konieczność wszystkie wydruki można wydrukować ponownie w dowolnym momencie wykorzystując funkcje dostępne w kasie.

MENU GŁÓWNE

PROGRAMOWANIE

- Aby wykonać wydruk z zaprogramowania należy przejść do trybu programowania kasy i nacisnąć klawisz GOTÓWKA
- Następnie za pomocą klawisza ← lub → wybrać funkcję i nacisnąć klawisz GOTÓWKA .
- Możliwe jest użycie jednej z metod wydruku:

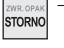

- wydruk wszystkich zaprogramowanych danych, np. baza towarowa;
- KREDYT WAGA

EAN

- wydruk bieżącej pozycji (należy uprzednio wybrać pożądaną pozycję, np. określony towar, kasjera, itd.);
- wydruk bieżącego parametru (należy uprzednio
- wybrać pożądaną pozycję i jej parametr, np. nazwa towaru, cena towaru, itd.).

# 4.17.1. PRZYKŁADY WYDRUKÓW

## 4.17.1.1. WYDRUK BAZY TOWARÓW

## 4.17.1.1.1. WYDRUK WSZYSTKICH ZAPROGRAMOWANYCH DANYCH

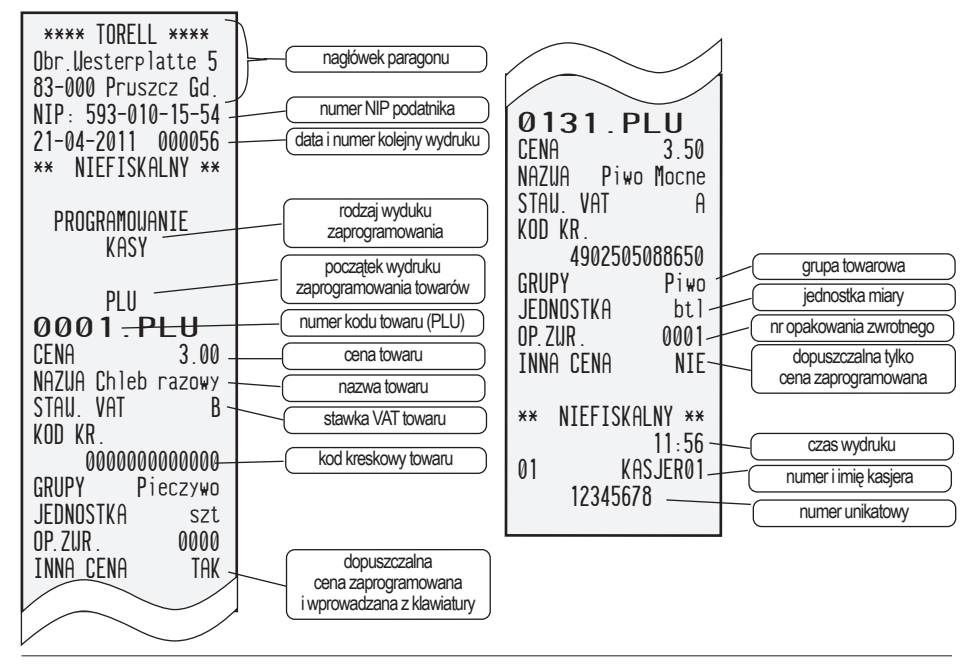

## PROGRAMOWANIE

#### 4.17.1.1.2. WYDRUK BIEŻĄCEJ POZYCJI (JEDEN TOWAR)

#### 4.17.1.1.2. WYDRUK BIEŻĄCEGO PARAMETRU (CENY)

TORELL

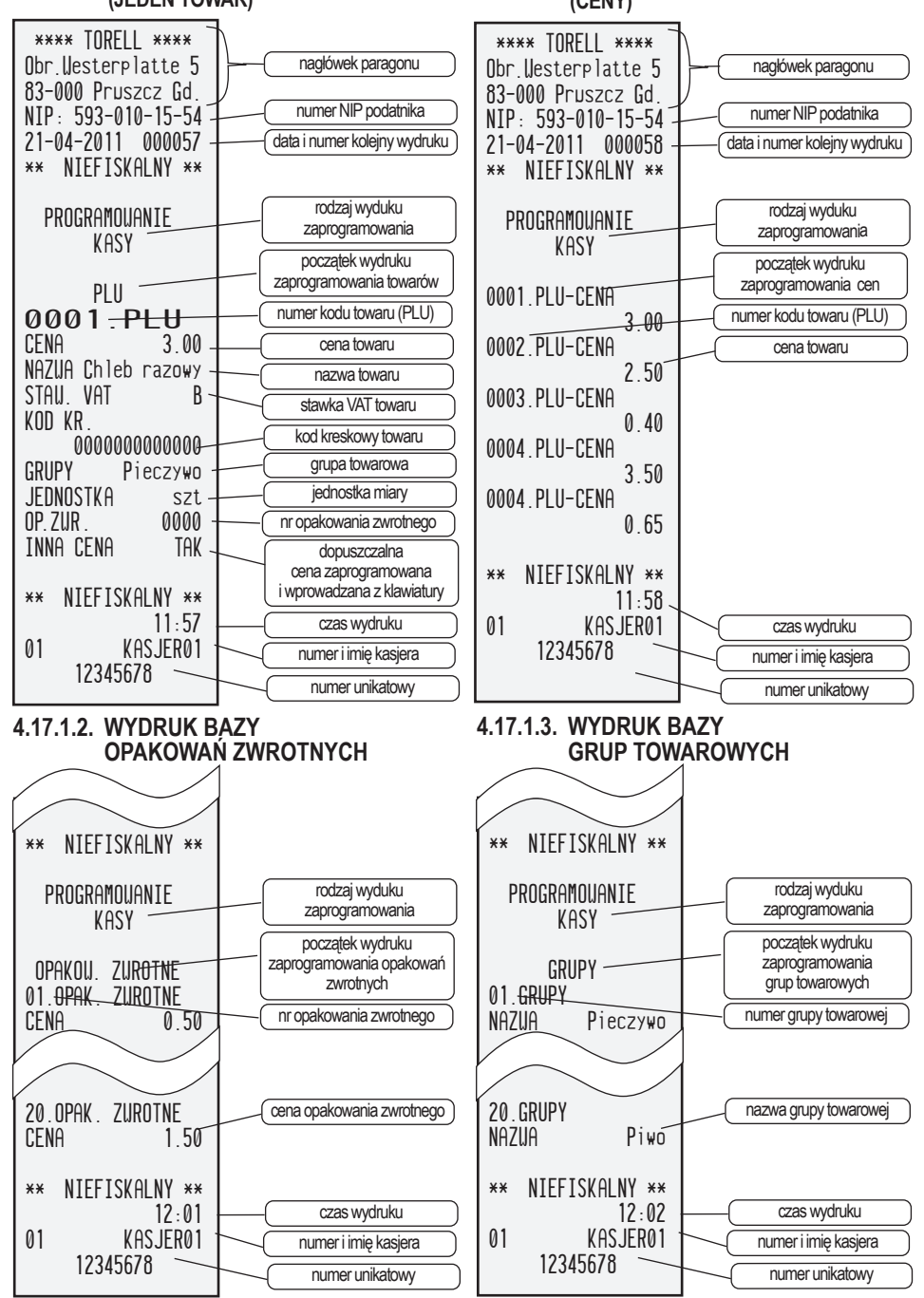

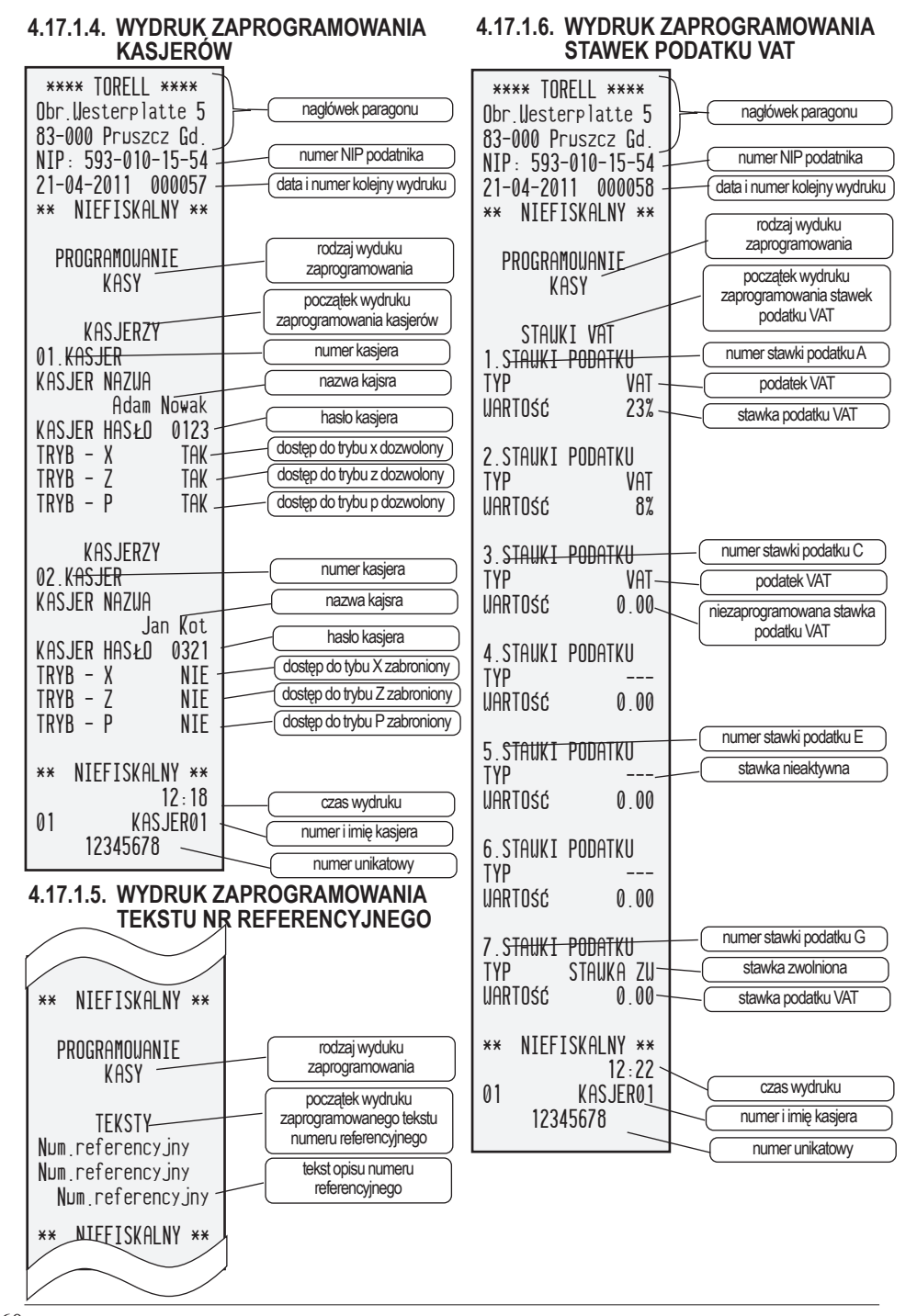

TORELL

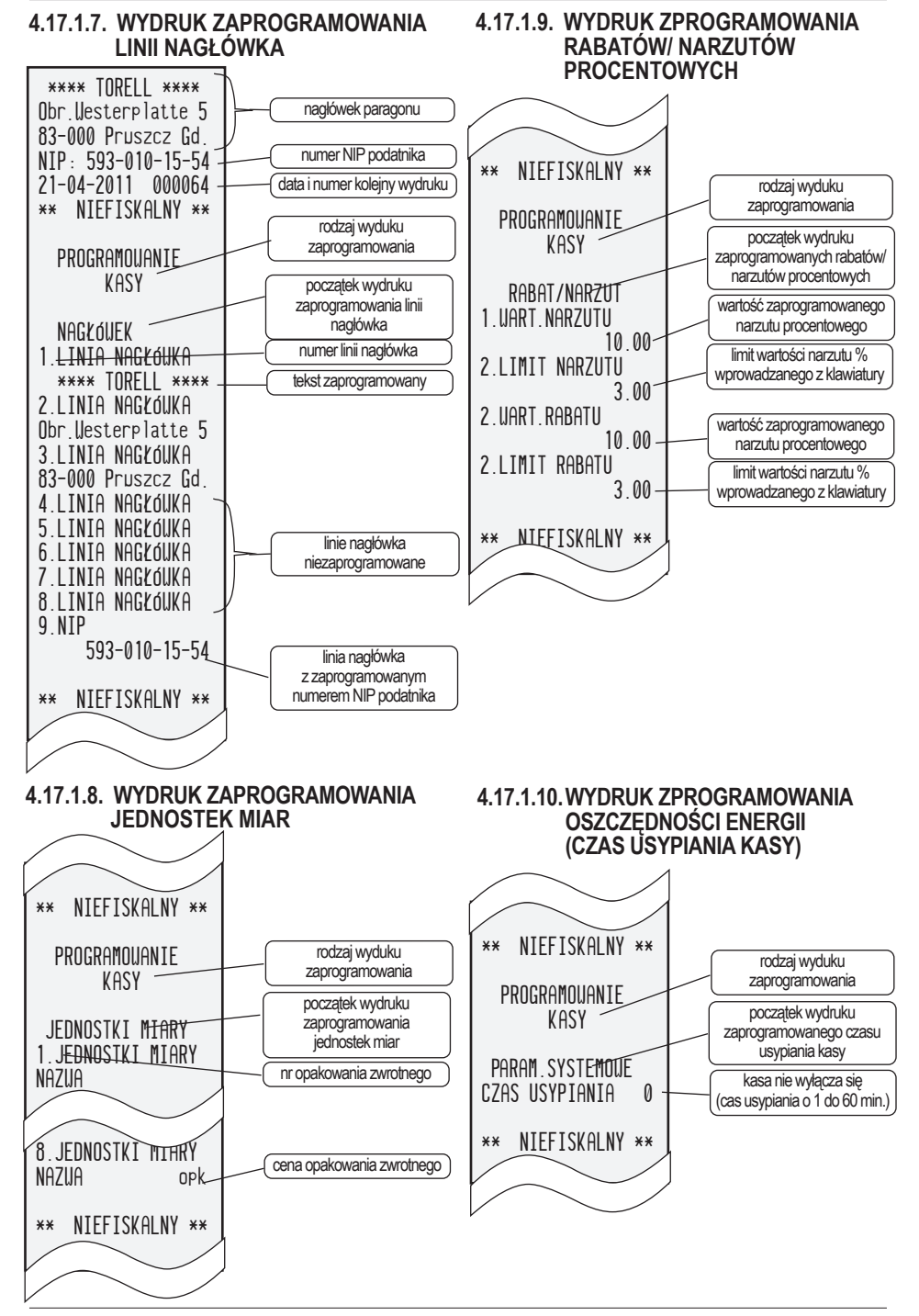

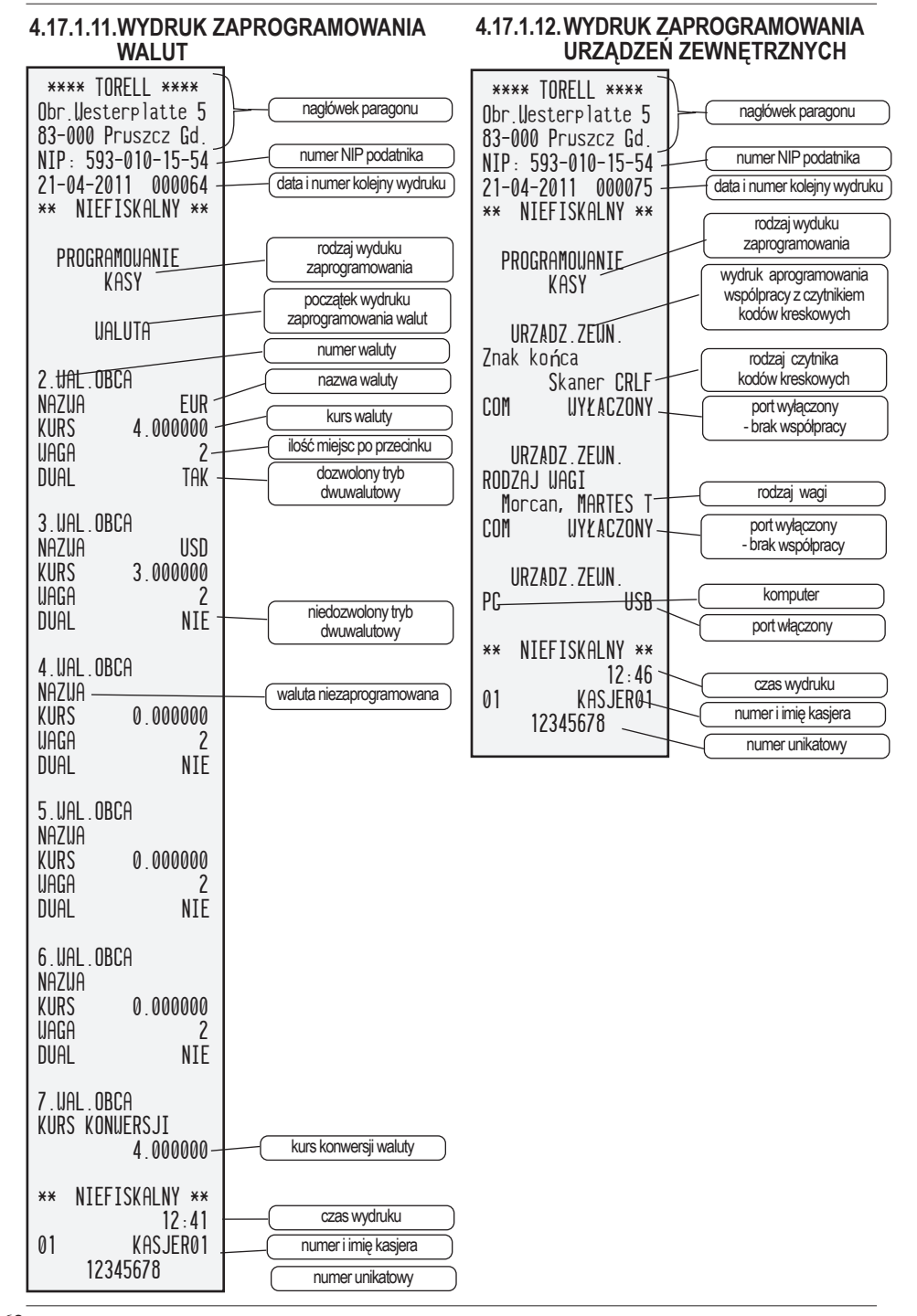

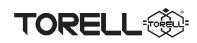

# 5. PROGRAM DO OBSŁUGI KASY EURO-50T MINI

Program **Euro2A** jest autoryzowanym programem do współpracy z kasą. Program ten może być wykorzystany do:

- programowania ustawień kasy oraz bazy towarowej,
- odczytu danych z kasy w celu archiwizacji,
- odczytu raportów sprzedaży,
- wykonania kopii raportu fiskalnego okresowego, tj. odczytu danych z pamięci fiskalnej i wykonania wydruku oraz nagrania na informatyczny nośnik danych raportów okresowych za wskazany okres.

# 5.1. INSTALACJA PROGRAMU

- 1. Należy pobrać program ze strony http://www.torell.pl
- 2. Uruchomić plik Euro2A\_ver5\_09\_PL.exe
- Zapoznać się z umową licencyjna i zatwierdzić naciskając klawisz Zgadzam się.

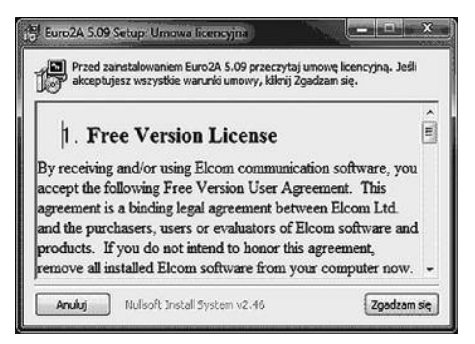

 Wybrać komponenty, które mają być zainstalowane i nacisnąć klawisz Dalej.

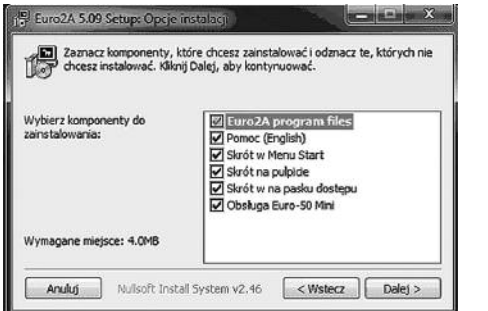

 Wybrać folder do którego ma być zainstalowany program Euro2A i naciśnij klawisz Zaistaluj.

| Instalato<br>zainstalo<br>Zainstalo | r zainstaluje program Euro2A 5.09 w<br>wać w innym folderze, kliknij Przegląd<br>rj, aby rozpocząć instalację.                                                                                                    | następującym folderze. Aby<br>aj i wybierz folder. Kliknij |
|-------------------------------------|----------------------------------------------------------------------------------------------------|------------------------------------------------------------|
| Folder docelov                      | vy<br>Neskilitern/HurozA                                                                                                    | Przeglądaj                                                 |
|                                     |                                                                                                    |                                                            |
| Wymagane miejs<br>Dostępne miejsc   | sce: 4.0MB<br>e: 348.9G8                                                                                                    |                                                            |
|                                     | HIMAGENERAL CONTRACTOR CONTRACTOR C |                                                            |

 Po zakończeniu instalacji nacisnąć klawisz Zamknij. Program jest zainstalowany.

| 197 I   |          |  |  |
|---------|----------|--|--|
| Pokaż s | rczegóły |  |  |
|         |          |  |  |
|         |          |  |  |
|         |          |  |  |

# 5.2. URUCHOMIENIE PROGRAMU

1. W celu uruchomienia programu należy kliknąć ikonę (zazwyczaj zlokalizowana jest na pulpicie).

| Sing Euro2A ver. 5.09 PL                   |   | × |
|--------------------------------------------|---|---|
| Plik Ustawienia Edycja Raporty Modem Pomoc |   |   |
| <u> </u>                                   | * |   |
|                                            |   |   |

2 W menu Plik wybrać polecenie Nowy plik, następnie wybrać typ kasy EURO-50 T Mini i zatwierdzić naciskając klawisz OK.

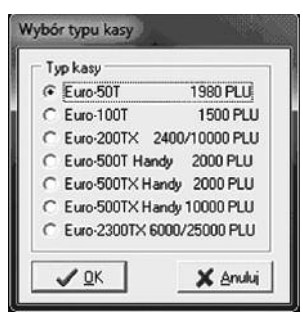

3. Wskazać lokalizację pliku, wprowadzić nazwę projektu (nazwę pliku) i nacisnąć klawisz Otwórz.

| Nowa nazwa j                                               | orojektu     |                                |                         | ×      |
|------------------------------------------------------------|--------------|--------------------------------|-------------------------|--------|
| Saukaj w                                                   | Kasy         |                                |                         |        |
| (Es                                                        | Nezwa        |                                |                         |        |
| Oxtatrie mejsce<br>Puipe<br>Biblioteki<br>Komputer<br>Soci |              | Zadne elementy nie pasują do i | kryteriów wyszukiwania. |        |
|                                                            | •            | 10                             |                         | ,      |
|                                                            | Nazwa pliku: | E77815011                      |                         | Otwórz |
|                                                            | Pilk typu:   |                                | -                       | Anului |

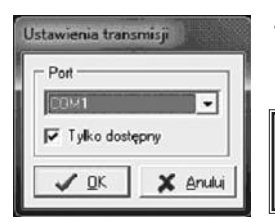

W menu Ustawienia wybrać polecenie 4. Ustawienia transmisji i ustawić numer portu do komunikacji z kasą.

Uwaga: Rzeczywisty numer portu komunikacyjnego należy sprawdzić w ustawieniach komputera!!!

#### PROGRAMOWANIE USTAWIEŃ KASY I BAZY TOWAROWEJ 5.3.

- 1. Uruchomić program Euro2A, wczytać projekt lub utworzyć nowy.
- 2. Z menu Edycja wybrać pozycję do programowania.

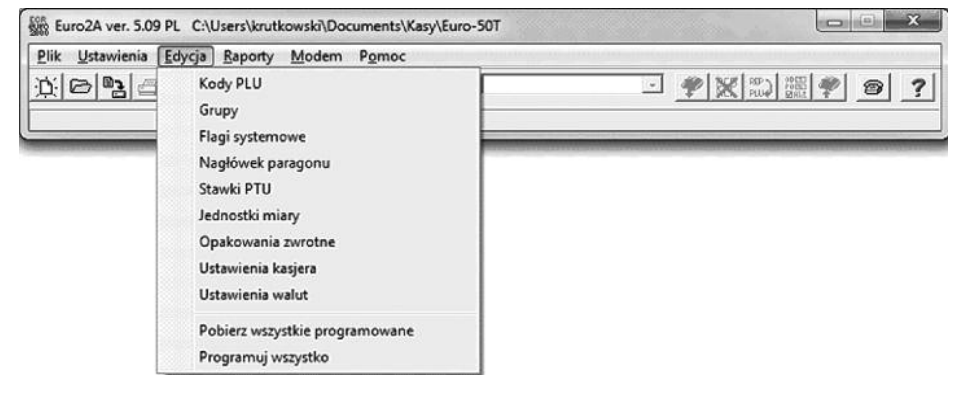

# 5.4. ODCZYT DANYCH Z KASY

- 1. Uruchomić program Euro2A, wczytać projekt lub utworzyć nowy.
- 2. Z menu Edycja wybrać pozycję do programowania

| Plik Ustawienia Edycja Raporty Modem Pomoc                                                                                                    |               |
|----------------------------------------------------------------------------------------------------|---------------|
| Kody PLU         Grupy         Flagi systemowe         Nagłówek paragonu         Stawki PTU         Jednostki miary         Opakowania zwrotne         Ustawienia kašjera         Ustawienia walut         Pobierz wszystkie programowane         Programuj wszystko | · * X 款 證 * 3 |

3. Po zakończeniu edycji danych nacisnąć klawisz 🍄

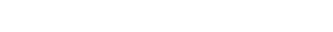

w celu odbioru danych z kasy.

# 5.5. ODCZYT RAPORTÓW SPRZEDAŻY

- 1. Uruchomić program Euro2A, wczytać projekt lub utworzyć nowy.
- 2. Z menu Raporty wybrać pozycję do programowania

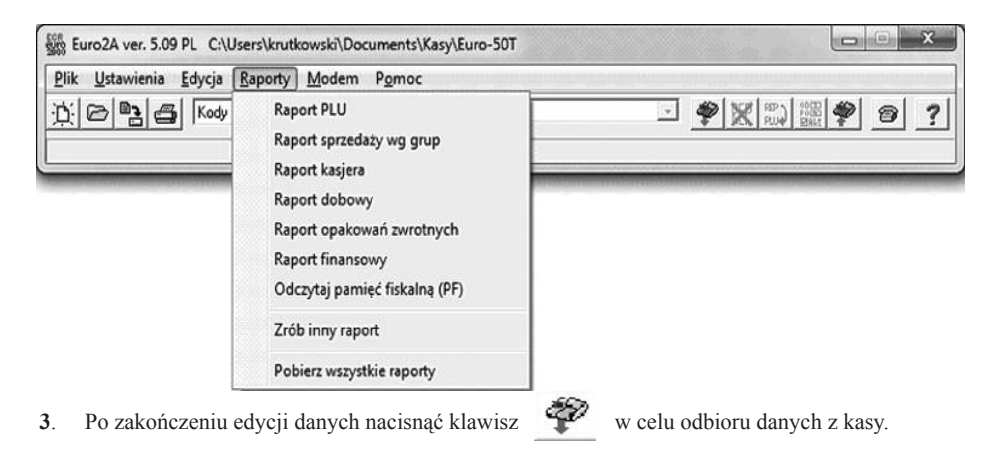

# TORELL

#### WYKONANIE KOPII RAPORTU FISKALNEGO OKRESOWEGO 5.6.

- Uruchomić program Euro2A, wczytać projekt lub utworzyć nowy. 1.
- 2 Z menu Raporty wybrać pozycję Odczytaj pamięć fiskalną (PF).

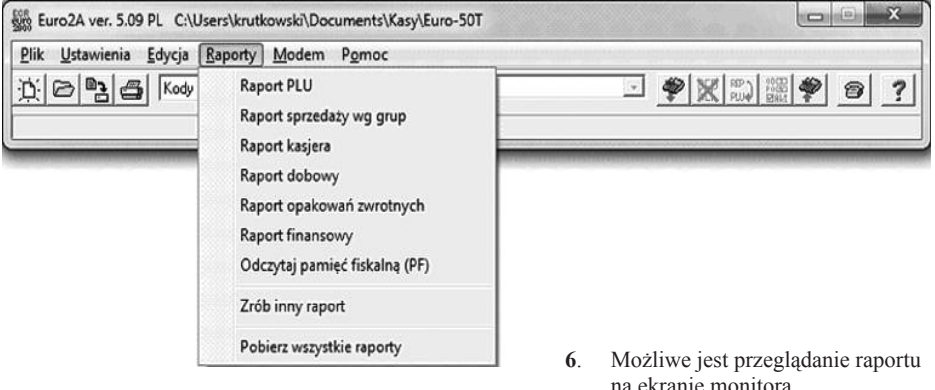

Po zakończeniu edycji danych nacisnąć 3.

> klawisz 🆤 w celu odczytu danych z pamięci fiskalnej.

Trwa odczyt danych. 4.

| Komunikacja                   |         |
|-------------------------------|---------|
| Port: COM 11                  |         |
| ECR: Euro-SOT 1980 PLU        |         |
| Odczyt: Odczytaj PF - raporty |         |
|                               | 96.66 % |
| Komunikacja 11 12             |         |
| ¥ Prze                        | rwanie  |

5 Po zakończeniu odczytu wyświetlane jest okno wyboru zakresu raportu fiskalnego okresowego. Wybrać zakres raportu i nacisnać

| C Caly FM  |           |  |
|------------|-----------|--|
| C Zakres w | g numerów |  |
| C Zakres d | at .      |  |
|            | niesiąc   |  |
| Pol        | az 1      |  |

na ekranie monitora

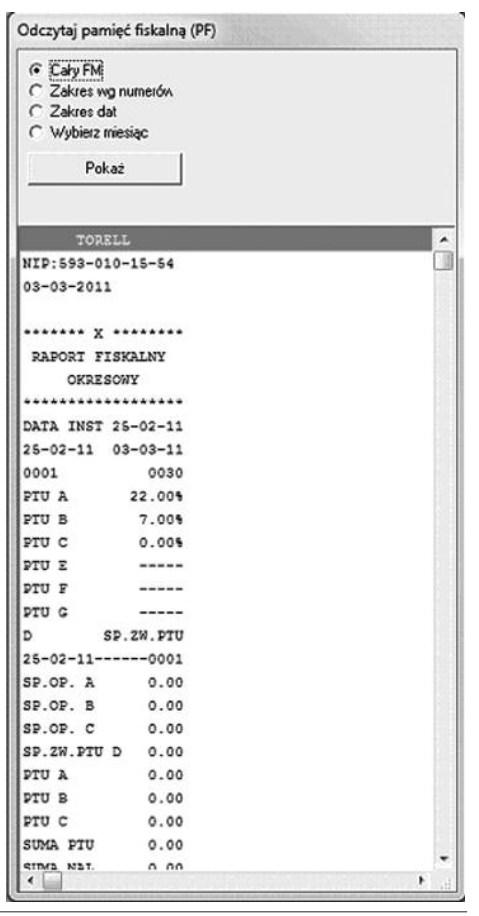

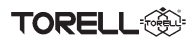

# 5.7. ZAPIS RAPORTU FISKALNEGO DOBOWEGO

# 5.7.1. ZAPIS RAPORTU NA DYSKU KOMPUTERA

W menu **Plik** wybrać polecenie **Zapisz** w celu zapisania danych domyślnej lokalizacji pliku projektu lub polecenie **Zapisz jako** w celu wybrania nowej lokalizacji pliku danych lub nadania nowej nazwy.

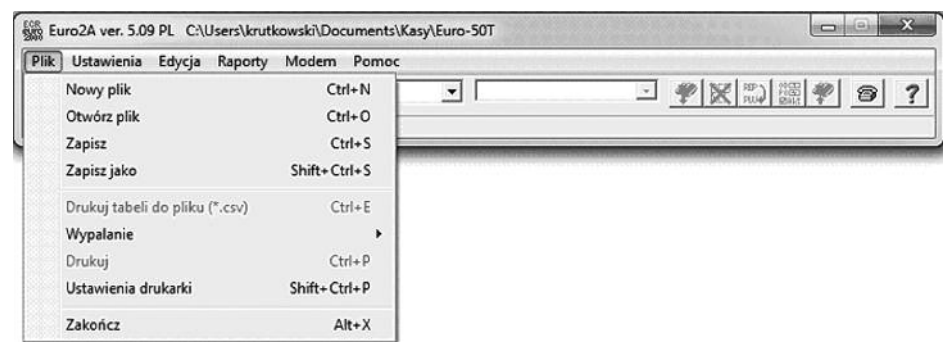

# 5.7.2. ZAPIS RAPORTU NA NOŚNIKU JEDNOKROTNEGO ZAPISU CD/DVD

1. W menu Plik wybrać polecenie Wypalanie.

| Plik Ustawienia Edycja Raporty Modem Pomo                                                                                                    | c                                                     |              |
|----------------------------------------------------------------------------------------------------|-------------------------------------------------------|--------------|
| Nowy plik         Ctrl+ N           Otwórz plik         Ctrl+ O           Zapisz         Ctrl+ S           Zapisz Jako         Shift+Ctrl+ S           Drukuj tabeli do pliku (*.csv)         Ctrl+ E | _ 2011-03-03 15:47:42                                 | 2) (m) 🕈 😰 🤶 |
| Wypalanie 🔸                                                                                                    | Dodaj aktualnej tabeli do wypalania                   |              |
| Drukuj Ctrl+P<br>Ustawienia drukarki Shift+Ctrl+P                                                                                                    | Pliki do wypalenia: 0<br>Startuj Program do wypalenia |              |
| Zakończ Alt+X                                                                                                    | Usuń wszystkie pliki do wypalenia                     |              |

#### 2. Wybrać polecenie Dodaj do aktualnej tabeli wypalania

| Plik Ustawienia Edycja Raporty Modem Pomo                                                                                                    | ¢                                                     |
|----------------------------------------------------------------------------------------------------|-------------------------------------------------------|
| Nowy plik         Ctrl+N           Otwórz plik         Ctrl+O           Zapisz         Ctrl+S           Zapisz jako         Shift+Ctrl+S           Drukuj tabeli do pliku (*.csv)         Ctrl+E | ▼ 2011-03:03 15:47:42 ▼ ₩ ₩ ∞ ₩ ♥ @ ?                 |
| Wypalanie 🔸                                                                                                    | Dodaj aktualnej tabeli do wypalania                   |
| Drukuj Ctrl+P<br>Ustawienia drukarki Shift+Ctrl+P                                                                                                    | Pliki do wypalenia: 1<br>Startuj Program do wypalenia |
| Zakończ Alt+X                                                                                                    | Usuń wszystkie pliki do wypalenia                     |

Instrukcja obsługi kasy EURO-50T Mini

3. Wybrać polecenie Startuj program do wypalania

TORELL

| Plik Ustawienia Edycja Raporty                                                      | Modem Pomoc                                |                                                                                                    |
|-------------------------------------------------------------------------------------|--------------------------------------------|----------------------------------------------------------------------------------------------------|
| Nowy plik<br>Otwórz plik<br>Zapisz<br>Zapisz jako<br>Drukui tabeli do pliku (* csy) | Ctrl+N<br>Ctrl+O<br>Ctrl+S<br>Shift+Ctrl+S | <ul> <li>▼ 2011-03:03 15:47:42</li> <li>▼ 2011 03:03 15:47:42</li> <li>▼ 2011 03:03 15:47:42</li> </ul> |
| Wypalanie                                                                           | •                                          | Dodaj aktualnej tabeli do wypalania                                                                     |
| Drukuj<br>Ustawienia drukarki                                                       | Ctrl+P<br>Shift+Ctrl+P                     | Pliki do wypalenia: 1<br>Startuj Program do wypalenia                                                   |
| Zakończ                                                                             | Alt+X                                      | Usuń wszystkie pliki do wypalenia                                                                       |

4. Wybrać polecenie Startuj program do wypalania

# 5.8. WYDRUK KOPII RAPORTU

Istnieje możliwość wydrukowania kopii raportu fiskalnego okresowego na drukarce.

- 1. W menu Plik wybrać polecenie Drukuj.
- 2. Naciśnij klawisz **OK**. aby zatwierdzić drukowanie.

| Nazwa: WEBSTORE/PRU_KO                                                           | NICA MINOLETAT - Właściwości |
|----------------------------------------------------------------------------------|------------------------------|
| Stan: Gotowe<br>Typ: KONICA MINOLTA page<br>Gdzie: Pruszcz Gdański<br>Komentarz: | pro 4650 PCL                 |
| Zakres wydruku<br>@ Wszystko                                                     | Kopie<br>Liczba kopi: 1 📑    |
| C Story od da da                                                                 |                              |

# 6. REJESTRACJA SPRZEDAŻY 6.1. INFORMACJE PODSTAWOWE 6.1.1. WYDRUK FISKALNY I NIEFISKALNY

Wydruk fiskalny

Następujące wydruki są dokumentami fiskalnymi:

- 1. Paragon sprzedaży (PARAGON FISKALNY).
- 2. Raport dobowy zerujący (RAPORT FISKALNY DOBOWY)
- Raporty z pamięci fiskalnej (PARAGON FISKALNY OKRESOWY, MIESIĘCZNY, ROZLICZENIOWY)

Przykład paragonu fiskalnego:

#### Wydruk niefiskalny

Następujące wydruki są dokumentami niefiskalnymi:

- 1. Paragon wpłaty i wypłaty, zwrotu opakowań
- 2. Wydruki z programowania
- 3. Raporty czytające i zerujące z wyjątkiem raportów fiskalnych

Przykład paragonu niefiskalnego:

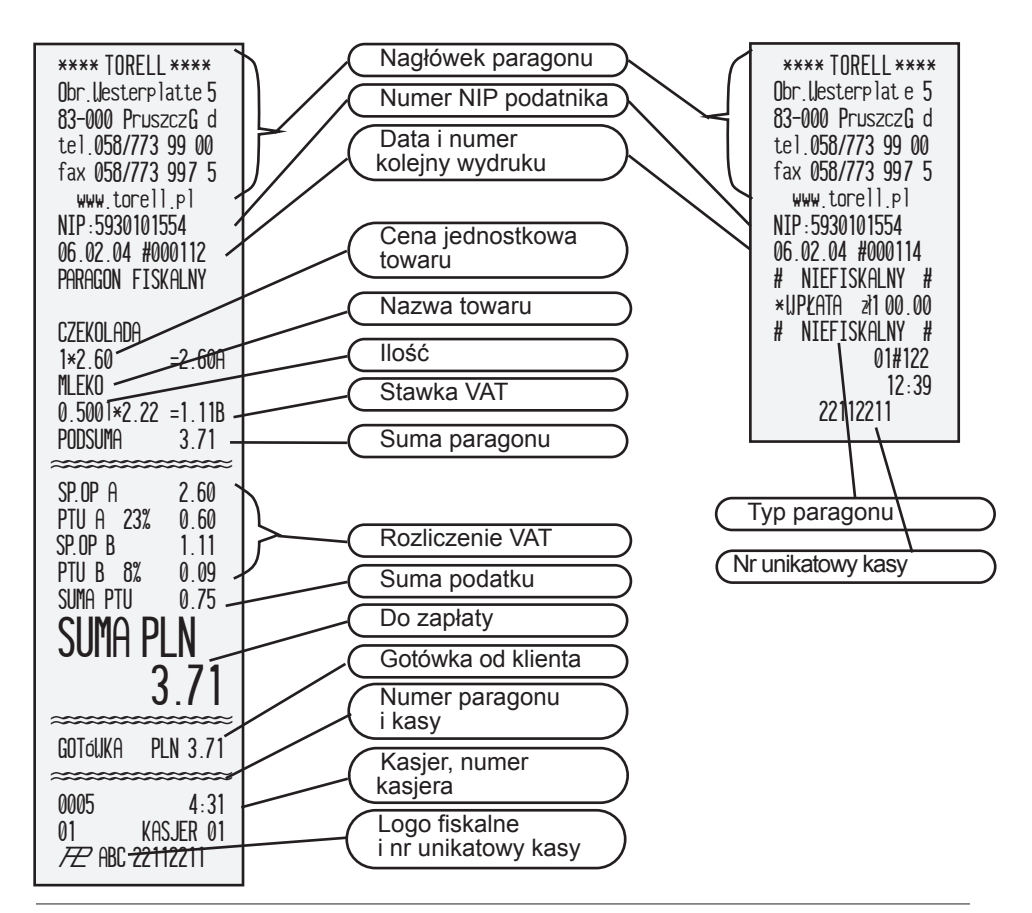

## 6.1.2. DRZEWO MENU SPRZEDAŻY

• TORELL

| Komunikat                     | Opis                                   |
|-------------------------------|----------------------------------------|
| MENU GŁÓWNE<br>TRYB SPRZEDAŻY | Menu główne - tryb sprzedaży           |
| TRYB SPRZEDAŻY<br>SPRZEDAŻ    | Tryb sprzedaży - rejestracja sprzedaży |
| TRYB SPRZEDAŻY<br>WPŁATA      | Tryb sprzedaży - wpłata do kasy        |
| TRYB SPRZEDAŻY<br>WYPŁATA     | Tryb sprzedaży - wypłata z kasy        |

 Bezpośrednio po włączeniu kasy uruchamiany jest tryb sprzedaży

- Przejście do menu kasy następuje po naciśnięciu klawisza
  - jednokrotne naciśnięcie klawisza uaktywnia menu trybu sprzedaży .
  - kolejne naciśnięcie klawisza MENU uaktywnia menu główne kasy .
- Wybór pozycji menu odbywa się za pomocą klawiszy:

MENU

- kolejna pozycja
- poprzednia pozycja
- zatwierdzenie GOTÓWKA
- powrót

## 6.1.3. ROZPOCZĘCIE DNIA

- Zasilanie włącza i wyłącza się klawiszem U (należy nacisnąć i przytrzymać klawisz około 3 sekund).
- Bezpośrednio po włączeniu kasy uruchamiany jest tryb sprzedaży
- Jeżeli po włączeniu kasa pracowała w innym trybie pracy, to tryb sprzedaży należy wybrać z menu głównego

i zatwierdzic klawiszem GOTÓWKA

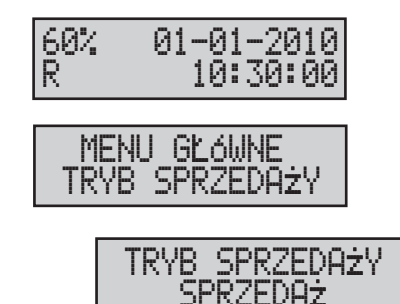

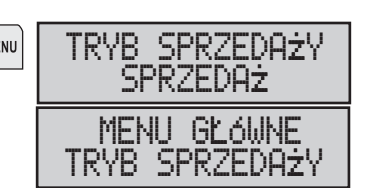

# **REJESTRACJA SPRZEDAŻY**

#### 71 TORELL: 83-000 Pruszcz Gdański, ul. Obrońców Westerplatte 5, tel. (58) 773-99-00, fax (58) 773-99-75, e-mail:technika@torell.pl, Internet: http://www.torell.pl

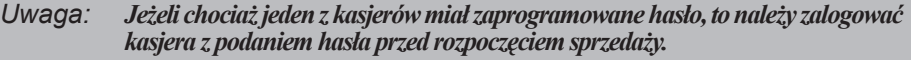

- Po właczeniu kasy pojawia sięokno wyboru kasjera.
- Wybór kasjera następuje po przez naciśnięcie
  - klawiszy lub klawiszem GOTÓWKA

, a zatwierdzamy go

- Pojawia się wtedy okno z pytaniem o hasło kasjera.
- Po wpisaniu poprawnego hasła i zatwierdzeniu klawiszem **GOTÓWKA**, możemy rozpocząć pracę.
- Jeżeli hasło nie jest prawidłowe wyświetlany jest komunikat:
- Kasjera można zmienić bez wyłączania kasy. Należy przejść do menu głównego kasy, i MENU a następnie nacisnać klawisze POZIOM
- Kasa wydrukuje komunikat:
- Następnie pokaże się okno wyboru kasjera.

# 6.2. SPRZEDAŻ TOWARÓW

Towary występują w kasie pod postacią kodów jako liczby z przedziału od 1 do 1980.

## 6.2.1. SPRZEDAŻ POJEDYNCZYCH POZYCJI

Możemy sprzedawać towar z cena otwarta wprowadzana recznie lub z cena zaprogramowana.Cena i musi być zatwierdzona klawiszem SUMA

produktu wprowadzana w groszach lub z użyciem klawisza

Przykład: Wprowadzamy z klawiatury ceny: 1 zł, 1,50 zł, 23,99 zł, 0,45 zł z użyciem kropki dziesiętnej i w groszach.

| Wprowadzana<br>cena | Cena wprowadzana<br>z użyciem kropki dziesietnej | Cena wprowadzana<br>w groszach |
|---------------------|--------------------------------------------------|--------------------------------|
| CENA<br>1.00        | PORSS                                            | PORSS <b>0</b>                 |
| CENA<br>1.50        | PORSS 4.8 5                                      | PORSS J/LLL <b>0</b>           |
| CENA<br>23.99       | 10/10/2 3 J.@ DEEF 9 9                           | TUWW XYZ22 DEEF 9 9            |
| CENA<br>0.45        |                                                  | <b>4</b>                       |

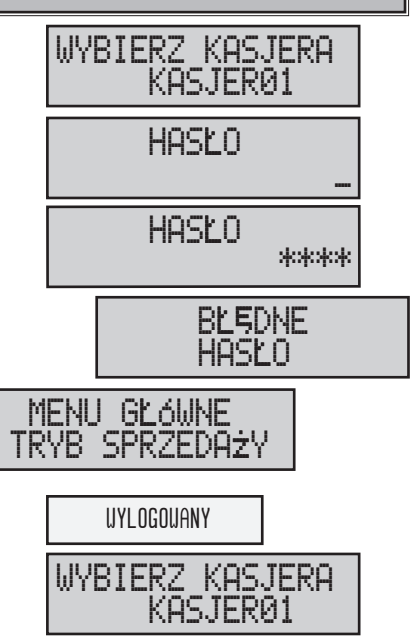

## PROCEDURA:

aby zastosować cenę zaprogramowaną

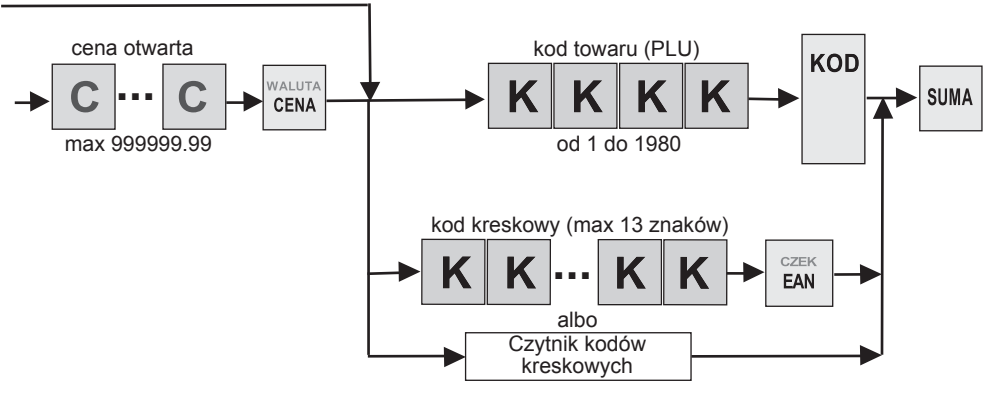

Przykład: Sprzedajemy sok żurawinowy o kodzie towaru 56 z ceną zaprogramowaną 8,65 zł, twaróg wiejski 30% o kodzie towaru 33 i cenie otwartej 12.50 zł oraz cukier kryształ o cenie zaprogramowanej 4,85 zł o kodzie kreskowym 1234567890123 wprowadzonym ręcznie albo za pomocą czytnika kodów kreskowych.

| Procedura                                                                                 | Kawisze do nacisnięcia                                  | Wyświetlacz                               |
|-------------------------------------------------------------------------------------------|---------------------------------------------------------|-------------------------------------------|
| Wprowadzenie<br>kodu towaru                                                               | 5 6 KOD                                                 | 1*sok żurawina<br>8.65                    |
| Wprowadzenie ceny<br>towaru                                                               | 1 TUVW - JXLL WALUTA                                    | CENA<br>12.50                             |
| Wprowadzenie kodu<br>towaru                                                               | XY7222<br>3 XY7727<br>3 KOD                             | 1*twar.wiejs.30%<br>12.50                 |
| Wprowadzenie<br>kodu kreskowego<br>ręcznie albo<br>za pomocą czytnika<br>kodów kreskowych | 1 TUNY 2 2 3 EAN<br>albo<br>Czytnik kodów<br>kreskowych | 1234567890123<br>1*cukier kryszt.<br>4.85 |
| Sumowanie paragonu                                                                        | SUMA                                                    | SUMA<br>26.00 PLN                         |
| Wprowadzenie<br>kwoty od klienta                                                          | 5 0°* 00                                                | 50.00                                     |
| Zakończenie<br>transakcji i wydruk<br>paragonu                                            | GOTÓWKA                                                 | RESZTA<br>24.00 PLN                       |
### 6.2.2. POWTARZANIE SPRZEDAŻY

- Jeżeli sprzedawane są dwa lub więcej jednakowych towarów możemy w łatwy sposób powtórzyć sprzedaż bez powtarzania całej operacji. W tym celu można użyć powtórnie klawisza kodu KOD.
- Przy takiej operacji w dolnej linii wyświetlacza widać ilość powtórzeń (jak przykładowo w oknie obok).

### PROCEDURA:

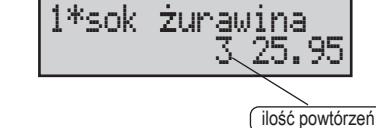

aby zastosować cenę zaprogramowaną

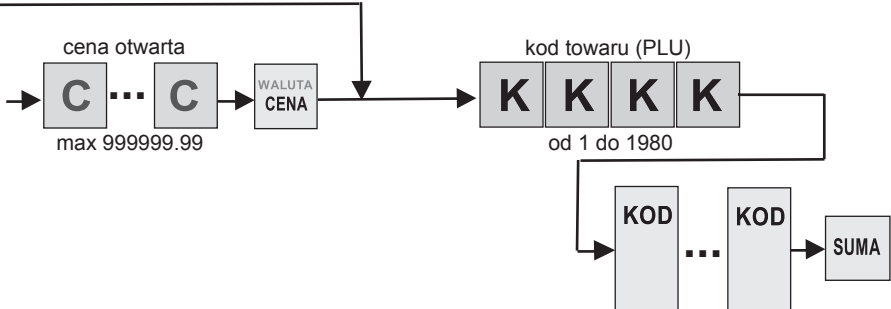

#### Przykład: Sprzedajemy 3 butelki sok żurawinowego o kodzie towaru 56 z ceną zaprogramowaną 8,65 zł, i dwa opakowania twarógu wiejskiego 30% o kodzie towaru 33 i cenie otwartej 12.50 zł.

| Procedura                                      | Kawisze do nacisnięcia    | Wyświetlacz                 |
|------------------------------------------------|---------------------------|-----------------------------|
| Wprowadzenie<br>kodu towaru                    | 5 6 KOD KOD               | 1*sok żurawina<br>3 25.95   |
| Wprowadzenie ceny<br>i kodu towaru             | PORSS TUNY 4/48 JICC CENA | CENA<br>12.50               |
|                                                | xy222<br>3<br>3           | 1*twar.wiejs.30%<br>2 25.00 |
| Sumowanie paragonu                             | SUMA                      | SUMA<br>51.95 PLN           |
| Wprowadzenie<br>kwoty od klienta               | JKLL PORSS DEEF JKLL 9    | 51.95                       |
| Zakończenie<br>transakcji i wydruk<br>paragonu | GOTÓWKA                   | GOTÓWKA<br>51.95 PLN        |

TORELL

# 6.2.3. SPRZEDAŻ WIELOKROTNA (MNOŻENIE)

Za pomocą funkcji mnożenia można prowadzić rejestrację dużej liczby towarów lub sprzedaż towarów mierzonych. Kasa umożliwia mnożenie przez liczbę ułamkową o trzech miejscach po przecinku. **PROCEDURA:** 

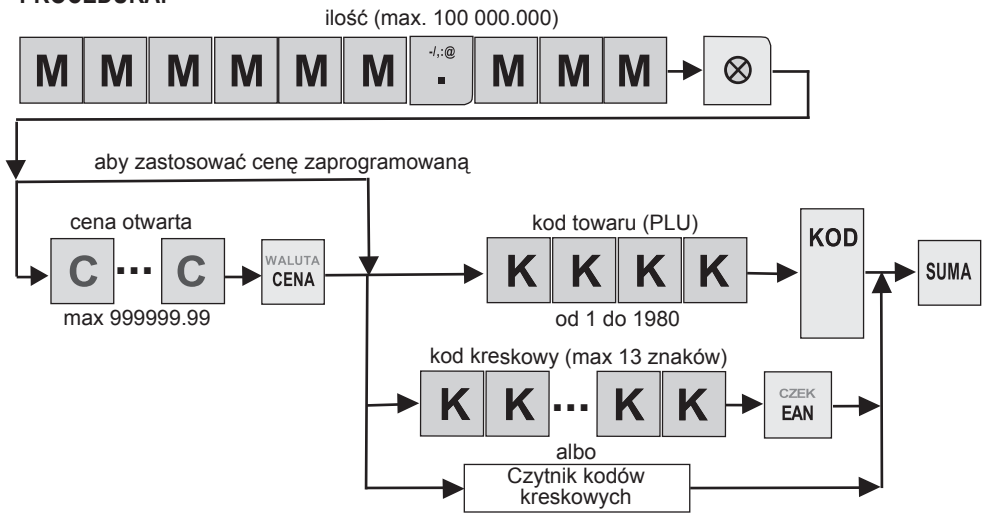

Uwaga: Maksymalna wartość pozycji paragonu nie może przekraczać 999 999,99

Przykład: Sprzedajemy 1,72 kg lodów czekoladowych o kodzie towaru 56 z ceną otwartą 14,60 zł, 25 ciastek o kodzie towaru 33 i cenie zaprogramowanej 2,50 zł.

| Procedura                                  | Kawisze do nacisnięcia  | Wyświetlacz               |
|--------------------------------------------|-------------------------|---------------------------|
| wy 1 · · · · / / ·                         | Porss J.@ 1'# % TUVW 2  | 1.72*                     |
| wprowadzenie ilosci.<br>ceny i kodu towaru | PORSS CHI               | CENA<br>14.60             |
|                                            | 5 6                     | 1.720*lody czek.<br>25.11 |
| Wprowadzenie ilości.                       | TUVW JALL JAB           | 25*                       |
| 1 kodu towaru                              | XY2222 XY222<br>3 3 KOD | 25.000*ciastka<br>62.50   |
| Sumowanie paragonu                         | SUMA                    | SUMA<br>87.61 PLN         |

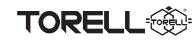

Uwaga1:

# 6.2.4. SPRZEDAŻ TOWARÓW NA POWIERZCHNIĘ

Kasę można zaprogramować do sprzedaży towarów na powierzchnię

#### **PROCEDURA:**

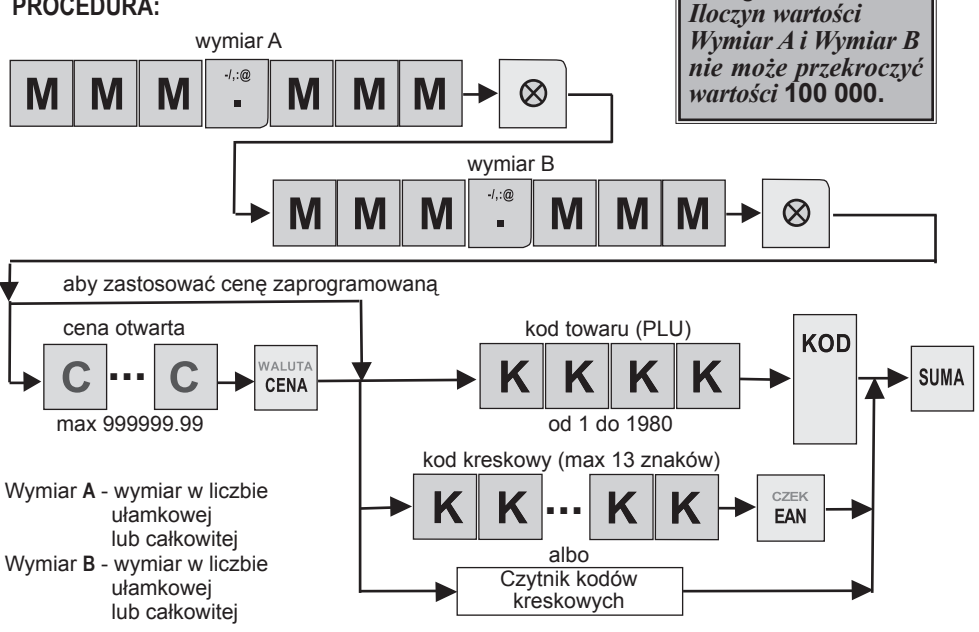

### Uwaga2: Maksymalna wartość pozycji paragonu nie może przekraczać 999 999,99

Przykład: Sprzedajemy odcinek wykładziny o kodzie 178 i wymiarach 3,6 m x 5,5 m w cenie otwartej 87,40 zł. za metr kwadratowy.

| Procedura                                              | Kawisze do nacisnięcia  | Wyświetlacz                |
|--------------------------------------------------------|-------------------------|----------------------------|
| Wprowadzenie<br>wymiaru A towaru<br>- liczba ułamkowa  | XY7222<br>3 . 6 S       | 3.6*                       |
| Wprowadzenie<br>wymiaru B towaru<br>- liczba całkowita |                         | 5.5*                       |
| Wprowadzenie ceny<br>towaru                            | AABCC 7 GHI WALUTA CENA | CENA<br>87.40              |
| Wprowadzenie kodu<br>towaru                            | PORES TABLE KOD         | 19.800*w9kładz.<br>1730.52 |
| Sumowanie paragonu                                     | SUMA                    | SUMA<br>1730.52 PLN        |

# 6.2.5. SPRZEDAŻ TOWARU PRZY UŻYCIU WAGI

Sprzedaż możemy prowadzić z ręcznym lub automatycznym wprowadzeniem masy. Przy sprzedaży z ręcznym wprowadzeniem masy korzystamy z procedury sprzedaży wielokrotnej. Po wcześniejszym zaprogramowaniu wspólpracy kasy z wagą (rozdz.4.1.2.2) możemy automatycznie wprowadzać masę zgodnie z poniższą procedurą.

### PROCEDURA:

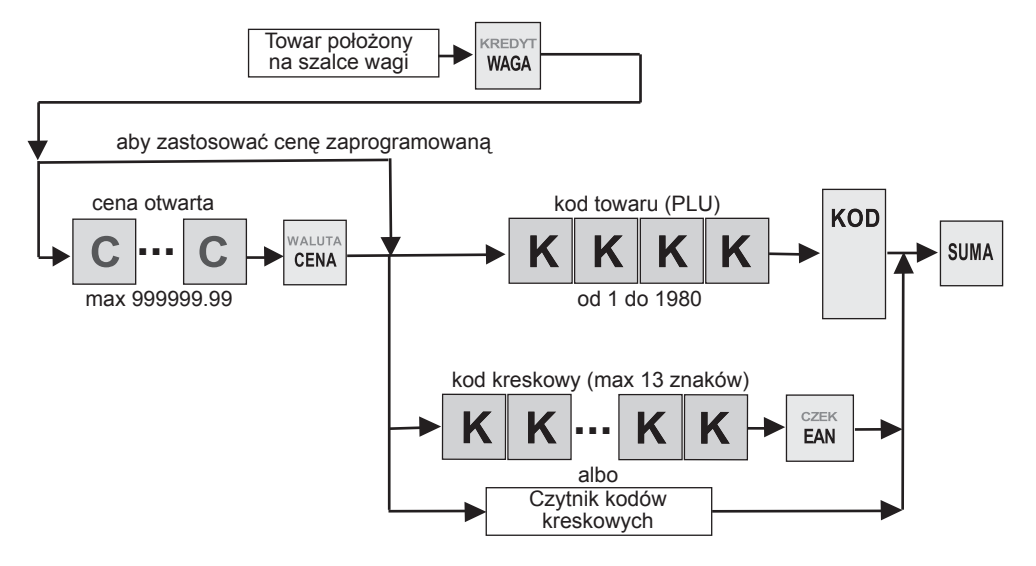

# Przykład: Kładziemy na wadze towar o masie 0,32 kg, ser Gouda z kodem 24 w cenie 32,60 zł zaprogramowanej.

| Procedura                                      | Kawisze do nacisnięcia | Wyświetlacz              |
|------------------------------------------------|------------------------|--------------------------|
| Odczyt masy<br>z wagi                          | KREDYT<br>WAGA         | 0.32*                    |
| Wprowadzenie<br>kodu towaru                    | 2 A KOD                | 0.320*ser Gouda<br>10.43 |
| Sumowanie paragonu                             | SUMA                   | SUMA<br>10.43 PLN        |
| Wprowadzenie<br>kwoty od klienta               | 1000 <b>4 3</b>        | 20.43                    |
| Zakończenie<br>transakcji i wydruk<br>paragonu | GOTÓWKA                | RESZTA<br>10.00 PLN      |

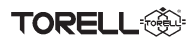

# 6.3. REJESTRACJA OPAKOWAŃ ZWROTNYCH

Kasa umożliwia rejestrację skupu i sprzedaży opakowań kaucjonowanych. Rozliczanie opakowań zwrotnych odbywa się po zakończeniu paragonu. Sprzedaż opakowania zwrotnego nastąpi tylko wtedy, gdy mamy sprzedany inny produkt niż opakowanie zwrotne.

# 6.3.1. SPRZEDAŻ OPAKOWANIA ZWROTNEGO PRZYPISANEGO DO TOWARU

Można opakowanie zwrotne przypisać do konkretnego towaru co opisano w rozdziale 4.7.3.

### PROCEDURA:

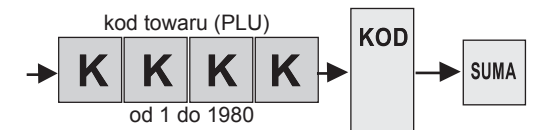

#### Przykład: Sprzedajemy jedną butelkę Piwa Żywego o kodzie 56 w cenie 2,40 zł z przypisanym opakowaniem zwrotnym nr 01 w cenie 0,30 zł.

| Procedura                                                                                 | Kawisze do nacisnięcia | Wyświetlacz              |
|-------------------------------------------------------------------------------------------|------------------------|--------------------------|
| Wprowadzenie kodu<br>towaru o cenie<br>zaprogramowanej<br>z przypisanym<br>opak. zwrotnym |                        | OPAK.ZWROTNE0001<br>0.30 |
| Sumowanie paragonu                                                                        | SUMA                   | SUMA<br>2.70 PLN         |

# 6.3.2. SPRZEDAŻ OPAKOWANIA ZWROTNEGO BEZ PRZYPISANIA DO TOWARU

Można sprzedać towar z zaprogramowanym opakowaniem zwrotnym podając jego numer.

### PROCEDURA:

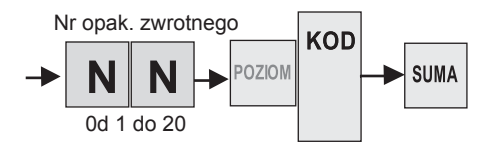

# Przykład: Sprzedajemy jedną butelkę Piwa ciemnego o kodzie 33 w cenie 2,10 zł z opakowaniem zwrotnym nr 01 w cenie 0,30 zł.o numerze wprowadzonym z klawiatury.

| Procedura                                         | Kawisze do nacisnięcia      | Wyświetlacz              |
|---------------------------------------------------|-----------------------------|--------------------------|
| Wprowadzenie kodu<br>towaru o cenie<br>zamkniętej | → XY222<br>3 XV222<br>3 KOD | 1*Piwo ciemne<br>2.10    |
| Wprowadzenie kodu<br>opakowania<br>zwrotnego      |                             | OPAK.ZWROTNE0001<br>0.30 |
| Sumowanie paragonu                                | SUMA                        | SUMA<br>2.40 PLN         |

# 6.3.3. PRZYJĘCIE OPAKOWANIA ZWROTNEGO

Difference Torrell

Opakowania zwrotne przyjmujemy według poniższej procedury. Możliwe jest przyjęcie opakowania zwrotnego bez sprzedaży. **PROCEDURA:** 

# Nr opak. zwrotnego

Przykład: Przyjmujemy jedną butelkę po napoju z opakowaniem zwrotnym nr 01 w cenie 0,30 zł.

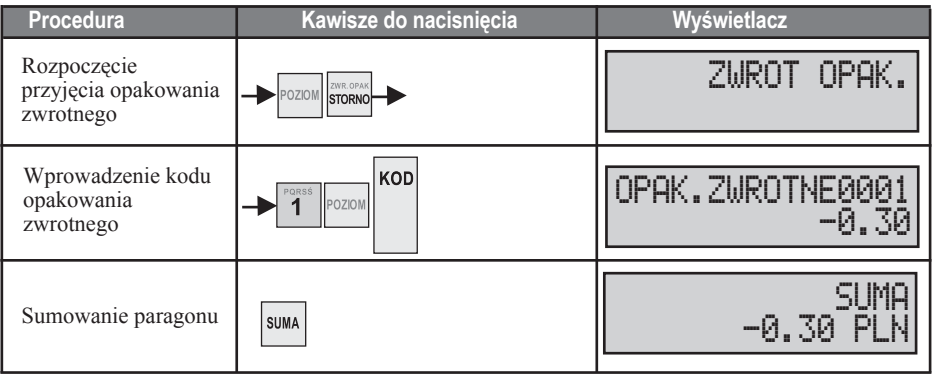

# 6.4. RABATY/ NARZUTY

# 6.4.1. RABATY I NARZUTY PROCENTOWE

Kasa rejestrująca pozwala na udzielenie rabatu lub narzutu procentowego od sumy paragonu lub od poszczególnych pozycji. Stopa procentowa rabatu / narzutu w wysokości od 0.01 do 99.99% może być zaprogramowana dla klawiszy rabatu procentowego  $\begin{bmatrix} RABAT\\ N_0 \end{bmatrix}$  i narzutu  $\begin{bmatrix} RABAT\\ N_0 \end{bmatrix}$  procentowego lub wprowadzana ręcznie z klawiatury.

### 6.4.1.1. RABATY PROCENTOWE OD POZYCJI PARAGONU

### 6.4.1.1.1. RABATY PROCENTOWE OD POZYCJI PARAGONU DLA ZAPROGRAMOWANEGO RABATU

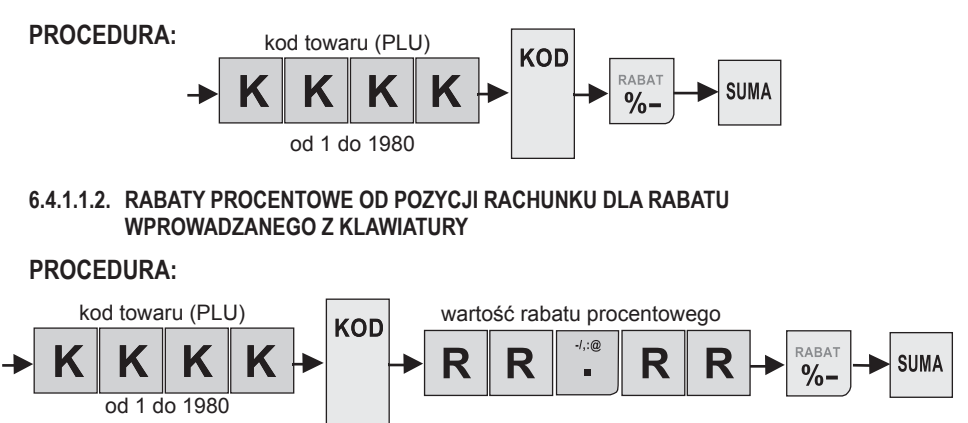

### 6.4.1.2. NARZUTY PROCENTOWE DO POZYCJI PARAGONU

# 6.4.1.2.1. NARZUTY PROCENTOWE DO POZYCJI PARAGONU DLA ZAPROGRAMOWANEGO NARZUTU PROCEDURA:

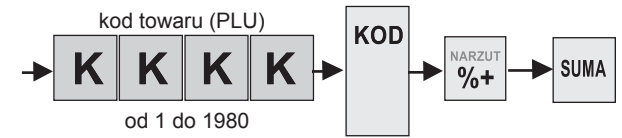

#### 6.4.1.2.2. NARZUTY PROCENTOWE DO POZYCJI PARAGONU DLA NARZUTU WPROWADZANEGO Z KLAWIATURY

#### **PROCEDURA:**

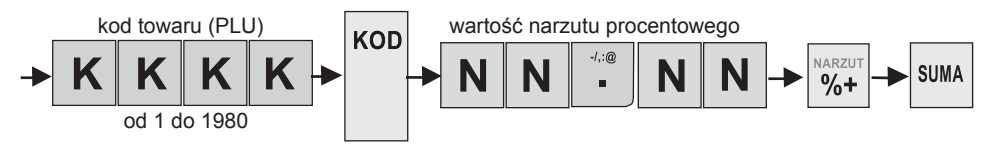

#### Przykład: Sprzedajemy sok żurawinowy o cenie zaprogramowanej 15.00 zł i o kodzie towaru 56 i dodajemy zaprogramowany narzut procentowy 2%; ser Gouda z kodem 24 w cenie 32,60 zł w cenie otwartej z rabatem wprowadzanym z klawiatury 12%.

| Procedura                                                                                 | Kawisze do nacisnięcia                                             | Wyświetlacz                               |
|-------------------------------------------------------------------------------------------|--------------------------------------------------------------------|-------------------------------------------|
| Wprowadzenie kodu<br>towaru o cenie zapro-<br>gramowanej                                  |                                                                    | 1*sok żurawina<br>15.00                   |
| Dodanie<br>zaprogramowanego<br>narzutu procentowego<br>do pozycji paragonu                |                                                                    | NARZUT %<br>0.30                          |
| Wprowadzenie<br>ceny otwartej kodu<br>towaru                                              | → XY222<br>3<br>2<br>· MINECO<br>WALUTA<br>CENA<br>WALUTA<br>CENA  | CENA<br>32.60<br>0.320*ser Gouda<br>10.43 |
| Udzielenie rabatu<br>procentowego<br>wprowadzanego<br>z klawiatury<br>od pozycji paragonu | → 1 TUVW RADAT .                                                   | RABAT %<br>-1.25                          |
| Sumowanie paragonu                                                                        | SUMA                                                               | SUMA<br>24.48 PLN                         |
| (rabat procentowy) (narzut procentowy)                                                    |                                                                    |                                           |
| RAB                                                                                       | HT %<br>1.25 (wartość rabatu/ narzutu<br>w walucie ewidencyjnej) — | NARZUT %                                  |

### 6.4.1.3. RABATY PROCENTOWE OD SUMY PARAGONU

6.4.1.3.1. RABATY PROCENTOWE OD SUMY PARAGONU DLA ZAPROGRAMOWANEGO RABATU

#### **PROCEDURA:**

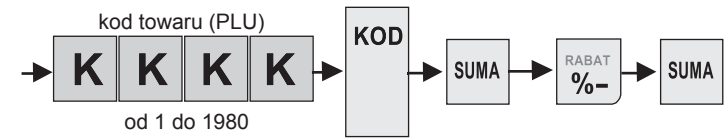

#### 6.4.1.3.2. RABATY PROCENTOWE OD SUMY PARAGONU DLA RABATU WPROWADZANEGO Z KLAWIATURY

#### **PROCEDURA:**

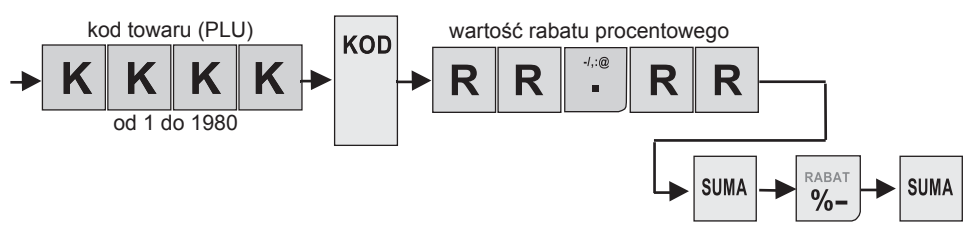

Przykład: Sprzedajemy sok żurawinowy o cenie zaprogramowanej 15.00 zł i o kodzie towaru 56 i ser Gouda z kodem 24 w cenie 32,60 zł w cenie otwartej i wprowadzanym z klawiatury 7% rabate od sumy paragonu.

| Procedura                                              | Kawisze do nacisnięcia   | Wyświetlacz              |
|--------------------------------------------------------|--------------------------|--------------------------|
| Wprowadzenie kodu<br>towaru o cenie<br>zaprogramowanej |                          | 1*sok żurawina<br>15.00  |
| Wprowadzenie<br>ceny otwartej kodu                     | → 3 2 - 6 WALUTA<br>CENA | CENA<br>32.60            |
| towaru                                                 |                          | 0.320*ser Gouda<br>10.43 |
| Sumowanie paragonu                                     | SUMA                     | SUMA<br>25.43 PLN        |
| Udzielenie rabatu<br>procentowego od<br>sumy paragonu  |                          | RABAT %<br>-1.78         |
| Sumowanie paragonu                                     | SUMA                     | SUMA<br>23.65 PLN        |

### 6.4.1.4. NARZUTY PROCENTOWE DO SUMY PARAGONU

#### 6.4.1.4.1. NARZUTY PROCENTOWE DO POZYCJI PARAGONU DLA ZAPROGRAMOWANEGO NARZUTU

#### **PROCEDURA:**

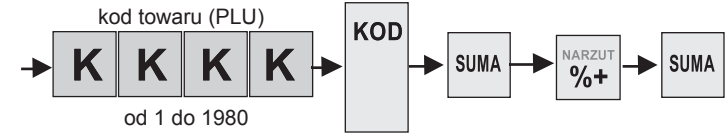

# 6.4.1.4.2. NARZUTY PROCENTOWE DO SUMY PARAGONU DLA NARZUTU WPROWADZANEGO Z KLAWIATURY

#### **PROCEDURA:**

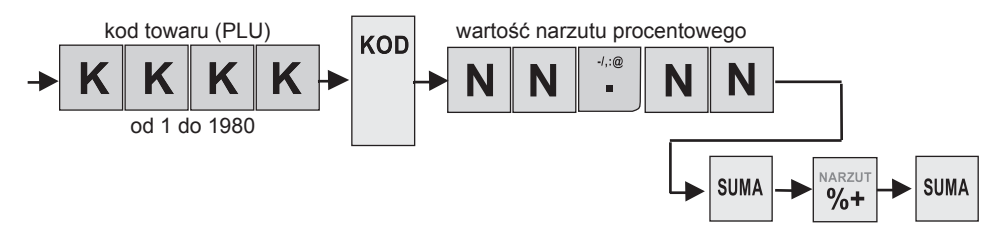

Przykład: Sprzedajemy sok żurawinowy o cenie zamkniętej 15.00 zł i o kodzie towaru 56 i ser Gouda z kodem 24 w cenie 32,60 zł w cenie otwartej i zaprogramowanym narzutem 8% rabat do sumy rachunku.

| Procedura                                             | Kawisze do nacisnięcia | Wyświetlacz              |
|-------------------------------------------------------|------------------------|--------------------------|
| Wprowadzenie kodu<br>towaru o cenie<br>zamkniętej     |                        | 1*sok żurawina<br>15.00  |
| Wprowadzenie<br>ceny otwartej kodu                    |                        | CENA<br>32.60            |
| towaru                                                |                        | 0.320*ser Gouda<br>10.43 |
| Sumowanie paragonu                                    | SUMA                   | SUMA<br>25.43 PLN        |
| Udzielenie rabatu<br>procentowego od<br>sumy rachunku | → NARZUT<br>%+         | NARZUT %<br>2.03         |
| Sumowanie paragonu                                    | SUMA                   | SUMA<br>27.46 PLN        |

### 6.4.2. RABATY I NARZUTY KWOTOWE

%-

Kasa rejestrująca pozwala na udzielenie rabatu lub narzutu kwotowego od sumy rachunku lub od poszczególnych pozycji. Rabat/ narzut kwotowy wprowadzany jest ręcznie z klawiatury przy pomocy

| klawiszy | POZION |
|----------|--------|
|----------|--------|

TORELL

| - 2 3 |        |        |
|-------|--------|--------|
| lub   | POZIOM | NARZUT |

### 6.4.2.1. RABATY KWOTOWE OD POZYCJI PARAGONU

### PROCEDURA:

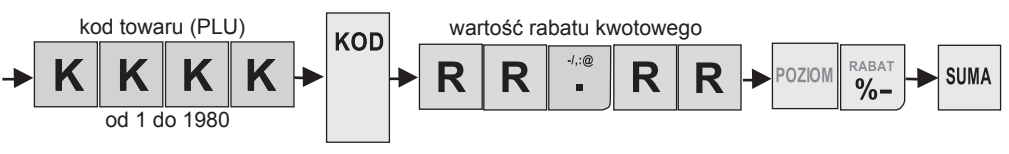

### 6.4.2.2. NARZUTY KWOTOWE DO POZYCJI PARAGONU

### PROCEDURA:

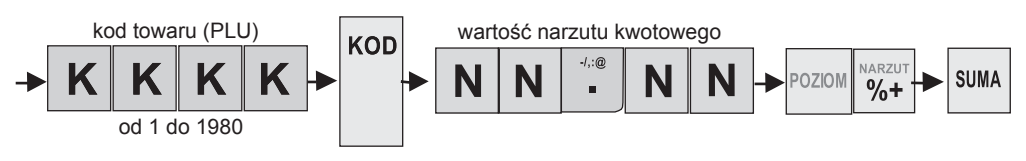

Przykład: Sprzedajemy Kawę Lux o cenie zaprogramowanej 15.00 zł i o kodzie towaru 56, na którą udzielamy rabatu kwotowego 2,50 zł i czekoladki SOLIDARNOŚĆ o cenie 12.60 zł i o kodzie kreskowym 1234567890123 wprowadzonym ręcznie albo za pomocą czytnika kodów kreskowych, do których dodajemy narzut kwotowy 0,50 zł.

| Procedura                                                                                 | Kawisze do nacisnięcia                                                | Wyświetlacz               |
|-------------------------------------------------------------------------------------------|-----------------------------------------------------------------------|---------------------------|
| Wprowadzenie kodu<br>towaru o cenie<br>zaprogramowanej                                    |                                                                       | 1*Kawa Lux<br>15.00       |
| Udzielamy rabatu<br>kwotowego<br>od pozycji paragonu                                      | TUVW <b>2 . . POZIOM RABAT %</b> -                                    | RABAT KWOTOWY<br>-2.50    |
| Wprowadzenie<br>kodu kreskowego<br>ręcznie albo<br>za pomocą czytnika<br>kodów kreskowych | Ponsa 1 vuw 2 ••• 2 3 CARE EAN<br>albo<br>Czytnik kodów<br>kreskowych | 1*czekoladki SOL<br>12.60 |
| Dodajemy narzut<br>kwotowy<br>do pozycji paragonu                                         | 4.8 JALL POZIOM NARZUT                                                | NARZUT KWOTOWY<br>0.50    |
| Sumowanie paragonu                                                                        | SUMA                                                                  | SUMA<br>24.60 PLN         |

### 6.4.2.3. RABATY KWOTOWE OD SUMY PARAGONU

### **PROCEDURA:**

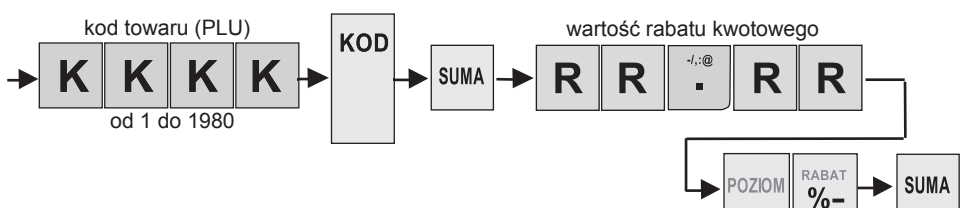

Przykład: Sprzedajemy Kawę Lux o cenie zaprogramowanej 15.00 zł i o kodzie towaru 56 i czekoladki SOLIDARNOŚĆ o cenie 12.60 zł i o kodzie kreskowym 1234567890123 wprowadzonym ręczni albo za pomocą czytnika kodów kreskowych i udzielamy rabatu kwotowego 2,00 zł od sumy rachunku.

| Procedura                                                                                 | Kawisze do nacisnięcia                                          | Wyświetlacz               |
|-------------------------------------------------------------------------------------------|-----------------------------------------------------------------|---------------------------|
| Wprowadzenie kodu<br>towaru o cenie<br>zaprogramowanej                                    |                                                                 | 1*Kawa Lux<br>15.00       |
| Wprowadzenie<br>kodu kreskowego<br>ręcznie albo<br>za pomocą czytnika<br>kodów kreskowych | 1 Turry 2 • • • 2 3 CZEK<br>albo<br>Czytnik kodów<br>kreskowych | 1*czekoladki SOL<br>12.60 |
| Sumowanie paragonu                                                                        | SUMA                                                            | SUMA<br>27.60 PLN         |
| Udzielamy rabatu<br>kwotowego<br>od sumy paragonu                                         | <b>1 2 1 1 1 1 1 1 1 1 1 1</b>                                  | RABAT KWOTOWY<br>-2.00    |
| Sumowanie paragonu                                                                        | SUMA                                                            | SUMA<br>25.60 PLN         |

### 6.4.2.4. NARZUTY KWOTOWE DO SUMY PARAGONU

### PROCEDURA:

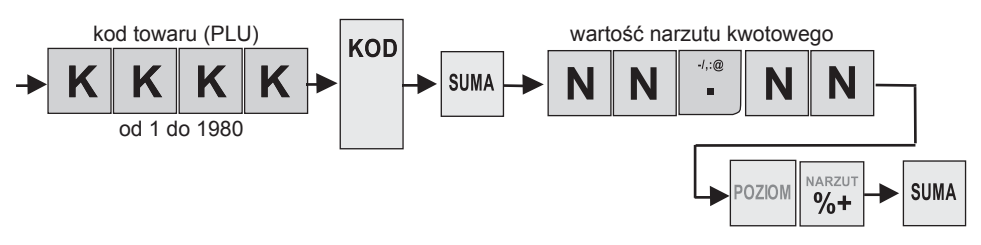

Przykład: Sprzedajemy Kawę Lux o cenie zaprogramowanej 15.00 zł i o kodzie towaru 56 i czekoladki SOLIDARNOŚĆ o cenie 12.60 zł i o kodzie kreskowym 1234567890123 wprowadzonym ręcznie albo za pomocą czytnika kodów kreskowych i dodajemy narzut kwotowy 1,00 zł do sumy rachunku.

| Procedura                                                                                 | Kawisze do nacisnięcia                                  | Wyświetlacz               |
|-------------------------------------------------------------------------------------------|---------------------------------------------------------|---------------------------|
| Wprowadzenie kodu<br>towaru o cenie zapro-<br>gramowanej                                  |                                                         | 1*Kawa Lux<br>15.00       |
| Wprowadzenie<br>kodu kreskowego<br>ręcznie albo<br>za pomocą czytnika<br>kodów kreskowych | 1 TUW 2 2 3 CZEK<br>albo<br>Czytnik kodów<br>kreskowych | 1*czekoladki SOL<br>12.60 |
| Sumowanie paragonu                                                                        | SUMA                                                    | SUMA<br>27.60 PLN         |
| Udzielamy rabatu<br>kwotowego<br>od sumy rachunku                                         | POZIOM NARZUT                                           | NARZUT KWOTOWY<br>1.00    |
| Sumowanie paragonu                                                                        | SUMA                                                    | SUMA<br>28.60 PLN         |

# 6.5. KOREKTY

TORELL

Czasami zdarza się, że zostanie niepoprawnie zarejestrowana sprzedaż towaru. W takim przypadku można poprawić (usunąć) ostatnio wprowadzoną pozycję w dwojaki spo<u>sób:</u>

| 1. | Jeżeli nie był naciśnięty żaden klawisz funkcyjny<br>to naciskamy klawisz<br>poprawną wartość.                 |                          |
|----|----------------------------------------------------------------------------------------------------|--------------------------|
| •  | Jeżeli w wypadku takiej korekty zamiast klawisza<br>naciśniemy klawisz rozwa , to wtedy pojawia się komunikat: | OPERACJA<br>NIEDOZWOLONA |
| 2  | Jeżeli po naciśnięciu klawisza funkcyjnego , KOD , Jeżeli po naciśnięciu klawisza funkcyjnego ,                | OPERACJA<br>NIEDOZWOLONA |
| •  | wyświetlany jest komunikat<br>(przykładowe okno komunikatu obok)                                               | ANULACJA<br>-12.60       |

Uwaga: Nie ma możliwości anulacji paragonu po zatwierdzeniu płatności.

Kasa umożliwia anulację paragonu po jego podsumowaniu klawiszem suma.

Pojawia się wtedy komunikat, którego przykład podajemy obok:

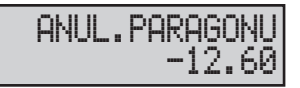

### 6.5.1. KOREKTA PRZED ZATWIERDZENIEM POZYCJI PARAGONU

### PROCEDURA:

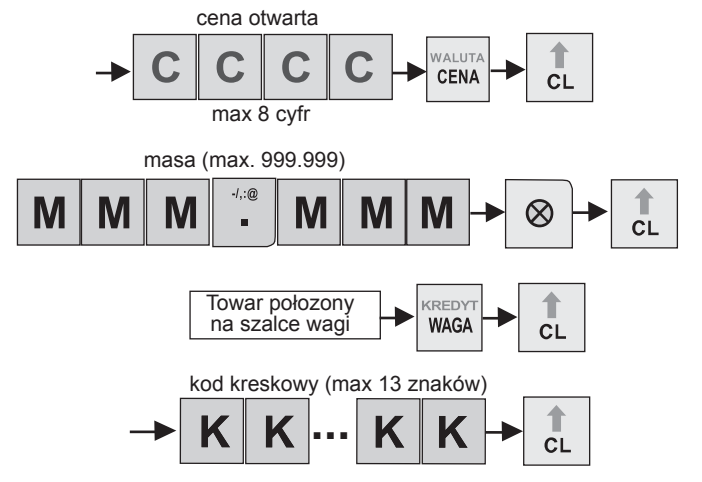

# 6.5.2. KOREKTA OSTATNIEJ POZYCJI (STORNO BEZPOŚREDNIE) 6.5.2.1. KOREKTA OSTATNIEJ POZYCJI TOWARU

### PROCEDURA:

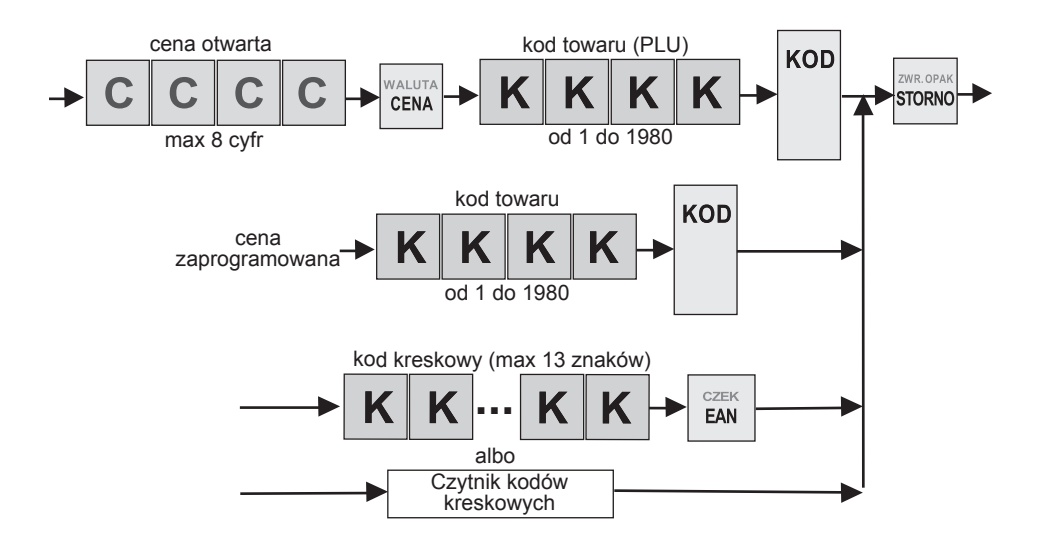

# TORELL Instrukcja obsługi kasy EURO-50T Mini

Przykład: Sprzedajemy sok żurawinowy o cenie zprogramowanejj 15.00 zł i o kodzie towaru 56; ser Gouda z kodem 24 w cenie 32,60 zł w cenie otwartej; ostatnią pozycję czekoladki SOLIDARNOŚĆ o cenie 12.60 zł i o kodzie kreskowym 1234567890123 wprowadzonym ręcznie albo za pomocą czytnika kodów kreskowych kasujemy.

| Procedura                                                                                 | Kawisze do nacisnięcia                              | Wyświetlacz               |
|-------------------------------------------------------------------------------------------|-----------------------------------------------------|---------------------------|
| Wprowadzenie kodu<br>towaru o cenie<br>zaprogramowanej                                    |                                                     | 1*sok żurawina<br>15.00   |
| Wprowadzenie<br>ceny otwartej kodu                                                        |                                                     | CENA<br>32.60             |
| towaru                                                                                    |                                                     | 0.320*ser Gouda<br>10.43  |
| Wprowadzenie<br>kodu kreskowego<br>ręcznie albo<br>za pomocą czytnika<br>kodów kreskowych | 1 2 2 3 CZEK<br>albo<br>Czytnik kodów<br>kreskowych | 1*czekoladki SOL<br>12.60 |
| Anulacja ostatniej<br>pozycji paragonu                                                    | ZWR OPAK<br>STORNO                                  | ANULACJA<br>-12.60        |
| Sumowanie paragonu                                                                        | SUMA                                                | SUMA<br>25.43 PLN         |

# 6.5.2.1. KOREKTA OSTATNIEJ POZYCJI OPAKOWANIA ZWROTNEGO I RABATU/ NARZUTU PROCEDURA:

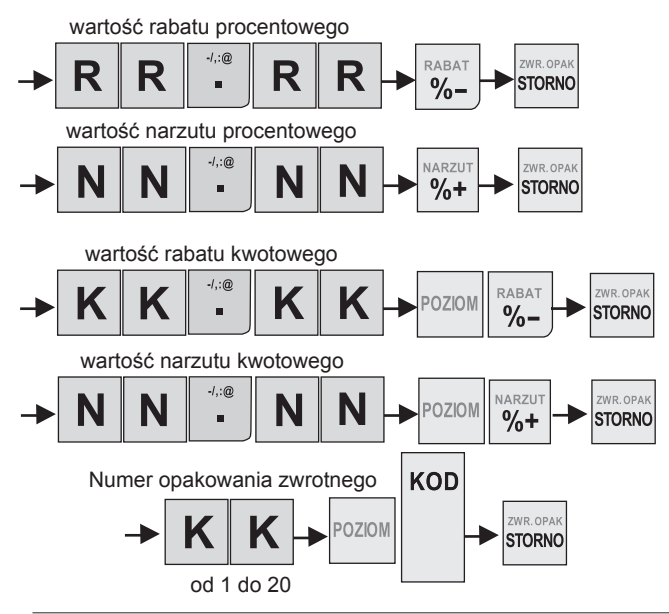

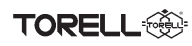

# 6.5.3. KOREKTA DOWOLNEJ WYBRANEJ POZYCJI (STORNO POŚREDNIE)

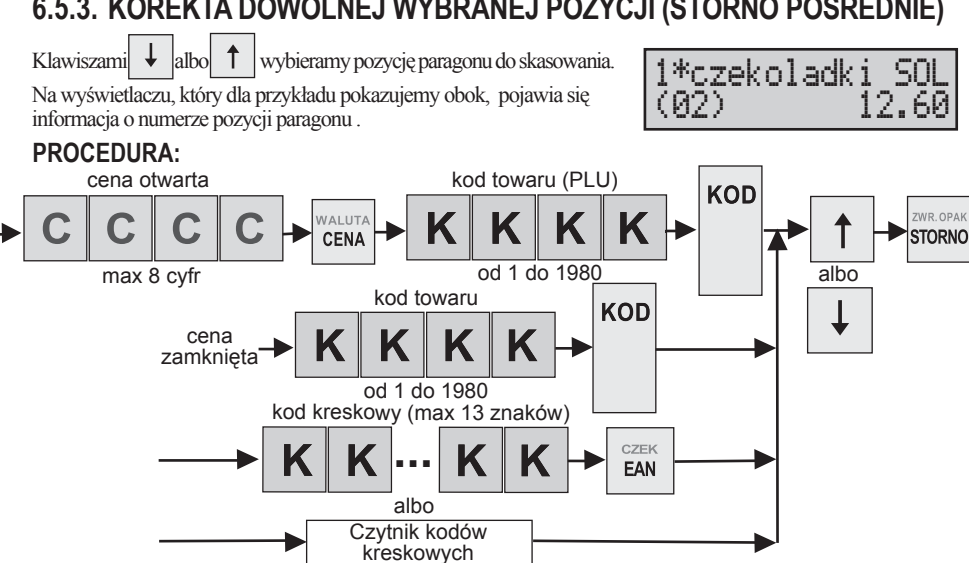

Przykład: Sprzedajemy sok żurawinowy o cenie zaprogramowaneji 15.00 zł i o kodzie towaru 56; ser Gouda z kodem 24 w cenie 32,60 zł w cenie otwarteji; czekoladki SOLIDARNOŚĆ o cenie 12.60 zł i o kodzie kreskowym 1234567890123 wprowadzonym ręcznie albo za pomocą czytnika kodów kreskowvch.

| Procedura                                                                                 | Kawisze do nacisnięcia Wyświetlacz                                                                                                    |                                           |
|-------------------------------------------------------------------------------------------|----------------------------------------------------------------------------------------------------|-------------------------------------------|
| Wprowadzenie kodu<br>towaru o cenie zapro-<br>gramowanej                                  |                                                                                                    | 1*sok żurawina<br>15.00                   |
| Wprowadzenie<br>ceny otwartej kodu<br>towaru                                              | → XYZZZ TUWW<br>3 2                                                                                                    | CENA<br>32.60<br>0.320*ser Gouda<br>10.43 |
| Wprowadzenie<br>kodu kreskowego<br>ręcznie albo<br>za pomocą czytnika<br>kodów kreskowych | Image: Second second second | 1*czekoladki SOL<br>12.60                 |
| Wybór pierwszej<br>pozycji paragonu                                                       |                                                                                                    | 1*sok żurawina<br>(01) 15.00              |
| Anulacja wybranej<br>pozycji paragonu                                                     | ZWR.OPAK<br>STORNO                                                                                                    | ANULACJA<br>-15.00                        |
| Sumowanie paragonu                                                                        | SUMA SUMP 23.03 PLN                                                                                                    |                                           |

# 6.5.4. ANULACJA PARAGONU

 Kasa umożliwia anulację paragonu po jego podsumowaniu klawiszem suma. ANUL.PARAGONU -12.60

Pojawia się wtedy komunikat, którego przykład podajemy obok:

Uwaga: Nie ma możliwości anulacji paragonu po zatwierdzeniu płatności.

### PROCEDURA:

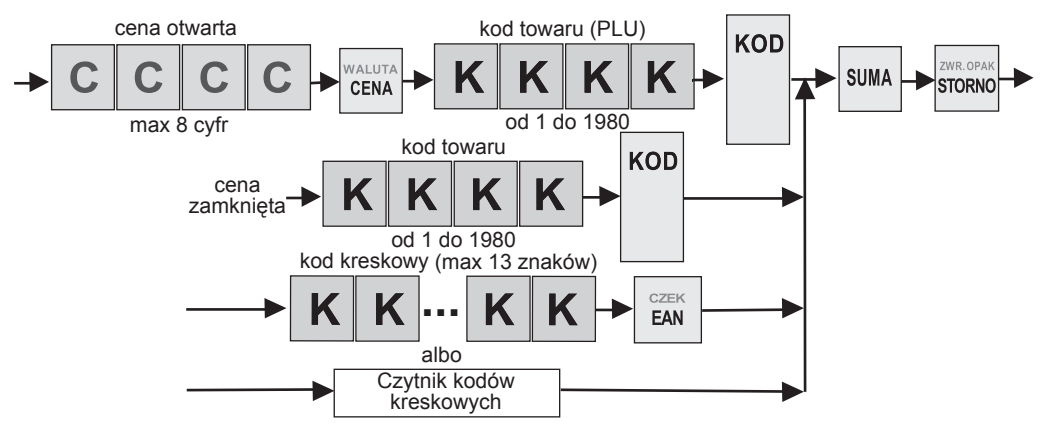

Przykład: Sprzedajemy sok żurawinowy o cenie zaprogramowanejj 15.00 zł i o kodzie towaru 56; ser Gouda z kodem 24 w cenie 32,60 zł w cenie otwartejj; czekoladki SOLIDARNOŚĆ o cenie 12.60 zł i o kodzie kreskowym 1234567890123 wprowadzonym ręcznie albo za pomocą czytnika kodów kreskowych.

| Procedura                                                                                 | Kawisze do nacisnięcia                                                                                   | Wyświetlacz               |
|-------------------------------------------------------------------------------------------|----------------------------------------------------------------------------------------------------|---------------------------|
| Wprowadzenie kodu<br>towaru o cenie zapro-<br>gramowanej                                  |                                                                                                    | 1*sok żurawina<br>15.00   |
| Wprowadzenie<br>ceny otwartej kodu                                                        |                                                                                                    | CENA<br>32.60             |
| towaru                                                                                    |                                                                                                    | 0.320*ser Gouda<br>10.43  |
| Wprowadzenie<br>kodu kreskowego<br>ręcznie albo<br>za pomocą czytnika<br>kodów kreskowych | Poesa<br>1<br>2<br>2<br>2<br>2<br>2<br>2<br>2<br>3<br>CZEK<br>EAN<br>albo<br>Czytnik kodów<br>kreskowych | 1*czekoladki SOL<br>12.60 |
| Sumowanie paragonu                                                                        | SUMA                                                                                                    | SUMA<br>38.03 PLN         |
| Anulacja całego<br>paragonu                                                               | ZWE OPAK<br>STORNO                                                                                       | ANUL.PARAGONU<br>-38.03   |

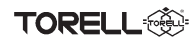

# 6.6. ZAKOŃCZENIE TRANSAKCJI

Kasa rejestrująca pozwala na zakończenie transakcji gotówką, kredytem lub czekiem. Możliwa jest płatność mieszana.

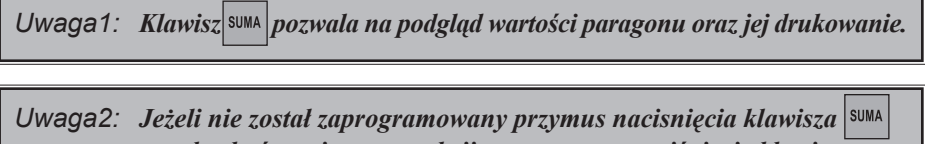

przed zakończeniem transakcji, to wystarczy naciśnięcie klawiszy GOTÓWKA, POZIOW WAGA lub POZIOW CZEK aby zakończyć transakcję.

WAGA

Uwaga3: W wypadku zaprogramowania przymusu podania kwoty od klienta, kasa wymaga jej wprowadzenia przed zakończeniem transakcji. Kiedy podana kwota jest większa od sumy rachunku, po zakończeniu

paragonu wyświetlany jest przykładowy komunikat:

W wypadku kiedy kwota od klienta jest za mała pojawia się komunikat z wartością kwoty do dopłaty, np.:

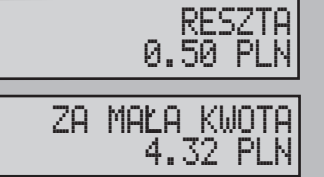

Uwaga4: W wypadku zaprogramowania przymusu podania kwoty od klienta, kiedy podana kwota jest równa sumie rachunku, po zakończeniu

paragonu wyświetlane są przykładowe komunikaty:

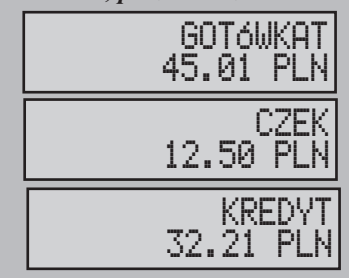

Kasa rejestrująca pozwala na płatność w walucie obcej wyłącznie gotówką. Możliwa jest również sprzedaż mieszana w walucie obcej i ewidencyjnej.

Uwaga5: Płatność w walucie przeliczeniowej wymaga wcześniejszego zaprogramowania kursu waluty obcej.

Uwaga6: Reszta podawana jest w walucie podstawowej (ewidencyjnej).

# 6.6.1. PŁATNOŚĆ GOTÓWKĄ

### PROCEDURA:

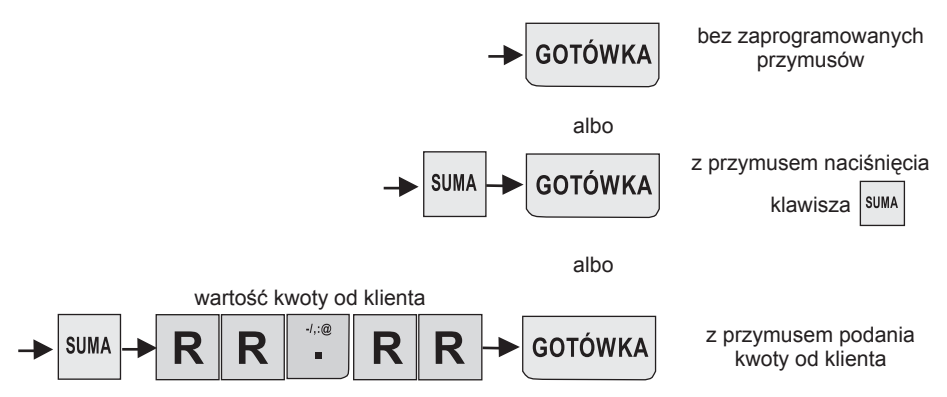

Przykład: Kończymy sprzedaż płatnoscią gotówką: z niezaprogramowanymi przymusami kwotą 15,00 zł; z przymusem naciśnięcia klawisza podania kwoty od klienta 50 zł.

| Procedura                                          | Kawisze do nacisnięcia | Wyświetlacz          |
|----------------------------------------------------|------------------------|----------------------|
| Zakończenie płatnosci<br>gotówką                   | GOTÓWKA                | GOTóWKA<br>15.00 PLN |
| Przymus naciśniecia<br>klawisza SUMA przed         | SUMA GOTÓWKA           | SUMA<br>12.45 PLN    |
| zakończeniem<br>płatności gotówką                  |                        | GOTÓWKA<br>12.45 PLN |
| Zakończenie<br>sprzedaży z płatnoscia              | JKLE 80'+ 940A         | SUMA<br>32.21 PLN    |
| gotówką<br>z przymusem podania<br>kwoty od klienta | SUMA 5 0 00 GOTÓWKA    | 50.00                |
|                                                    |                        | RESZTA<br>17.79 PLN  |

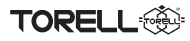

### 6.6.2. PŁATNOŚĆ CZEKIEM

### PROCEDURA:

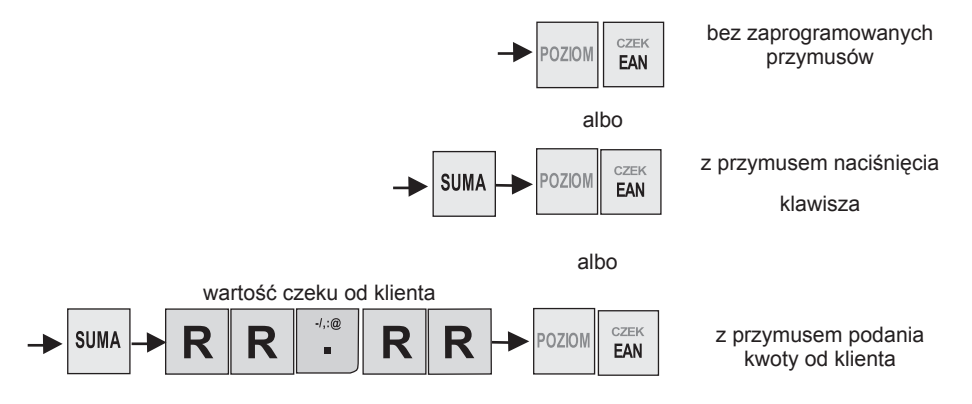

Przykład: Kończymy sprzedaż czekiem: z niezaprogramowanymi przymusami kwotą 15,00 zł; z przymusem naciśnięcia klawisza wotą 12,45 zł; sumą rachunku 32, 21 zł z przymusem podania kwoty od klienta.

| Procedura                                  | Kawisze do nacisnięcia                                                                        | Wyświetlacz       |
|--------------------------------------------|-----------------------------------------------------------------------------------------------|-------------------|
| Zakończenie płatnosci<br>gotówką           | POZIOM CZEK<br>EAN                                                                            | CZEK<br>15.00 PLN |
| Przymus naciśniecia<br>klawisza SUMA przed | SUMA POZIOM CZEK<br>EAN                                                                       | SUMA<br>12.45 PLN |
| zakończeniem<br>płatnosci gotówką          |                                                                                               | CZEK<br>12.45 PLN |
| Zakończenie<br>sprzedaży                   | SUMA      XYZZZ      TUVW      J.:e      TUVW      PORSS        3      2      -      2      1 | SUMA<br>32.21 PLN |
| z przymusem podania<br>kwoty od klienta    | POZIOM CZEK<br>EAN                                                                            | 32.21             |
|                                            |                                                                                               | CZEK<br>32.21 PLN |

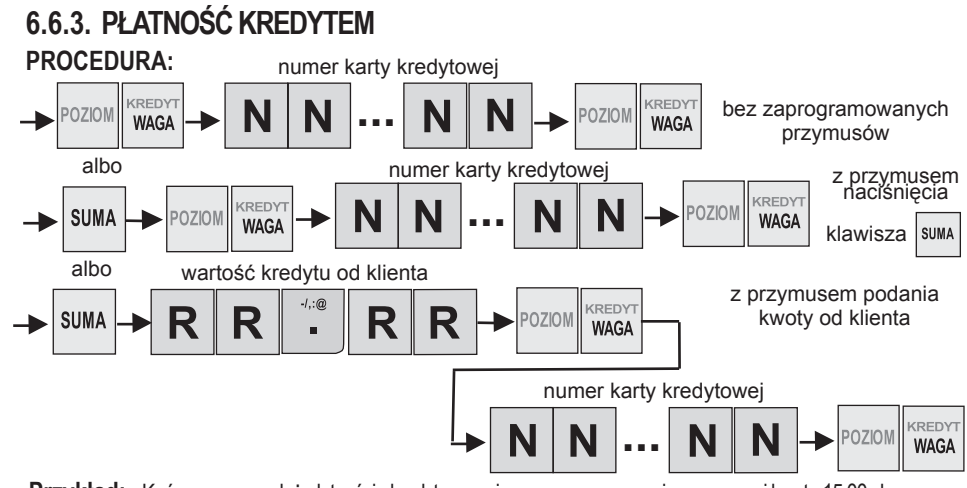

Przykład: Kończymy sprzedaż platnością kredytem: z niezaprogramowanymi przymusami kwotą 15,00 zł; z przymusem naciśniecia klawisza suma kwotą 12,45 zł; sumą rachunku 32, 21 zł z przymusem

podania kwoty od klienta. Płatność kartą kredytową numer 1002003004005006.

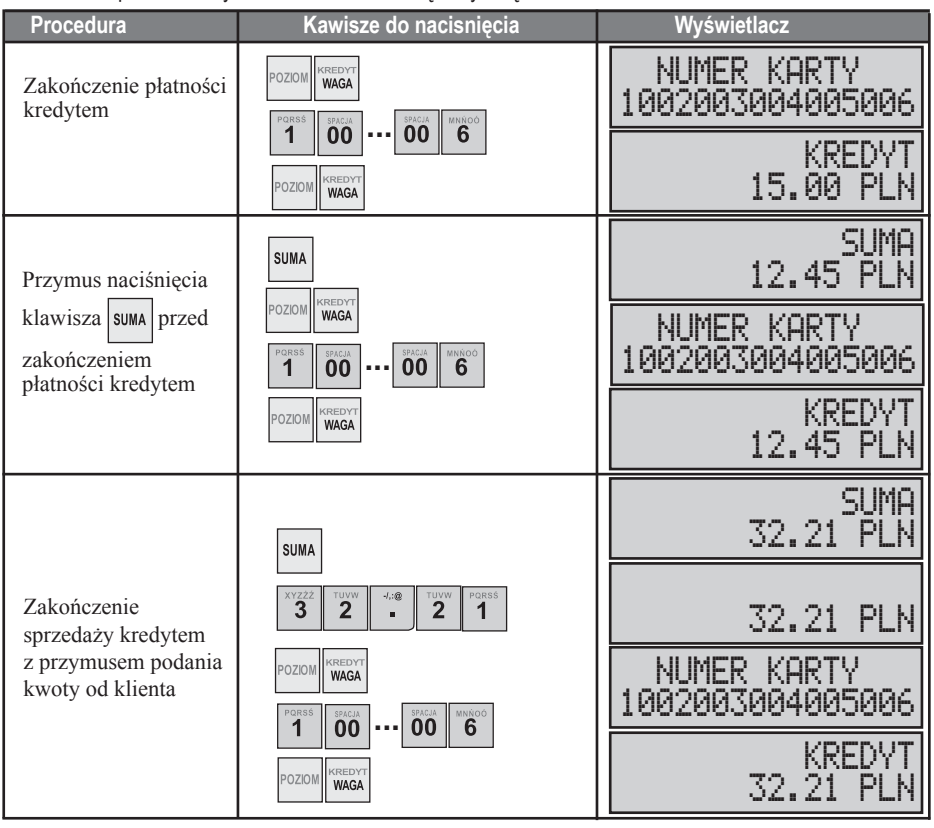

92 TORELL: 83-000 Pruszcz Gdański, ul. Obrońców Westerplatte 5, tel. (58) 773-99-00, fax (58) 773-99-75, e-mail:technika@torell.pl, Internet: http://www.torell.pl

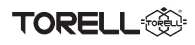

# 6.6.4. PŁATNOŚĆ MIESZANA GOTÓWKĄ, KREDYTEM I CZEKIEM

Płatność mieszana.możliwa jest po zaprogramowaniu przymusu podania kwoty od klienta.

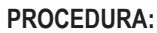

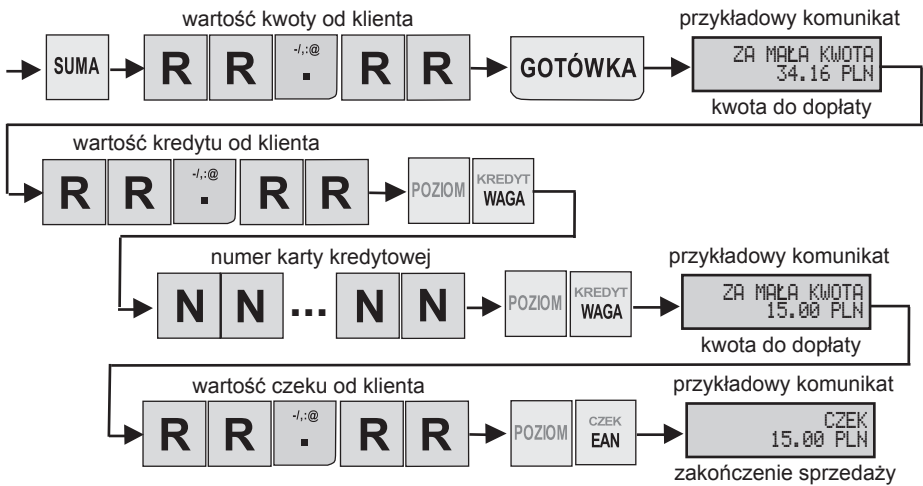

Przykład: Kończymy sprzedaż platnością mieszaną gotówką, kredytem i czekiem z przymusem naciśnięcia klawisza suma i z przymusem podania kwoty od klienta. Kwotą do zaplaty 72,45 zł. Platność gotówką 50,45 zł, dopłata kartą kredytową numer 1002003004005006 12 zł, dopłata czekiem 10 zł.

| Procedura                                                                        | Kawisze do nacisnięcia                                                                                                    | Wyświetlacz                                                            |
|----------------------------------------------------------------------------------|----------------------------------------------------------------------------------------------------|------------------------------------------------------------------------|
| Zakończenie płatności<br>gotówką                                                 | SUMA 5 0 400 5                                                                                                    | SUMA<br>72.45 PLN<br>ZA MAŁA KWOTA<br>22.00 PLN                        |
| Przymus naciśnięcia<br>klawisza suma przed<br>zakończeniem<br>płatności kredytem | PORSS<br>1<br>POZDOM<br>PORSS<br>1<br>POZDOM<br>WREDVT<br>POZDOM<br>WREDVT<br>WAGA                                                                                                    | 12.00<br>NUMER KARTY<br>1002003004005006<br>ZA MAŁA KWOTA<br>10.00 PLN |
| Zakończenie<br>sprzedaży kredytem<br>z przymusem podania<br>kwoty od klienta     | PORISS<br><b>1</b><br><b>0</b><br><b>1</b><br><b>0</b><br><b>1</b><br><b>0</b><br><b>1</b><br><b>1</b><br><b>0</b><br><b>1</b><br><b>1</b><br><b>1</b><br><b>1</b><br><b>1</b><br><b>1</b><br><b>1</b><br><b>1</b> | 10.00<br>CZEK<br>10.00 PLN                                             |

# 6.6.5. PŁATNOŚĆ W WALUCIE OBCEJ (PRZELICZENIOWEJ)

Możliwa jest sprzedaż towaru z płatnością w walucie obcej wyłącznie gotówką.

- Po naciśnięciu jednego z kalwiszy powodujących przeliczenie
  - ← lub → )) wyświetlana jest przez około 5 sekund

suma paragonu wyrażona w walucie obcej.

- Po tym czasie ponownie wyświetlana jest suma paragonu w walucie ewidencyjnej. (Tak jak przykładowo obok).
- Jeżeli kwotę od klienta wprowadzmy w momencie wyświetlania wyniku przeliczenia na na walutę obcą, zostanie zarejestrowana płatność w walucie obcej.

| SUMA<br>8.00 PLN |
|------------------|
| SUMA<br>2.00 EUR |
| SUMA<br>8.00 PLN |

### PROCEDURA:

WALUTA

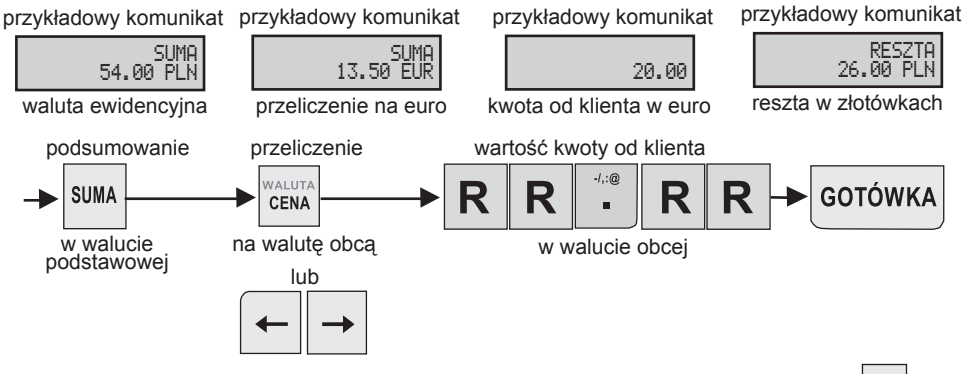

Przykład: Kończymy sprzedaż platnoscią gotówką w walucie obcej z przymusem naciśnięcia klawisza <sup>SUMA</sup> i z przymusem podania kwoty od klienta. Kwota do zaplacenia 54 zł, platność gotówką 20 euro.

| Procedura                                                         | Kawisze do nacisnięcia | Wyświetlacz         |
|-------------------------------------------------------------------|------------------------|---------------------|
| Suma rachunku<br>w walucie ewidencyjnej.                          | SUMA                   | SUMA<br>54.00 PLN   |
| Przeliczenie sumy<br>rachunku na walutę obcą                      | WALUTA<br>CENA         | SUMA<br>13.50 EUR   |
| Wprowadzenie kwoty<br>w walucie obcej.                            | <b>2 0 1</b>           | 20.00               |
| Zakończenie sprzedaży<br>z płatnością gotówką<br>w walucie obcej. | GOTÓWKA                | RESZTA<br>26.00 PLN |
| Uwaga1: Platność w walucie przeliczeniowej wymaga wcześniejszego  |                        |                     |

zaprogramowania kursu waluty obcej.

Uwaga2: Reszta podawana jest w walucie podstawowej (ewidencyjnej).

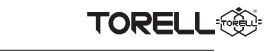

### 6.6.6. PŁATNOŚĆ MIESZANA W WALUCIE OBCEJ I PODSTAWOWEJ

Możliwa jest sprzedaż towaru z płatnością mieszaną w walucie obcej i ewidencyjnej.

### PROCEDURA:

obcej i ewidencyjnej.

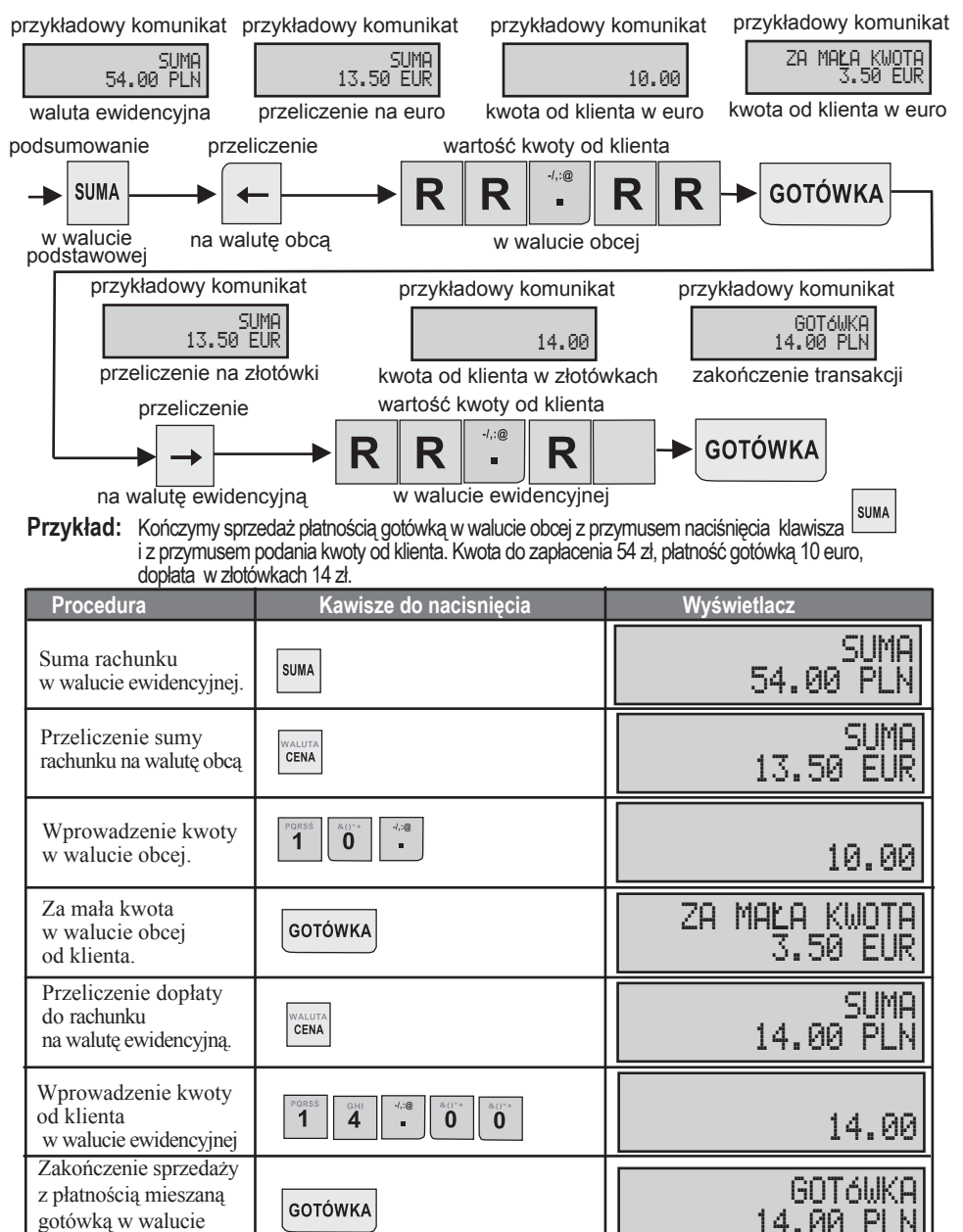

# 6.7. WPŁATY I WYPŁATY GOTÓWKI 6.7.1. WPŁATA GOTÓWKA

 Przejście do wpłat gotówki następuje, gdy klawiszem MENU wyjdziemy z trybu sprzedaży

🔅 TORELL

- Klawiszami ← albo →
  ustawimy tryb wpłata
  - ustawimy tryb wpłata i zatwierdzimy klawiszem GOTÓWKA
- Po pojawieniu się okna funkcji wartość możemy dokonać wpłaty gotówką (tylko gotówką) w walucie ewidencyjnej.
   Wpłatę zatwierdzamy klawiszem GOTÓWKA
- Klawiszami 🗲 albo 🗖

możemy również wybrać walutę obcą, w której dokonamy wpłaty gotówk<u>ą (tylko go</u>tówką)

Wpłatę zatwierdzamy klawiszem GOTÓWKA

# 6.7.2. WYPŁATA GOTÓWKA/ CZEK

- Przejście do wypłat gotówki następuje, gdy klawiszem wyjdziemy z trybu sprzedaży
- Klawiszami ← albo →
  ustawimy tryb wypłata i zatwierdzimy klawiszem GOTÓWKA

Po pojawieniu się okna gotówka

Klawiszami — albo wybieramy formę wypłaty w gotówce lub czekiem i zatwierdzamy klawiszem GOTÓWKA

 Po pojawieniu się okna funkcji wartość możemy dokonać wypłaty gotówka lub czekiem w walucie ewidencyjnej.
 Wpłatę zatwierdzamy klawiszem GOTÓWKA.

• Klawiszami ← albo →

możemy również wybrać walutę obcą, w której dokonamy wpłaty gotówką lub czekiem.

Wpłatę zatwierdzamy klawiszem GOTÓWKA

| TR | YB SP<br>SPRZ | RZEDAżY<br>CEDAż |            |
|----|---------------|------------------|------------|
| ΤF | YB SP:<br>WPL | PRZEDAŻY<br>LATA |            |
|    | PLN           | WART             | )غۇ<br>–   |
|    | PLN           | WART<br>100      | 0ść<br>.00 |
|    | EUR           | WART             | 0ść<br>–   |
|    | EUR           | WART<br>40       | 0ść<br>.00 |

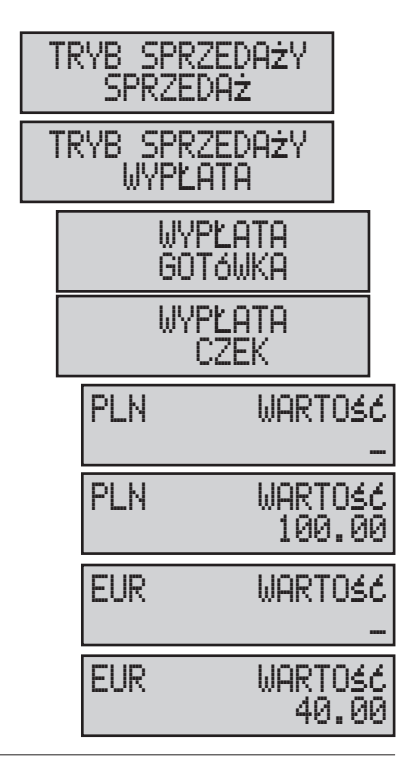

### REJESTRACJA SPRZEDAŻY

TORELL

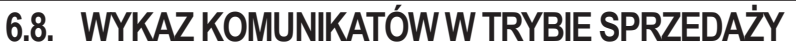

| Komunikat na wyświetlaczu          | Opis funkcji                                                                                                    |  |
|------------------------------------|----------------------------------------------------------------------------------------------------|--|
| PRZEKROCZONY<br>LIMIT PARAGONU     | Próba przekroczenia limitu ilości pozycji paragonu. Maksymalna iloś pozycji wynosi 31. Należy zakończyć paragon. |  |
| BRAK PLU                           | Próba rejestracji towaru za pomoca kodu kreskowego, który nie zasta<br>zaprogramowany.                           |  |
| ZAKOŃCZ<br>PĽATNOŚĆ                | Próba przekroczenia limitu płatności dla paragonu.                                                               |  |
| BLEDNY RABAT LUB<br>NARZUT KWOTOWY | Nieprawidłowa lub niezgodna z zaprogramowaniem kasy wartość rabatu lub narzutu kwotowego.                        |  |
| BLISDNY RABAT LUB<br>NARZUT %      | Nieprawidłowa lub niezgodna z zaprogramowaniem kasy wartość rabatu lub narzutu procentowego.                     |  |
| NIE STOSOWANY<br>TOWAR             | Próba zastosowania rabatu lub narzutu do opakowania zwrotnego.                                                   |  |
| LIMIT 1 ILOSCI<br>PRZEKROCZONY     | Zbyt wysoka wartość ilości 1 (mnożenie wielokrotne, np. sprzedaż na metry kwadratowe).                           |  |
| LIMIT 2 ILOSCI<br>PRZEKROCZONY     | Zbyt wysoka wartość ilości 2 (mnożenie wielokrotne, np. sprzedaż<br>na metry kwadratowe).                        |  |
| LIMIT ILOŚCI<br>PRZEKROCZONY       | Zbyt wysoka wartość ilości ogółem.                                                                               |  |
| BLEDNA<br>ILOSC 1                  | Zerowa lub zbyt wysoka wartość ilości 1 (mnożenie wielokrotne,<br>np. sprzedaż na metry kwadratowe).             |  |
| BLEDNA<br>ILOSC 2                  | Zerowa lub zbyt wysoka wartość ilości 2 (mnożenie wielokrotne, np. sprzedaż na metry kwadratowe).                |  |
| BŁEDNA<br>ILOŚĆ                    | Zerowa lub zbyt wysoka wartość ilości ogółem.                                                                    |  |
| BLEDNA CENA<br>JEDNOSTKOWA         | Błędna cena jednostkowa towaru lub wartość pozycji pragonu.                                                      |  |
| PLATNOŚĆ AKTYWNA                   | Transakcja w stanie płatności – wyłaczono i włączono kasę w tym<br>stanie. Należy zakończyć paragon.             |  |

TORELL

| Komunikat na wyświetlaczu           | Opis funkcji i postępowanie                                                                                                    |  |
|-------------------------------------|----------------------------------------------------------------------------------------------------|--|
| ZA MAŁO<br>WALUTY                   | Próba wypłaty kwoty waluty głównej wyższej niż obecny stan<br>zarejestrowany w kasie.                                                                                                    |  |
| ZA MAŁO<br>WALUTY ZAGR.             | Próba wypłaty kwoty waluty obcej wyższej niż obecny stan<br>zarejestrowany w kasie.                                                                                                    |  |
| za mało<br>czek                     | Próba wypłaty kwoty czeków wyższej niż obecny stan zarejestrowany<br>w kasie.                                                                                                    |  |
| SPRZED.NIEMOŻL.<br>NIEAKTYWNE PLU   | Próba rejestracji nieaktywnego towaru (PLU) - brak nazwy, cena zerowa lub nieoprzypisana stawka podatku.                                                                                                    |  |
| SPRZED.NIEMOŻL.<br>NIEAKTYWNE OPAK. | Próba rejestracji nieaktywnego opakowania zwrotnego - cena zerowa.                                                                                                    |  |
| ZMIANA CENY<br>ZABRONIONA           | Próba zminay ceny towaru dla którego jest to zabronione.                                                                                                    |  |
| BRAK PLU                            | Niewłaściwy kod towaru lub kod kreskowy towaru – poza zakresem<br>(>1980) lub nie zaprogramowany.                                                                                                    |  |
| BRAK OPAK.                          | Niewłaściwy kod opakowania zwrotnego – poza zakresem (>20).                                                                                                    |  |
| ZEROWA CENA                         | Próba rejestracji pozycji z zerową wartością brutto.                                                                                                    |  |
| BRAK SPRZEDAŻY                      | Operacja nie może być wykonana ponieważ nie zarejestrowano<br>żadnej sprzedaży.                                                                                                    |  |
| OPER.NIEMOŻLIWA<br>W TYM STANIE     | Operacja nie może być wykonana w tym stanie kasy (próba rejestracji towaru lub opakowania zwrotnego podczas operacji zwrotu opakowań lub próbna rejestracji w trybie "tylko odczyt pamięci fiskalnej", przypisane nieaktywne opakowanie. |  |
| PLU NIE JEST<br>OPAKOWANIEM         | Wprowadzony kod nie jest kodem opakowania zwrotnego.                                                                                                    |  |
| USTAW PARAMETRY<br>2 WALUTY         | Niedokończona operacja zmiany waluty ewidencyjnej.<br>Należy sprawdzić ustawienia waluty obcej.                                                                                                    |  |
| BŁĘDNA<br>WARTO≦ć                   | Wymagane jest wprowadzenie wartości kwoty od klienta.                                                                                                    |  |
| PODSUMUJ PARAGON                    | Waczony obowiązek podsumowania transakcji przed zakończeniem.                                                                                                    |  |

# RAPORTY SPRZEDAŻY

| Komunikat na wyświetlaczu      | Opis funkcji                                                                                        |  |
|--------------------------------|----------------------------------------------------------------------------------------------------|--|
| WARTO≰ć<br>PRZEKROCZONA        | Przekroczona wartość kwoty płatności.                                                               |  |
| BŁĘDNA<br>FORMA PŁATNOŚCI      | Nieprawidłowa forma płatności dla waluty obcej (dozwolona wyłącznie gotówka).                       |  |
| PRZEKROCZONY<br>ZAKRES WYMIANY | Przekroczona wartość reszty dla klienta.                                                            |  |
| ODŁ9CZONO<br>PAM.FISKAL∕WYśW.  | Rejestracja sprzedaży nie jesty możliwa – odłączony wyświetlacz<br>klienta lub inny podzespół kasy. |  |

# 7. RAPORTY SPRZEDAŻY 7.1. RODZAJE RAPORTÓW

# 7.1.1. TRYBY RAPORTÓW

- W menu głównym dostępne są następujące tryby raportów
  - trybu raportów czytających
  - trybu raportów zerujących
- Wybór pozycji menu odbywa się za pomocą klawiszy:
  - kolejna pozycja ←
    poprzednia pozycja →
    zatwierdzenie GOTÓWKA
    powrót MENU

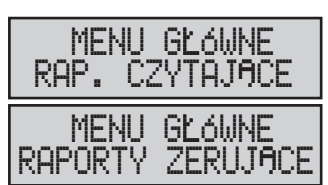

TORELI

# 7.1.2. RAPORTY CZYTAJĄCE I RAPORTY ZERUJĄCE

Jeżeli raport zostanie wykonany jako czytający (w trybie raportów czytających), wówczas dane zgromadzone w pamięci zostaną wydrukowane, natomiast sama zawartość pamięci kasy nie ulegnie zmianie. Raporty na wydrukach są oznaczane jako X.

Jeżeli raport wykonany jest jako zerujący (w trybie raportów zerujacych), wówczas oprócz wydruku danych następuje wyzerowanie odpowiednich liczników pamięci. Tego typu raporty oznaczane są na wydrukach jako Z.

Program kasy zapobiega zerowaniu tych samych liczników przez kilka różnych raportów.

# 7.1.2.1. RAPORTY CZYTAJĄCE

TORELL

 Przejście do raportów czytających następuje wtedy, gdy z menu głównego kasy wybierzemy raporty czytające i zatwierdzimy wybór

klawiszem GOTÓWKA

# 7.1.2.2. RAPORTY ZERUJĄCE

 Przejście do raportów zerujących następuje wtedy, gdy z menu głównego kasy wybierzemy raporty zerujące i zatwierdzimy wybór

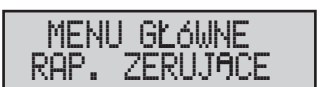

MENU GŁÓWNE RAP. CZYTAJĄCE

klawiszem GOTÓWKA

# 7.1.3. RAPORTY DZIENNE I RAPORTY OKRESOWE

Część raportów występuje w wersji dziennej i okresowej. W momencie wykonania raportu dziennego zerującego (w trybie raportów zerujących), wówczas oprócz wydruku danych i wyzerowaniu odpowiednich liczników dziennych z pamięci kasy, następuje zwiększenie liczników odpowiedniego raportu okresowego. Raporty dzienne i okresowe występują dla raportów kasjerów i grup towarowych.

# 7.1.4. RAPORT DOBOWY ZERUJĄCY (RAPORT FISKALNY DOBOWY)

Zgodnie z obowiązującym prawem, wymagane jest wykonanie **RAPORTU FISKALNEGO DOBOWEGO** w dniu, w którym prowadzona była sprzedaż.

# Uwaga: Oryginał raportu jest dowodem księgowym i podatnik jest zobowiązany do przechowywania go przez okres wymagany prawem.

W momencie wykonania **RAPORTU FISKALNEGO DOBOWEGO** następuje wydruk danych, wyzerowanie odpowiednich liczników pamięci kasy oraz zapis danych do pamięci fiskalnej kasy.

# 7.1.5. RAPORTY Z PAMIĘCI FISKALNEJ

Kasa dysponuje kilkoma typami raportów z pamięci fiskalnej.

Raporty fiskalne:

- Raport fiskalny okresowy (istnieje możliwość wydruku raportu według dat lub numerów raportów fiskalnych dobowych);
- Raport fiskalny miesięczny (daje możliwość wydruku raportu z określonego miesiąca).
- Raport fiskalny rozliczeniowy (istnieje możliwość wydrukowania raportów według dat lub numerów raportów fiskalnych dobowych).

Uwaga1: Wykonanie raportu fiskalnego rozliczeniowego jest możliwe dopiero po zapełnieniu pamięci fiskalnej lub "zamknięcia" pamięci fiskalnej przez autoryzowany serwis.

| Uwaga2: | Raporty fiskalne okresowe można przerwać w trakcie wydruku |      |  |
|---------|------------------------------------------------------------|------|--|
|         | klawiszem                                                  | CL . |  |

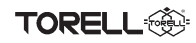

# 7.2. DRZEWO MENU RAPORTÓW

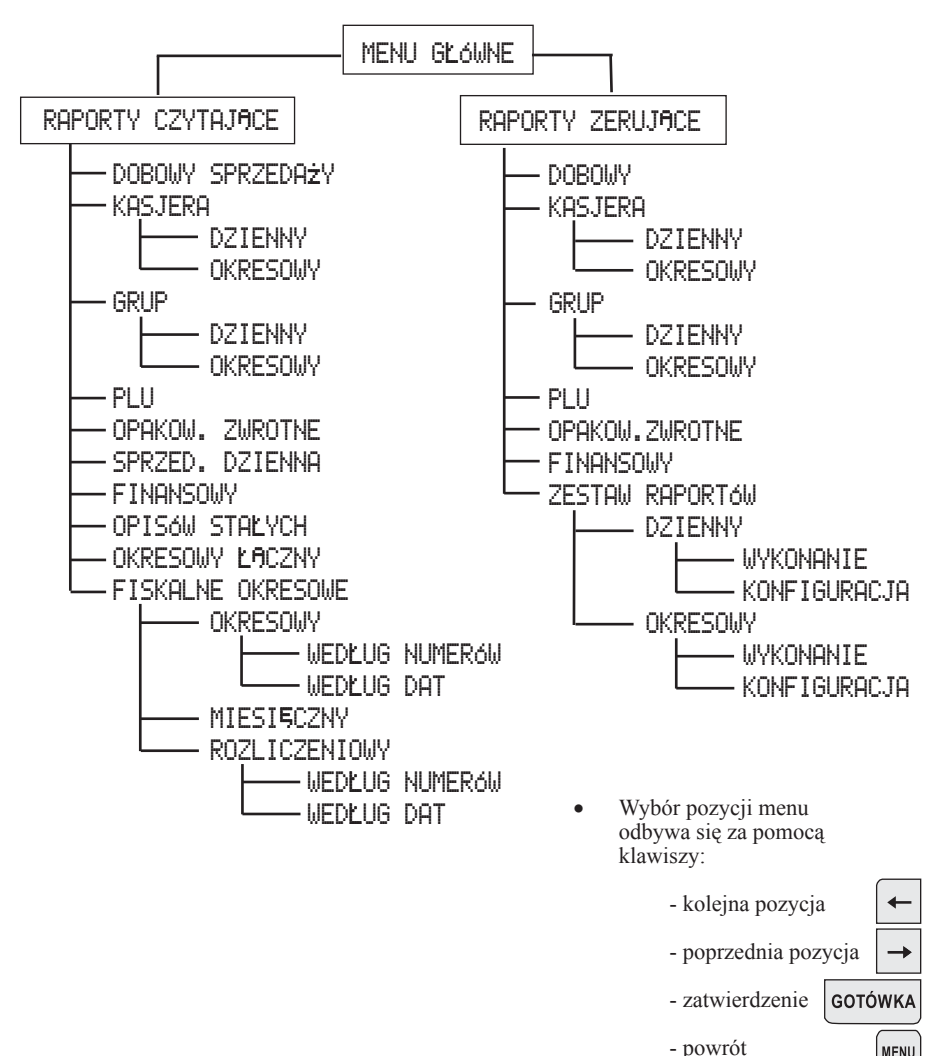

# 7.3. RAPORTY DOBOWE

# 7.3.1. RAPORT DOBOWY SPRZEDAŻY CZYTAJĄCY

 Raport dobowy sprzedaży jest raportem niefiskalnym, który zawiera informacje będące podstawą danego dnia.
 W przeciwieństwie do raportu fiskalnego dobowego, raport ten nie zeruje i nie zapisuje danych w pamięci fiskalnej.

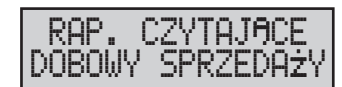

Wybór zatwierdzamy klawiszem GOTÓWKA

### 7.3.2. RAPORT FISKALNY DOBOWY

Difference Torrell

 Raport Fiskalny Dobowy jest podstawowym raportem fiskalnym, który drukuje oraz zapisuje informacje będące podstawą do rozliczenia podatkowego.

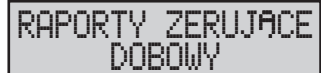

- Raport ten należy wykonywać codziennie po zakończeniu sprzedaży lub przed rozpoczęciem następnego dnia sprzedaży.
- Przed wykonaniem raportu należy sprawdzić czy ilość papieru w kasie jest wystarczająca do prawidłowego wydrukowania raportu.
- Wybór zatwierdzamy klawiszem GOTÓWKA RAPORT DOBOWY RAPORT SPRZEDAŻY FISKALNY CZYTAJĄCY DOBOWY \*\*\*\* TORELL \*\*\*\* \*\*\*\* TORFII \*\*\*\* Obr.Westerplatte 5 Obr Nesterplatte 5 nagłówek paragonu 83-000 Pruszcz Gd 83-000 Pruszcz Gd numer NIP podatnika NIP: 593-010-15-54 NIP: 593-010-15-54 21-04-2011 000029 data i numer kolejny wydruku 21-04-2011 000029 tryb pracy kasy \*\*\*\*\*\* X \*\*\*\*\*\* \*\*\*\*\*\*\* Z --\*\*\*\*\* tvtuł raportu RAPORT DOBOLIY RAPORT FISKALNY \*\*\*\*\*\* DOBOUY PTII A 23.00% \*\*\*\*\* 8.00% PTU B PTU A 23 00% stawki podatku VAT PTU C 5 00% PTU B 8 00% PTII N PTU C 5.00% stawki nieaktywne PTU F PTU D \_\_\_ stawka zwolniona PTU F \_\_\_ PTU F \_\_\_ SP. ZU. PTU PTII F data i numer raportu 21-04-11 0002 SP 7U PTU G wartość sprzedaży netto SP.OP. A 44.31 21-04-11 0002 w poszczedólnych stawkach podatku SP.OP. B 344.97 SP.OP. A 44.31 SP OP C wartość sprzedażv 0 00 SP OP B 344 97 zwolnionej SP 7U PTU G 0 00 SP OP C 0 00 kwoty podatku VAT PTU A 10.19 SP. ZU. PTU G 0 00w poszczególnych stawkach PTU B 27 60 PTU A 10 19 łaczna kwota podatku PTU C 0 00 PTU B 27 60 SUMA PTU 37.79 PTII C 0.00 suma należna brutto SUMA NAL 427 07 SUMA PTU 37.79 ilość paragonów TI PAR 23 SUMA NAL 427 07 ilość i wartość anulowanych ANULOUANE PARAGONY TI PAR 23 paragonów 2x 10 60 ANULOUANE PARAGONY oznaczenie (symbol) waluty UALUTA FUTDENCY, INA 2x 10.60 ewidencyinej PI N UALUTA EUIDENCYJNA ilość pozycji (linii) raportu TI POZYCJT 22 PIN \*\* NTFFTSKALNY \*\* czas wydruku TI POZYCJT 22 11:25 11:27 numer i imię kasjera 01 Adam Nowak 01 Adam Nowak numer unikatowy 12345678 PP-BCU 12345678 logo fiskalne i prefiks

# 7.4. RAPORTY KASJERÓW 7.4.1. RAPORT KASJERA CZYTAJĄCY

- Raport kasjera jest raportem, który zawiera informacje na temat obrotów przyjętych przez kasjerów za dzień lub okres.
- Po zatwierdzeniu klawiszem . GOTÓWKA. i klawiszami (

albo , możemy wydrukować wybrany raport dzienny lub okresowy.

# 7.4.2. RAPORT KASJERA ZERUJĄCY

- Raport kasjera jest raportem, który zawiera informacje na temat obrotów przyjętych przez kasjerów za dzień lub okres i powoduje zerowanie liczników raportu.
- Po zatwierdzeniu klawiszem GQIÓWKA, i klawiszami

albo →, możemy wydrukować wybrany raport dzienny lub okresowy.

**RAPORT KASJERA** 

### RAPORT KASJERA CZYTAJĄCY

\*\*\*\* TORELL \*\*\*\* Obr. Westerplatte 5 83-000 Pruszcz Gd NIP: 593-010-15-54 21-04-2011 000029 \*\*\*\*\*\* X \*\*\*\*\*\* RAPORT KASJERÓW **D7TFNNY** \*\*\*\*\* Adam Nowak 186.35 14x Jan kot 240 92 11x RAZEM PŁATNOŚCI 427 27 **\*\* NTFFTSKALNY \*\*** 11:37 01 Adam Nowak 12345678 RAPORT KASJERA

OKRESOWY CZYTAJĄCY

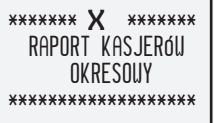

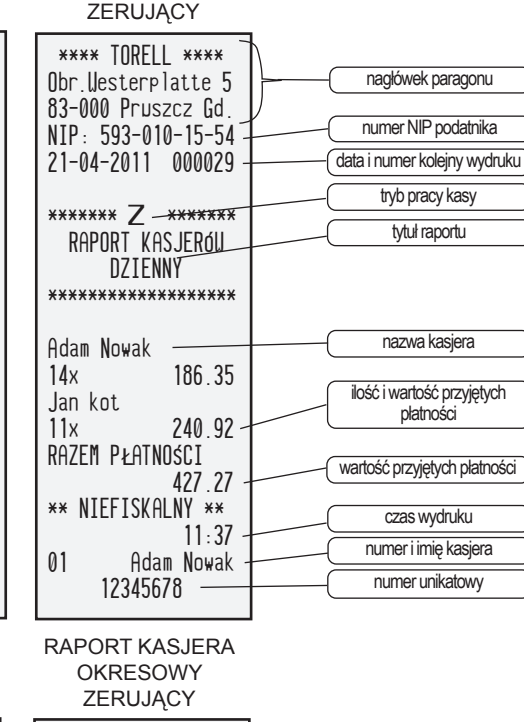

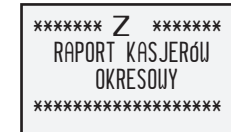

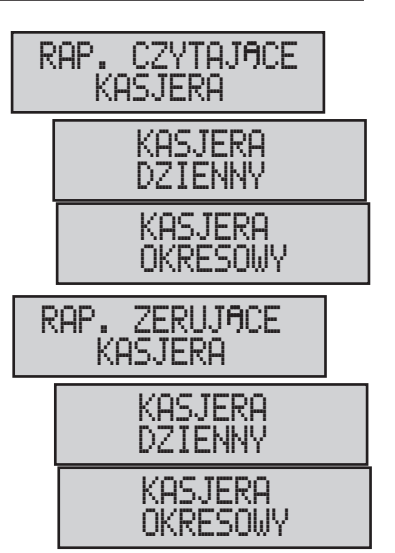

Contraction of the second second seco

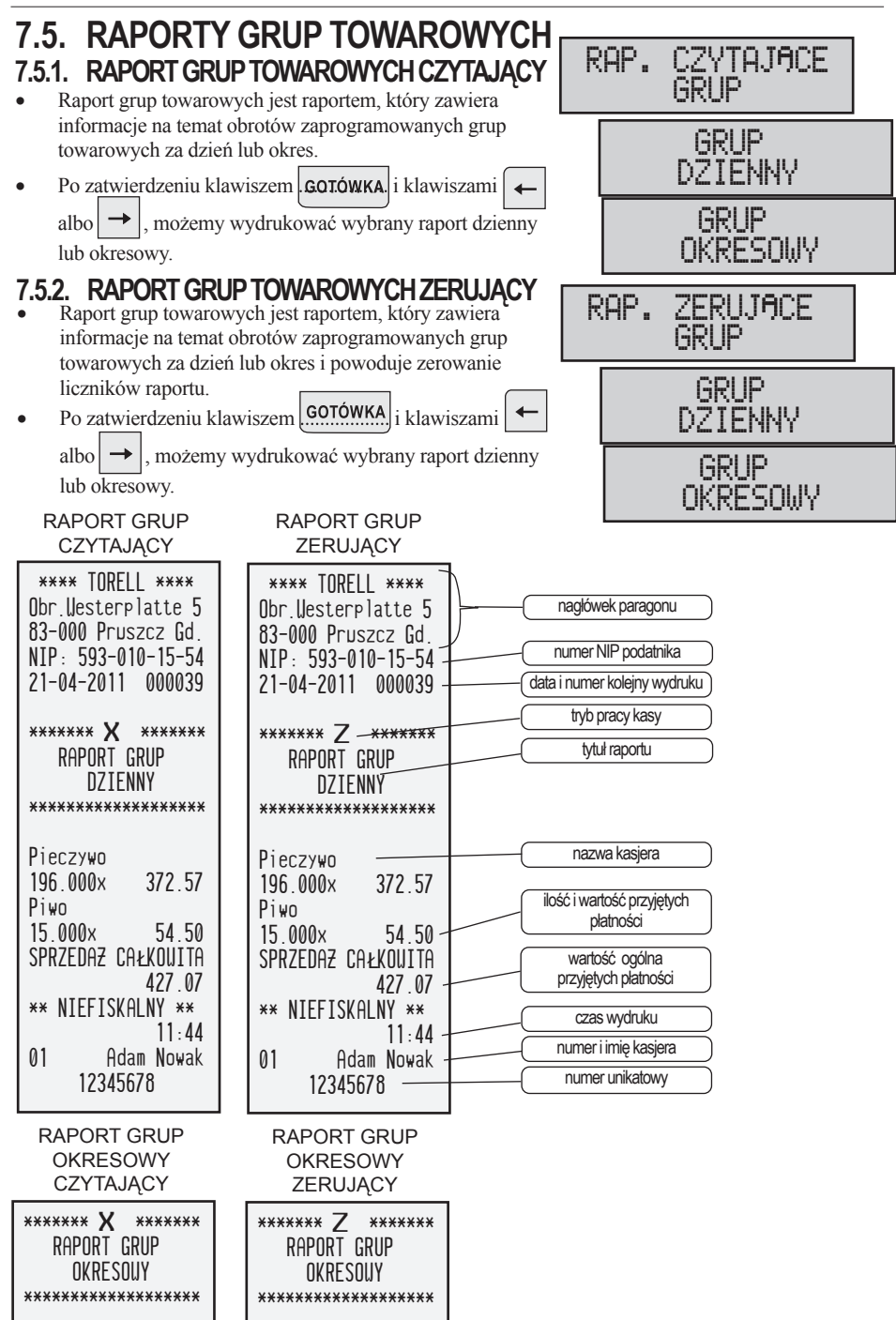

# RAPORTY SPRZEDAŻY

# 7.6. RAPORT SPRZEDAŻY TOWARÓW 7.6.1. RAPORT SPRZEDAŻY TOWARÓW (PLU) CZYTAJACY

- Raport sprzedaży towarów jest raportem, który zawiera informacje na temat sprzedaży w obrebie całej bazy towarowej podziałem na kody PLU w zakresie od 1 do 1980.
- Po wyborze raportu towarów i zatwierdzeniu klawiszem pojawiają się okna zakresu kodów PLU. GOTÓWKA
- Należy wprowadzić numer początkowy towaru, a po jego zatwierdzeniu klawiszem **GOTÓWKA** wyświetlane jest okno wyboru formatu raportu.
- Istnieje możliwość drukowania raportu nie zawierającego i zawierajacego kod PLU towaru:
  - Aby wydrukować raport niezawierający kodów PLU towarów, należy nacisnąć klawisz GOTÓWKA
  - Aby wydrukować raport zawierający kody PLU towarów, należy nacisnąć klawisz i klawisz GOTÓWKA

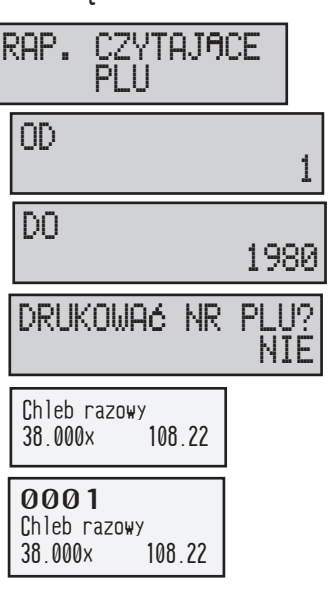

# 7.6.2. RAPORT SPRZEDAŻY TOWARÓW (PLU) ZERUJACY

- Raport sprzedaży towarów jest raportem, który zawiera informacje na temat sprzedaży w obrębie całej bazy towarowej podziałem na kody PLU w zakresie od 1 do 1980 i powoduje zerowanie liczników raportu.
- Po wyborze raportu towarów i zatwierdzeniu klawiszem pojawiają się okna zakresu kodów PLU. GOTÓWKA
- Należy wprowadzić numer początkowy towaru, a po jego zatwierdzeniu klawiszem **GOTÓWKA** wyświetlane jest okno wyboru formatu raportu.
- Istnieje możliwość drukowania raportu nie zawierającego i zawierajacego kod PLU towaru:
  - Aby wydrukować raport niezawierający kodów PLU towarów, należy nacisnąć klawisz GOTÓWKA .;
  - Aby wydrukować raport zawierający kody PLU

GOTÓWKA

i klawisz

towarów, należy nacisnać klawisz

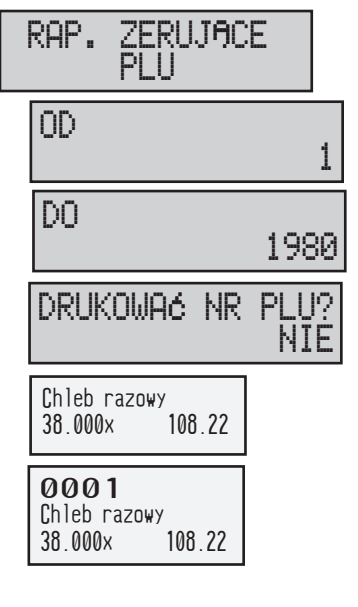

| TORELL |  |
|--------|--|
|        |  |

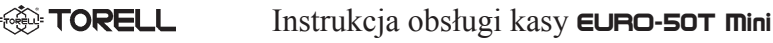

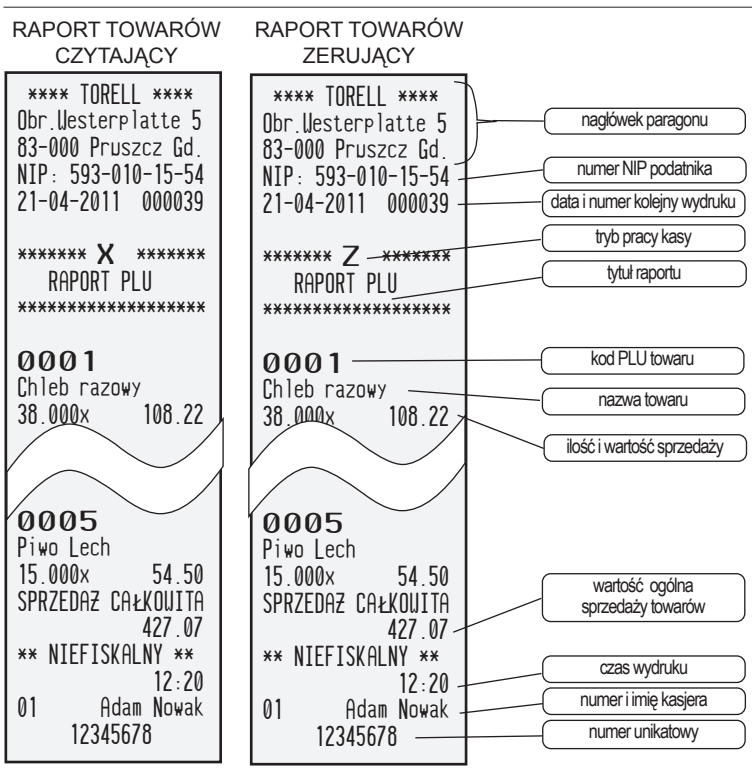

# 7.7. RAPORTY OPAKOWAŃ ZWROTNYCH

# 7.7.1. RAPORT OPAKOWAŃ ZWROTNYCH CZYTAJĄCY

- Raport opakowań zwrotnych jest raportem, który zawiera informacje na temat dotyczące obrotu opakowań zwrotnych ilości oraz wartości wydań i przyjęć każdego z zaprogramowanych opakowań zwrotnych w zakresie od 1 do 20
- GOTÓWKA Po zatwierdzeniu klawiszem pojawia sie okno zakresu numerów opakowań zwrotnych.
- Należy wprowadzić numer poczatkowy opakowania i po jego

zatwierdzeniu klawiszem GOTÓWKA , numer końcowy.

Należy wprowadzić numer początkowy towaru, a po jego zatwierdzeniu klawiszem GOTÓWKA numer końcowy.

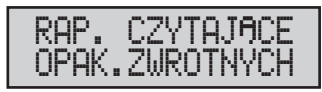

| OD | 1  |
|----|----|
| DO | 20 |

- Po zatwierdzeniu klawiszem GOTÓWKA wyświetlane jest okno wyboru formatu raportu na niezawierający i zawierający numer opakowania zwrotnego.
  - Aby raport niezawierający numeru opakowania, należy nacisnąć klawisz GOTÓWKA.;
  - Aby wydrukować raport zawierający numer opakowania, należy nacisnąć klawisz i klawisz GOTÓWKA.

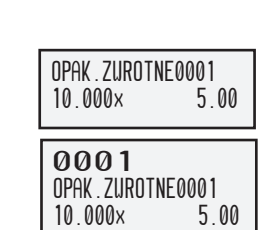

DRUK, NR OPAK.2

# 7.7.2. RAPORT OPAKOWAŃ ZWROTNYCH ZERUJĄCY

- Raport opakowań zwrotnych jest raportem, który zawiera informacje na temat dotyczące obrotu opakowań zwrotnych ilości oraz wartości wydań i przyjęć każdego z zaprogramowanych opakowań zwrotnych w zakresie od 1 do 20 i powoduje zerowanie liczników raportu.
- Po zatwierdzeniu klawiszem GOTÓWKA pojawia się okno zakresu numerów opakowań zwrotnych.
- Należy wprowadzić numer początkowy opakowania i po jego zatwierdzeniu klawiszem GOTÓWKA , numer końcowy.
- Należy wprowadzić numer początkowy towaru, a po jego zatwierdzeniu klawiszem GOTÓWKA numer końcowy.
- Po zatwierdzeniu klawiszem GOTÓWKA wyświetlane jest okno wyboru formatu raportu na niezawierający i zawierający numer opakowania zwrotnego.
  - Aby raport niezawierający numeru opakowania, należy nacisnąć klawisz GOTÓWKA..;
  - Aby wydrukować raport zawierający numer opakowania, należy nacisnąć klawisz i klawisz GOTÓWKA.

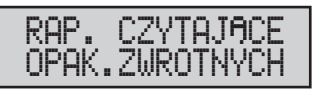

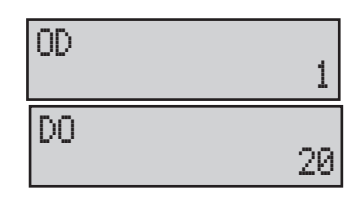

| DRUK.                               | NR          | OP         | AK.?<br>NIE |
|-------------------------------------|-------------|------------|-------------|
| OPAK . ZURO<br>10 . 000×            | TNE000<br>5 | 1<br>5.00  |             |
| <b>ØØØ1</b><br>OPAK.ZURO<br>10.000× | TNE000      | )1<br>5.00 |             |

TORELL

NTF

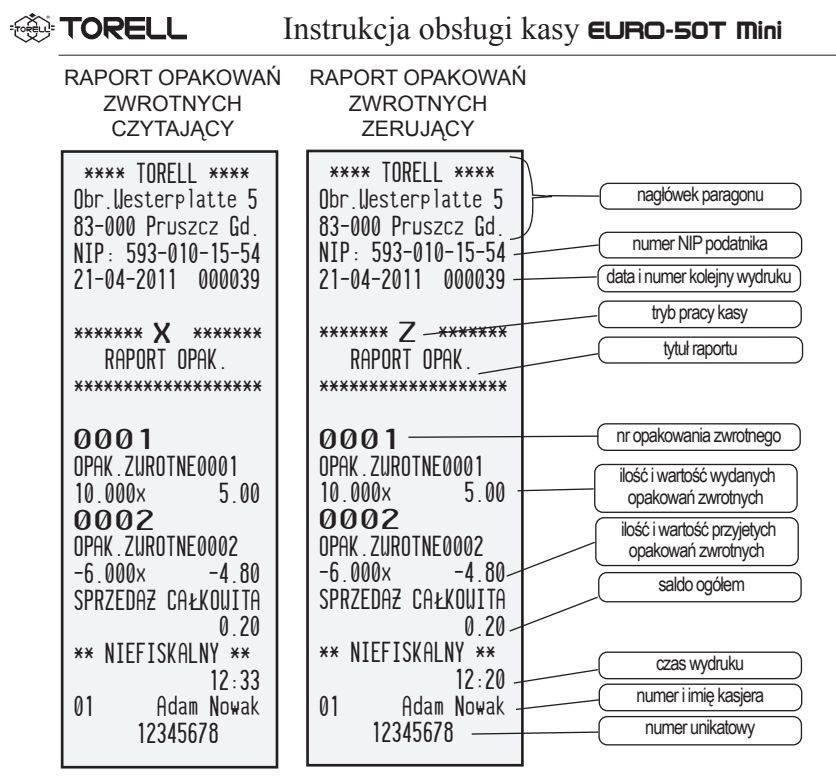

# 7.8. WYŚWIETLANIE KWOTY UTARGU

- Funkcja wykorzystywana jest do wyświetlania aktualnej kwoty utargu bez drukowania tej informacji.
- Po zatwierdzeniu klawiszem GOTÓWKA wyświetlana jest kwota utargu.

RAP. CZYTAJĄCE OPAK.ZWROTNYCH SPRZED.DZIENNA 427.20

RAP. CZYTAJĄCE

FINASOUV

Uwaga: Licznik kwoty utargu zerowany jest po wykonaniu raportu dobowego zerującego (RAPORTU FISKALNEGO DOBOWEGO).

# 7.9. RAPORT FINANSOWY

# 7.9.1. RAPORT FINANSOWY CZYTAJĄCY

- Raport finansowy jest raportem, który zawiera informacje na temat wszystkich operacji finansowych wykonanych na kasie przez kasjerów.
- Po zatwierdzeniu klawiszem GOTÓWKA. możemy wydrukować raport.

vać raport. Liczniki raportu nie są zerowane po wykonaniu po wykonaniu raportu

Uwaga: Liczniki raportu nie są zerowane po wykonaniu po wykonaniu raportu dobowego zerujacego (RAPORTU FISKALNEGO DOBOWEGO).
# 7.9.2. RAPORT FINANSOWY ZERUJĄCY

• Raport finansowy jest raportem, który zawiera informacje na temat wszystkich operacji finansowych wykonanych na kasie przez kasjerów. Raport dodatkowo powoduje zerowanie licznika raportu.

Po zatwierdzeniu klawiszem GOTÓWKA, możemy

.

wydrukować raport.

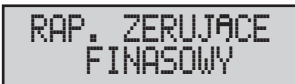

| RAPORT FINANSOWY<br>CZYTAJĄCY                                                                           | RAPORT FINANSOWY<br>ZERUJĄCY                                                                                                    |                                                     |
|----------------------------------------------------------------------------------------------------|----------------------------------------------------------------------------------------------------|-----------------------------------------------------|
| **** TORELL ****<br>Obr.Westerplatte 5<br>83-000 Pruszcz Gd.<br>NIP: 593-010-15-54<br>21-04-2011 000050 | ****         TORELL         ****           Obr.Uesterplatte         5           83-000         Pruszcz         Gd.           NIP:         593-010-15-54 | wek paragonu<br>NIP podatnika<br>er kolejny wydruku |
| ******* <b>X</b> *******<br>Raport ftnansoliy                                                           |                                                                                                    | pracy kasy<br>tuł raportu                           |
| GOTÓUKA                                                                                                 | ilo:<br>GOTÓLIKA                                                                                                    | ść i wartość<br>ości gotówką                        |
| 15× 304.67<br>Reszta                                                                                    | 15x 304.67<br>RESZTA wydanej                                                                                                    | ść i wartość<br>reszty (gotówka)                    |
| /x -8.70<br>CZEK                                                                                        | 7x -8.70 ilos<br>CZEK 26 10                                                                                                    | ść i wartość<br>ości czekiem                        |
| 2X 30.10<br>KREDYT<br>2V 52.50                                                                          | Zx 3b.10 ilos<br>KREDYT 53.50                                                                                                    | ść i wartość<br>ości kredytem                       |
| UALUTA OBCA EUR                                                                                         | UALUTA OBCA EUR platnoś                                                                                                    | ci walutą obcą 1                                    |
| UALUTA OBCA USD                                                                                         | UALUTA OBCA USD platnoś                                                                                                    | ci walutą obcą 2                                    |
| UPŁATA GOTÓUKOUA<br>2x 204 00                                                                           | UPŁATA GOTÓUKOUA                                                                                                    | an gotówki                                          |
| GOTÓUKA 492.67<br>CZEK 36.10                                                                            | GOTÓUKA 492.67<br>C7FK 36.10 stan kr                                                                                                    | an czeków<br>edytu (dowody                          |
| KREDYT 52.50                                                                                            | KREDYT 52.50 platnośc                                                                                                    | kartą kredytową<br>waluty obcej 1                   |
| USD 2.00<br>DPAK 7URDINE +                                                                              |                                                                                                    | valuty obcej 2                                      |
| 15.000× 7.50<br>OPAK.ZUROTNE -                                                                          | 15.000x 7.50 kaud<br>OPAK 7UROTNE -                                                                                                    | ji za wydane<br>wania zwrotne                       |
| 11.000x 7.30<br>RABAT SUMA<br>4x 13.55                                                                  | 11.000x 7.30<br>RABAT SUMA<br>Av 13.55                                                                                                    | artość wydanych<br>cji za przyjęte<br>wania zwrotne |
| NARZUT SUMA<br>4× 7.60                                                                                  | NARZUT SUMA<br>4x 7.60                                                                                                    | ść i wartość<br>onych rabatów                       |
| ANULACJA<br>4×                                                                                          | ANULACJA<br>4x 3.70                                                                                                    | artość narzutów vartość anulacji                    |
| ** NIEFISKALNY **<br>12:42                                                                              | ** NIEFISKALNY **<br>12:42                                                                                                    | as wydruku                                          |
| 01 Hdam Nowak<br>12345678                                                                               | 01 Adam Nowak nume<br>12345678 nume                                                                                                    | r i imię kasjera                                    |
| 12:42<br>01 Adam Nowak<br>12345678                                                                      | 12:42 cz<br>01 Adam Nowak nume<br>12345678 nume                                                                                                    | as wydruku<br>er i imię kasjera<br>ner unikatowy    |

TORELL

# 7.10. RAPORT OPISÓW STAŁYCH

 Raport opisów stałych jest raportem, który zawiera zestawienie wszystkich napisów zaprogramowanych na stałe w kasie oraz wersję programu kasy.

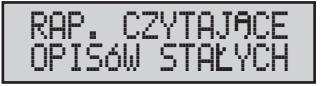

 Po zatwierdzeniu wyboru klawiszem możemy wydrukować raport .

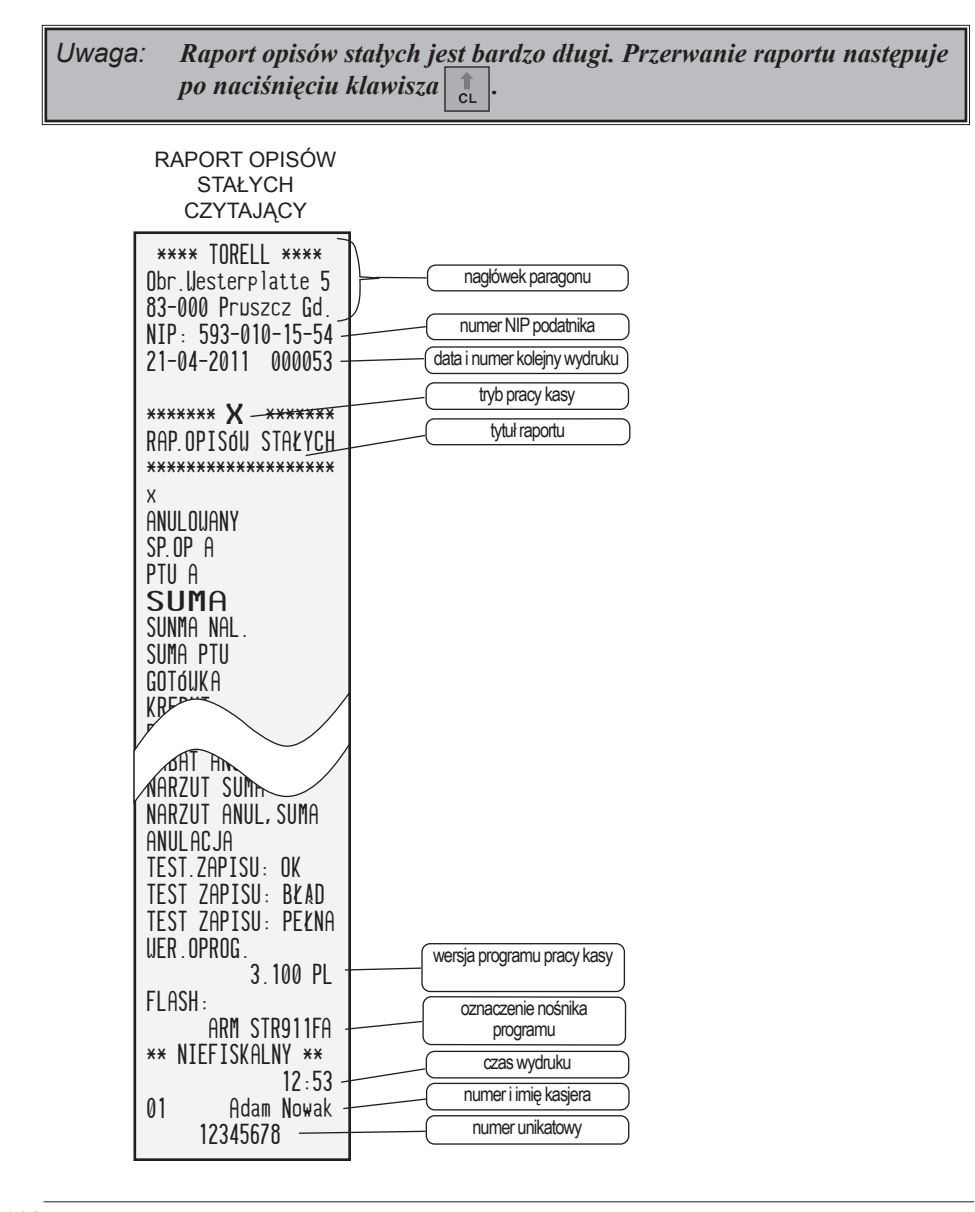

# 7.11. RAPORTY Z PAMIĘCI FISKALNEJ 7.11.1. RAPORT OKRESOWY ŁĄCZNY (NIEFISKALNY)

- Raport okresowy łączny jest raportem niefiskalnym bazującym na danych zapisywanych w pamięci fiskalnej.
- Raport może być wykonywany z zapisanych w pamięci fiskalnej:
  - zakresu numerów raportów dobowych,
  - zakresu dat raportów dobowych.

# 7.11.1.1. RAPORT OKRESOWY ŁĄCZNY WEDŁUG NUMERÓW RAPORTÓW

- Po wybraniu raportu okresowego łącznego według numerów zatwierdza się wybór klawiszem GOTÓWKA i następnie wprowadza zakres raportów.
- Najpierw wpisujemy numer początkowy zakresu i zatwierdzamy go klawiszem GOTÓWKA .
- Następnie wpisujemy numer końcowy zakresu i zatwierdzamy go klawiszem GOTÓWKA, Kasa rozpocznie drukowanie raportu.

# 7.11.1.2. RAPORT OKRESOWY ŁĄCZNY WEDŁUG DAT RAPORTÓW

- Po wybraniu raportu okresowego łącznego według dat zatwierdza się wybór klawiszem GOTÓWKA i następnie wprowadza zakres raportów.
- Najpierw wpisujemy datę początkową zakresu raportów (format DDMMRR, DD - dzień, MM - miesiąc, RR - rok)

i zatwierdzamy datę klawiszem GOTÓWKA

 Następnie wpisujemy datę końcową zakresu (format jak poprzednio) i zatwierdzamy datę klawiszem GOTÓWKA Kasa rozpocznie drukowanie raportu.

Uwaga1: W przypadku, gdy w pamięci fiskalnej kasy brak jest zapisów we wprowadzanym podczas wykonywania raportu zakresie, drukowany jest dokument niefiskalny zawierający odpowiednią informację.

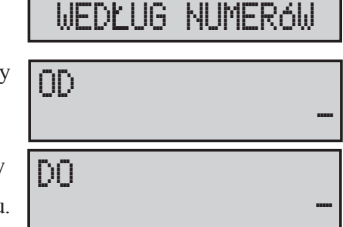

OKRESOWY LOCZNY

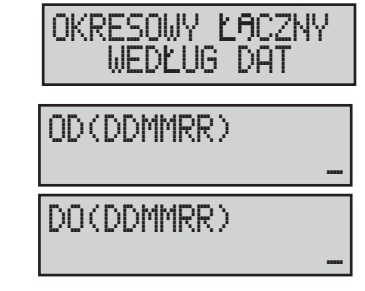

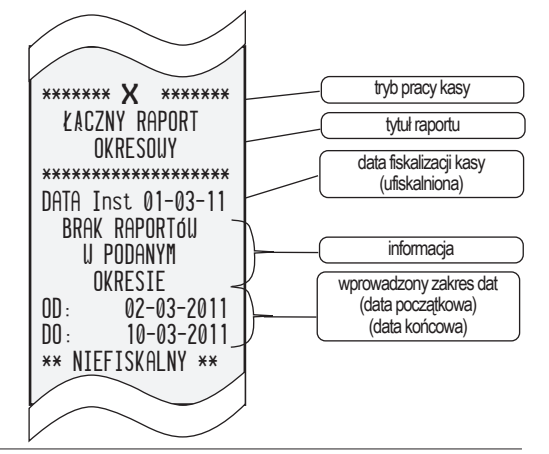

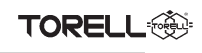

| LĄCZNY RAPORT<br>OKRESOWY      |                               |
|--------------------------------|-------------------------------|
| **** TORELL ****               |                               |
| Ubr.Westerplatte 5             | nagłówek paragonu             |
| 03-000 Pruszcz GO.             | numer NIP podatnika           |
| 21-04-2011 000063 -            | data i numer koleiny wydruku  |
|                                | tryb pracy kasy               |
| ****** X *******               |                               |
| ŁACZNY RAPORT                  |                               |
| UKRESUWY                       | (ufiskalniona)                |
| NOTO Inct 01-02-11             | zakres dat raportów           |
| 01-03-11 31-03-11 -            | fiskalnych dobowych           |
| 0001 0004 -                    | zakres numerów raportów       |
| ŁACZNY RAPORT                  | fiskalnych dobowych           |
| OKRESOUY                       | tytuł raportu                 |
| PLN                            | symbol waluty ewidencyjnej    |
|                                | zakres dat raportów           |
|                                | zakres numerów raportów       |
| SP NP R 344 97                 | wartość sprzedaży netto       |
| SP.OP. C 0.00                  | podatku                       |
| SP.ZU.PTU G 0.00               | wartość sprzedaży             |
| PTU A 10.19                    | zwolnionej                    |
| PTU B 27.60                    | kwoty podatku VAT             |
| PIUL 0.00                      | w poszczególnych stawkach     |
| SUMA NAL /27 07                | łączna kwota podatku          |
| 7FROUANTE RAM 1                | suma należna brutto           |
| UYKONANO ZMIANY U              | ilość zerowania pamięci RAM   |
| BAZIE TOUAROUEJ 1-             | ilość zmian w bazie           |
| IL. PAR. 31                    | towarowej                     |
| ANULUUANE PAKAGUNY             | ilość pozycji (linii) raportu |
| 3X 23.90-<br>** NIFFISVALNV ** | ilość i wartość anulowanych   |
| 12.25                          |                               |
| 01 Adam Nowak-                 |                               |
| 12345678 —                     |                               |
|                                | numer unikatowy               |

Jwaga2: Jeśli zakres dat raportów pokrywa się z zakresem numerów raportów, to treść raportu jest identyczna, niezależna od sposobu wykonania.

# 7.11.2. RAPORTY FISKALNE OKRESOWE

- Raporty fiskalne okresowe są to dokumenty fiskalne, bazujace na danych zapisanych w pamieci fiskalnej.
- Raport może być wykonywany z zapisanych w pamięci fiskalnej:
  - zakresu numerów raportów dobowych,
  - zakresu dat raportów dobowych
  - wybranego miesiąca, w którym wykonywane były raporty dobowe

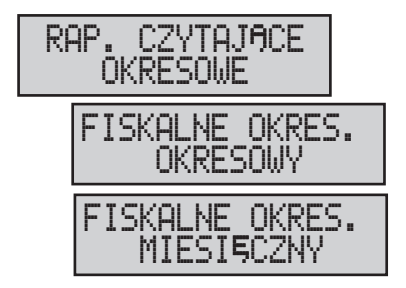

# TORELL

Uwaga: Opisane na poprzedniej stronie raporty okresowe z pamięci fiskalnej mogą być wykonane w dowolnym stanie pamieci fiskalnej.

## 7.11.2.1. RAPORT FISKALNY OKRESOWY WEDŁUG NUMERÓW RAPORTÓW

- Po wybraniu raportu fiskalnego okresowego według numerów zatwierdza się wybór klawiszem GOTÓWKA i następnie wprowadza zakres raportów.
- Najpierw wpisujemy numer początkowy zakresu i zatwierdzamy go klawiszem GOTÓWKA .
- Następnie wpisujemy numer końcowy zakresu i zatwierdzamy go klawiszem GOTÓWKA. Kasa rozpocznie drukowanie raportu.

## 7.11.2.2. RAPORT FISKALNY OKRESOWY WEDŁUG DAT RAPORTÓW

- Po wybraniu raportu fiskalnego okresowego według dat zatwierdza się wybór klawiszem GOTÓWKA
- i następnie wprowadza zakres raportów.Najpierw wpisujemy datę początkową zakresu raportów
  - (format DDMMRR, DD dzień, MM miesiąc, RR rok)

i zatwierdzamy datę klawiszem GOTÓWKA

 Następnie wpisujemy datę końcową zakresu (format jak poprzednio) i zatwierdzamy datę klawiszem GOTÓWKA Kasa rozpocznie drukowanie raportu.

## 7.11.2.3. RAPORT FISKALNY OKRESOWY MIESIĘCZNY

- Po wybraniu raportu fiskalnego okresowego według miesięcy zatwierdza się wybór klawiszem GOTÓWKA i następnie wprowadza zakres miesiecy.
- Należy wprowadzić miesiąc i rok (format MMRR, MM - miesiąc, RR - rok) i zatwierdzić klawiszem Kasa rozpocznie drukowanie raportu.

# 7.11.3. RAPORTY FISKALNY ROZLICZENIOWY

- Kolejnym typem raportu okresowego z pamięci fiskalnej jest RAPORT FISKALNY ROZLICZENIOWY.
- Raport fiskalny rozliczeniowy może być wykonany zarówno z zakresu numerów raportów dobowych jak również z zakresu dat raportów dobowych zapisanych w pamięci fiskalnej, z tym zastrzeżeniem, że pierwszy raport fiskalny rozliczeniowy jest wykonywany z całego zakresu, tzn. z danych zapisanych w pamięci fiskalnej.
- Raport rozliczeniowy wykona się tylko po wprowadzeniu poprawnego hasła.

| FISKALNE OKRES.<br>WEDŁUG NUMERÓW |
|-----------------------------------|
| 0D -                              |
| D0 _                              |

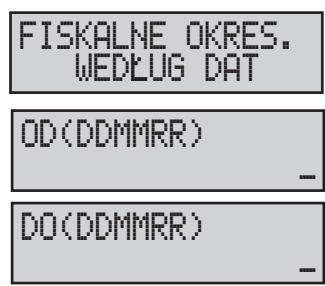

FISKALNE OKRES. MIESIECZNY

| OD | (D | DM | 1RR) |
|----|----|----|------|
|----|----|----|------|

PODAJ HASŁO

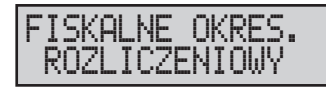

Instrukcja obsługi kasy EURO-SOT Mini General Contents of Torrell

Uwaga2: Raport fiskalny rozliczeniowy może być wykonany wyłacznie po zapełnieniu (zablokowaniu) pamięci fiskalnej przez autoryzowany serwis.

Uwaga3: Kolejne raporty fiskalne rozliczeniowy wykonuje sie w sposób analogiczny jak raporty fiskalne okresowe.

## 7.11.3.1. RAPORT FISKALNY ROZLICZENIOWY WEDŁUG NUMERÓW RAPORTÓW

- Po wybraniu raportu fiskalnego rozliczeniowego według numerów zatwierdza się wybór klawiszem GOTÓWKA i następnie wprowadza zakres raportu.
- Najpierw wpisujemy numer początkowy zakresu i zatwierdzamy go klawiszem GOTÓWKA
- Następnie wpisujemy numer końcowy zakresu i zatwierdzamy go klawiszem GOTÓWKA, Kasa rozpocznie drukowanie raportu.

# 7.11.3.2. RAPORT FISKALNY ROZLICZENIOWY WEDŁUG DAT RAPORTÓW

- Po wybraniu raportu fiskalnego rozliczeniowego według dat zatwierdza się wybór klawiszem GOTÓWKA i następnie wprowadza zakres raportów.
- Najpierw wpisujemy date poczatkowa zakresu raportów (format DDMMRR, DD - dzień, MM - miesiac, RR - rok) i zatwierdzamy datę klawiszem GOTÓWKA
- Następnie wpisujemy datę końcową zakresu (format jak poprzednio) i zatwierdzamy datę klawiszem GOTÓWKA Kasa rozpocznie drukowanie raportu.

### 7.11.3.3. RAPORT FISKALNY ROZLICZENIOWY MIESIĘCZNY

- Po wybraniu raportu fiskalnego rozliczeniowego według miesięcy zatwierdza się wybór klawiszem GOTÓWKA i następnie wprowadza zakres miesięcy.
- Należy wprowadzić miesiąc i rok (format MMRR, MM - miesiąc, RR - rok) i zatwierdzić klawiszem GOTÓWKA Kasa rozpocznie drukowanie raportu.

Uwaga1: W przypadku, gdy w pamięci fiskalnej kasy brak jest zapisów we wprowadzanym podczas wykonywania raportu zakresie, drukowany jest dokument niefiskalny zawierający odpowiednią informację.

Uwaga2: Jeśli zakres dat raportów pokrywa się z zakresem numerów raportów, to treść raportu jest identyczna, niezależna od sposobu wykonania.

# WEDLUG DAT

OD(DDMMRR)

DO(DDMMRR)

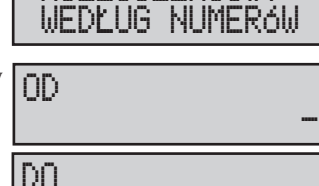

ROZLICZENIOWY

ROZLICZENIOWY

ROZLICZENIOWY MIESIĘCZNY

OD(DDMMRR)

# RAPORTY SPRZEDAŻY

TORELL

| ***** TORELL ****         ***** TORELL ****           0br. Westerplatte 5         ***** TORELL ****           0br. Westerplatte 5         ***** TORELL ****           0br. Westerplatte 5         ***** TORELL ****           0br. Westerplatte 5         ***** TORELL ****           0br. Westerplatte 5         ***** TORELL ****           0br. Westerplatte 5         ************************************                                                                                                    | ENIOWY                                                                                                    | RAPORT FISKALNY<br>ROZLICZENIOWY                                                                                                    | RAPORT FISKALNY<br>MIESIĘCZNY                                                                                                    | RAPORT FISKALNY<br>OKRESOWY                                                                                                    |
|----------------------------------------------------------------------------------------------------|----------------------------------------------------------------------------------------------------|----------------------------------------------------------------------------------------------------|----------------------------------------------------------------------------------------------------|----------------------------------------------------------------------------------------------------|
| *******         X         ******         X         ******         type         type <thtype< th="">         type         type         <th< td=""><td>LL ****<br/>platte 5<br/>uszcz Gd.<br/>10-15-54<br/>data wydruku</td><td>**** TORELL ****<br/>Obr.Westerplatte 5<br/>83-000 Pruszcz Gd.<br/>NIP: 593-010-15-54<br/>01-04-2011</td><td>**** TORELL ****<br/>Obr.Westerplatte 5<br/>83-000 Pruszcz Gd.<br/>NIP: 593-010-15-54<br/>31-03-2011</td><td>**** TORELL ****<br/>Obr.Westerplatte 5<br/>83-000 Pruszcz Gd.<br/>NIP: 593-010-15-54<br/>31-03-2011</td></th<></thtype<> | LL ****<br>platte 5<br>uszcz Gd.<br>10-15-54<br>data wydruku                                                                                                    | **** TORELL ****<br>Obr.Westerplatte 5<br>83-000 Pruszcz Gd.<br>NIP: 593-010-15-54<br>01-04-2011                                             | **** TORELL ****<br>Obr.Westerplatte 5<br>83-000 Pruszcz Gd.<br>NIP: 593-010-15-54<br>31-03-2011                                                                                                    | **** TORELL ****<br>Obr.Westerplatte 5<br>83-000 Pruszcz Gd.<br>NIP: 593-010-15-54<br>31-03-2011                                      |
| 1:0 0       0:0 0       PTU C       0:001       0:001       0:001       0:001       December 2000       Iskalnych dobowych         PTU D        PTU B       8:002       PTU B       8:002       PTU C       5:002       PTU B       S:002       PTU C       5:002       PTU C       5:002       PTU B       S:002       PTU C       5:002       PTU C       5:002       PTU A       10                                                                                                    | 710       13       34       Italia (in production)         4       4       (init) (init) | N11. 333 010 13 34         01-04-2011         *******         RAPORT FISKALNY-<br>ROZLICZENIOUY         ************************************ | NI-1.030 010 10 04         *******         RAPORT FISKALNY         MIESIECZNY         ZA MIESIAC 03.2011         *******         DATA Inst 01-03-11         01-03-11 31-03-11         0001 0004         PTU A 23.002         PTU B 8.002         PTU C 5.007         PTU B 8.002         PTU C 5.007         PTU C 5.007         PTU C 5.007         PTU C 5.007         PTU C 5.007         PTU C 5.007         PTU C 5.007         PTU C 5.007         PTU C 5.007         PTU C 5.007         PTU C 5.007         PTU F         G SP.ZU.PTU 001         SP.OP. A 44.31         SP.OP. C 0.00         SP.ZU.PTU G 0.00         PTU A 10.19         PTU B 27.60         PTU C 0.00         SP.ZU.PTU G 0.00         SP.OP. C 0.00         SVMA NAL. 427.07         SUMA NAL. 427.07         SUMA NAL. 427.07         SUMA NAL. 427.07         SUMA NAL. 427.07         SUMA NAL. 427.07         SUMA NAL. 427.07         SUMA PTU 37.79         SUMA | N11. 333 010 13 34         31-03-2011         ******         RAPORT FISKALNY<br>OKRESOUY         ************************************ |

| TORELL                                                                                                    | Instrukcja obsług                                                                                                    | gi kasy <b>EURO-50T</b> | Mini                                                                                                    |
|----------------------------------------------------------------------------------------------------|----------------------------------------------------------------------------------------------------|-------------------------|----------------------------------------------------------------------------------------------------|
| IL. PAR.       3         ANULOUANE PARAGONY         1x       5.90         UALUTA EUIDENCYJNA         PLN         IL. POZYCJI       22         ŁACZNY RAPORT         OKRESOUY         PLN         01-03-11       31-03-11         0001       0004         SP.OP. A       44.31         SP.OP. B       429.33         SP.OP. B       429.33         SP.OP. C       0.00         SP.ZU.PTU G       0.00         SP.U.PTU G       0.00         SUMA NAL.       518.17         ZEROUANIE RAM       1         UYKONANO ZMIANY U       BAZIE TOUAROUEJ         BAZIE TOUAROUEJ       1         IL. PAR.       31         ANULOUANE PARAGONY       5x         25.90       13:14         01       Adam Nowak         ZZ       BCU 12345678 | Uwaga1: Stopki<br>raportów<br>fiskalnych<br>zwierają<br>Uwaga1: Stopki<br>raportów<br>fiskalnych<br>zawierają<br>logo fiskalne FE<br>prefiks BCU<br>i nr unikatowy. | SUMA PTU                | ilość zerowania pamięci RAM         data i czas ostatniego         zerowania pamięci RAM         symbol waluty ewidencyjnej         zakres dat raportów         zakres numerów raportów         wartość sprzedaży netto         w poszczególnych stawkach         podatku         wartość sprzedaży         zwolnionej         kwoty podatku         liość zerowania pamięci RAM         ilość zerowania pamięci RAM         ilość zerowania pamięci RAM         ilość zerowania pamięci RAM         ilość i wartość anulowanych         paragonów         czas wydruku         numer i imię kasjera         numer unikatowy         logo fiskalne i prefiks |

Uwaga2: W przypadku, gdy w pamięci fiskalnej kasy brak jest zapisów we wprowadzanym podczas wykonywania raportu zakresie, drukowany jest dokument niefiskalny zawierający odpowiednią informację.

Uwaga3: Jeśli zakres dat raportów pokrywa się z zakresem numerów raportów, to treść raportu jest identyczna, niezależna od sposobu wykonania.

# 7.12.ZESTAW RAPORTÓW

- Zestaw raportów jest zbiorem raportów zerujących, dzięki którym w prosty sposób można wykonać kilka raportów zerujących na raz.
- Można stworzyć dwa zestawy raportów:
  - zestaw raportów dziennych;
  - zestaw raportów okresowych.
- Zestaw raportów tworzymy za pomoca fuknkcji: konfiguracji raportów dziennych;

konfiguracji raportów okresowych

- Zaznaczamy raporty, które mają wchodzić w skład danego zestawu:
  - wybór raportu kolejna pozycja
  - wybór raportu poprzednia pozycja
  - ustawienie znacznika raportu
  - zatwierdzenie

# 7.12.1. ZESTAW RAPORTÓW DZIENNYCH

GOTÓWKA

Zestaw raportów dziennych moze drukować

- RAPORT DOBOWY;

- RAPORT KASJERA;

- RAPORTGRUP TOWAROWYCH;
- RAPORT TOWARÓW;
- RAPORTOPAKOWAŃ ZWROTNYCH;

- RAPORT FINANSOWY;

| RA<br>ZE | P(<br>S | ORTY ZERUJĄCE<br>TAW RAPORTóW |  |
|----------|---------|-------------------------------|--|
|          | Ζ       | ESTAW RAPORTÓW<br>DZIENNY     |  |
|          | Ζ       | ESTAW RAPORTów<br>OKRESOWY    |  |
|          |         | DZIENNY<br>KONFIGURACJA       |  |
|          |         | OKRESOWY<br>KONFIGURACJA      |  |

| drukowac: |                  |
|-----------|------------------|
|           | DOBOWY           |
|           | Kasjera          |
|           | GRUP             |
|           | PLU              |
|           | OPAKOW.ZWROTNYCH |
|           | FINANSOWY        |
|           |                  |

 Wydruk zestawu raportów dziennych następuje po wybraniu funkcji wykonanie i zatwierdzenie jej klawiszem GOTÓWKA

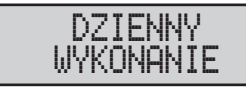

# TORELL

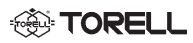

# 7.12.2. ZESTAW RAPORTÓW OKRESOWYCH

Zestaw raportów dziennych moze drukować:

- RAPORT KASJERA;

- RAPORTGRUP TOWAROWYCH;

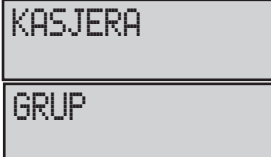

 Wydruk zestawu raportów okresowych następuje po wybraniu funkcji wykonanie i zatwierdzenie jej

klawiszem GOTÓWKA

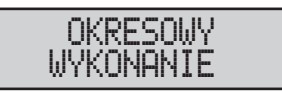

# 7.13. WYKAZ KOMUNIKATÓW W TRYBIE RAPORTÓW

| Komunikat na wyświetlaczu | Opis funkcji                                                                                                    |
|---------------------------|----------------------------------------------------------------------------------------------------|
| Raport<br>Wykonany        | Potwierdzenie wykonania raportu dobowego                                                                                                    |
| WYKONAJ RAPORT<br>DOBOWY  | Wykonanie tej operacji wymaga wykonania raportu dobowego<br>zerującego (np. Próba zmiany nazwy lub stawki podatkowej towaru<br>po rozpoczęciu sprzedaży).                            |
| RAPORT -X-<br>WYKONANY    | Potwierdzenie wykonania raportu w trybie X (raportu czytającego)                                                                                                    |
| raport<br>Wykonany        | Potwierdzenie wykonania raportu w trybie Z (innego niż raport dobowy zerujący)                                                                                                    |
| NIEUKOńCZONY<br>MIESIĄC   | Próba wykonania raportu fiskalnego miesięcznego za bieżący miesiąc.<br>Raport można wykonanć dopiero w pierwszym dniu kolejnego<br>miesiąca.                                         |
| operacja<br>Anulowana     | Anulowano wykonanie operacji.                                                                                                    |
| RAPORT<br>NIE WYBRANY     | Nie zaprogramowano zestawu raportów.                                                                                                    |
| POZOSTAŁO<br>30 RAPORTóW  | Informacja o zapełnianiu pamięci fiskalnej. Komunikatjest wyswietlany<br>od momentu, w którym pozostało 30 dni pracy kasy (możliwoścć<br>wykonania 30 raportów fiskalnych dobowych). |

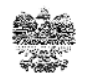

MINISTER FINANSÓW PT7/8012/47/577/SIU/10/PT1170 Warszawa, dnia 3/marca 2011 roku

#### DECYZJA

#### w sprawie potwierdzenia spełnienia przez kasę funkcji, kryteriów i warunków technicznych, którym muszą odpowiadać kasy rejestrujące

Na podstawie art. 104 ustawy z dnia 14 czerwca 1960 r. Kodeks postępowania administracyjnego (Dz. U. z 2000 r. Nr 98, poz. 1071, ze zm.) w związku z art. 111 ust. 6b ustawy z dnia 11 marca 2004 r. o podatku od towarów i usług (Dz. U. Nr 54, poz. 535, ze zm.) oraz w związku z § 9 ust. 1 i § 10 rozporządzenia Ministra Finansów z dnia 28 listopada 2008 r. w sprawie kryteriów i warunków technicznych, którym muszą odpowiadać kasy rejestrujące oraz warunków ich stosowania (Dz. U. Nr 212, poz. 1338, ze zm.), na wniosek złożony w dniu 17 listopada 2010 r. i uzupełniony w dniach 7 stycznia i 10 marca 2011 r. firmy TORELL - Danuta Wingert, Stanisław Fiedur - Spółka jawna z Pruszcza Gdańskiego - importera kasy rejestrującej z firmy Elcom spot sr.o. z Słowacji oznaczonej symbolem EURO-50T Mini, Minister Finansów potwierdza, że w/w kasa spełnia funkcie, kryteria i warunki techniczne, którym muszą odpowiadać kasy rejestrujące trugetrujące na które z starunki techniczne, tórym muszą odpowiadać kasy rejestrujące na w kasa spełnia funkcie, kryteria i warunki techniczne, którym muszą odpowiadać kasy rejestrujące na które z starunki techniczne, którym muszą odpowiadać kasy rejestrujące na które którym muszą odpowiadać kasy rejestrujące na które którym muszą odpowiadać kasy rejestrujące na które którym muszą odpowiadać kasy rejestrujące na które którym muszą odpowiadać kasy rejestrujące na które które które które którym muszą odpowiadać kasy rejestrujące na które które k

Decyzja jest ważna przez okres trzech lat od dnia jej doręczenia.

Kasa zawiera program pracy w wersji źródłowej oznaczony przez producenta symbolem 3.100 PL oraz program zapisany w pamięci stałej kasy oznaczony symbolem ARM STR911FA, z funkcją odczytu tych symboli w raporcie kasy z zapisów stałych. Kasa współpracuje z programent do odczytu pamięci fiskalnej o nazwie Euro2A ver. 5.09.

Dopuszcza się występowanie kasy w następujących wersjach kompletacyjnych z interfejsami do komunikacji z komputerem:

1) 1xR S232 lub,

2) 2 x RS232

z tym, że wyboru kompletacji wyposażenia kasy dokonuje się przed przekazaniem kasy nabywcy z równoczesnym obowiązkowym wpisem do książki kasy. 2

Program pracy zawarty w w/w kasie umożliwia współpracę z kompatybilnym programem komputerowym, z tym że kasy nie mają zastosowania do prowadzenia ewidencji sprzedaży towarów i usług, gdzie ze względu na szczególne wymogi trybu jej rejestrowania lub dokumentowania na specjalnych wydrukach stosuje się kasy o zastosowaniu specjalnym. Program dziatania kasy przewiduje wydruk kopii paragonów i innych dokumentów kasowych na nośniku papierowym.

Na podstawie art. 107 § 4 K.p.a. odstępuje się od uzasadnienia decyzji, ponieważ uwzględnia ona w całości żądanie strony.

Mając na uwadze powyższe, Minister Finansów orzeka jak w sentencji.

#### POUCZENIE

Zgodnie z art. 127 § 3 K.p.a. od decyzji nie służy odwołanie, jednakże strona niezadowolona z decyzji może zwrócić się do Ministra Finansów z wnioskiem o ponowne rozpatrzenie sprawy. W szczególności wniosek o ponowne rozpatrzenie sprawy powinien być wniesiony w terminie 14 dni od od dnia doręczenia decyzji.

2 upoważatenia Ministra Finausów ZASTEPCA, PYREKTORA Repensator Postelu od Toratów i Usług antsław Rurka

Otrzymuja:

 TORELL-Danuta Wingert, Stanisław Fiedur Spółka jawna ul. Obrońców Westerplatte 5 83-000 Pruszcz Gdański

 Dyrektorzy lzb Skarbowych Wszyscy

Departament Informatyki

 wg zestawienia okresowego.